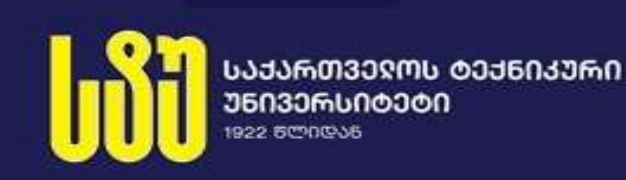

Сургуладзе Гия, Нарешелашвили Гулбаат

# ОСНОВЫ ПРОГРАММНОЙ ИНЖЕНЕРИИ

(Лабораторный практикум)

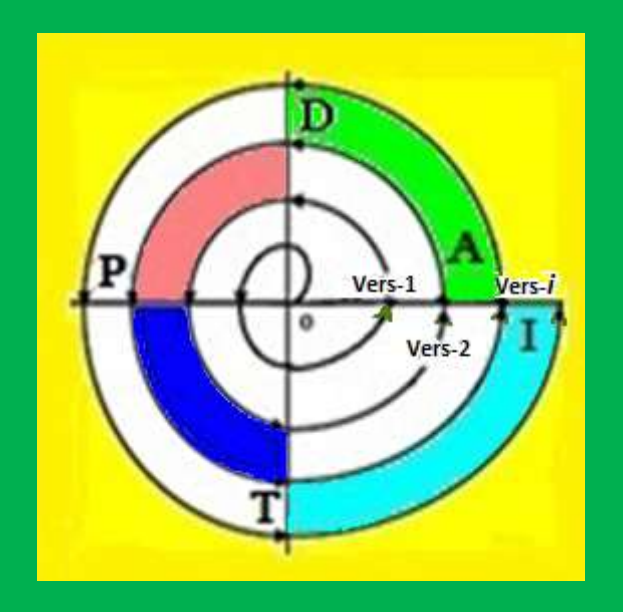

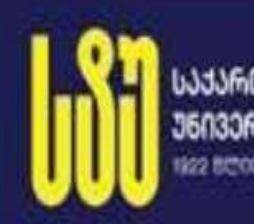

ᲐᲙᲐᲠᲗᲕᲔᲦᲝᲡ ᲢᲔᲥᲜᲘᲙᲣᲠᲘ |ᲜᲘᲕᲔᲠᲡᲘᲑᲔᲢᲘ |22 ||ᲚᲔᲓᲐᲜ

> Грузинский Технический Университет Факультет Информатики и систем упавления

Сургуладзе Гия, Нарешелашвили Гулбаат

# ОСНОВЫ ПРОГРАММНОЙ ИНЖЕНЕРИИ

(Лабораторный практикум)

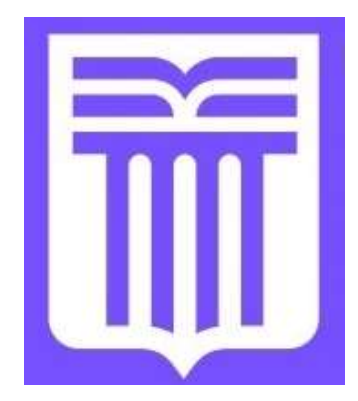

**Утверждено:** редакционной коллегией научного центра ИТ-консалтинга ГТУ

Тбилиси - 2023

### УДК 004.5

Рассматриваются теоретические и практические задачи визуального программирования и средства их решения на базе новой программной платформы Microsoft Visual Studio.NET 2019/22. Представлены этапы создания и развития программной инженерии и основные технологические решения. Основные визуальные компоненты создания программ и приложений информационных систем управления, типичные трудности процессов разработки и рекомендации по их решению. Учебное пособие предназначено для студентов, изучающих курсы информатики по программной инженерии, информационным системам и информационным технологиям, а также для управления читателей, интересующихся вопросами создания программного обеспечения компьютерных стстем.

### Рецензенты:

Самхарадзе Р. – Профессор каф. Программной инженерии, Д.т.н. Туркия Е. – К.т.н. по Информатике. Зав. отделом Национального Банка Грузии

### Редакционная коллегия:

А. Прангишвили (председатель), З. Азмаипарашвили, М. Ахобадзе,
Н. Бераия, З. Босикашвили, Г. Гогичаишвили, Р. Какубава,
И. Картвелишвили, Н. Ломинадзе, Т. Ломинадзе, Г. Меладзе,
Р. Самхарадзе, Л. Петриашвили, Г. Сургуладзе, Б. Шаншиашвили,
О. Шония, А. Цинцадзе, З. Цвераидзе

### © ГТУ " Научный центр IT-Консальтинга", 2023 ISBN 978-9941-8-5110-0

Все права защищены, никакая часть этой книги (будь то текст, фотографии, иллюстрации и т. д.) не может быть использована в любой форме и любыми средствами (электронными или механическими) без письменного разрешения издателя. Нарушение авторских прав преследуется по закону.

### ОГЛАВЛЕНИЕ

| Введение                                                                                              | 3          |
|----------------------------------------------------------------------------------------------------|------------|
| Глава 1. Консольные и WinForms аппликаций                                                             | 5          |
| 1.1. Лабораторная работа N1. Построение кода С# и отладка в косольном режиме (на                      |            |
| платформе VisualStudio .NET 2019/22)                                                                  | 5          |
| 1.2. Лабораторная работа N2. Работа с формами Windows и визуальные элементы                           |            |
| (Button, Label, TextBox) 1                                                                            | .1         |
| 1.3. Лабораторная работа N3. Работа с размерами визуальной информации и с                             |            |
| координатами их расположения на форме (Size, Location) 1                                              | .6         |
| 1.4. Лабораторная работа N4. Элемент управления Timer 1                                               | .8         |
| 1.5. Лабораторная работа N5. Элемент управления – выбор чисел: NumericUpDown 1                        | .9         |
| Глава 2. Контейнерные элементы управления 2                                                           | <u>20</u>  |
| 2.1. Лабораторная работа N6. Контейнерный элемент - Panel 2                                           | 20         |
| 2.2. Лабораторная работа N7. Контейнерные и визуальные элементы управления:                           |            |
| (CheckBox, RadioButton, GroupBox)                                                                     | 22         |
| 2.3. Лабораторная работа N8. Контейнерные элементы: GroupBox и TabControl 2                           | !7         |
| Глава 3. Обработка данных строчного типа З                                                            | <b>31</b>  |
| 3.1. Лабораторная работа N9. Данные строчного типа string и класс String З                            | 51         |
| 3.2. Лабораторная работа N10. Методы поиска в строке: IndexOf(), LastIndexOf() и         IndexOfAny() | 34         |
| 3.3. Лабораторная работа N11. Работа со строками: Insert(), Remove(), Subsnring() 3                   | 37         |
| Глава 4. Визуальные элементы управления: ListBox, ComboBox                                            | 11         |
| 4.1. Лабораторная работа N12. Визуальные элементы управления: ListBox, CheckedListBox 4               | 1          |
| 4.2. Лабораторная работа N13. Визуальный элемент управления ComboBox и его                            |            |
| свойство DropDownStyle 4                                                                              | 19         |
| 4.3. Лабораторная работа N14. Построение информационной системы "Университеты" 5                      | 52         |
| Глава 5. Компоненты программирования диалоговых процедур                                              | ;9         |
| 5.1. Лабораторная работа N15. Стандартные диалоговые средства языка С#                                | ;9         |
| 5.1.1. OpenFileDialog                                                                                 | ;9         |
| 5.1.2. SaveFileDialog                                                                                 | 50         |
| 5.1.3. FolderBrowserDialog                                                                            | 51         |
| 5.1.4. ColorDialog                                                                                    | 52         |
| 5.1.5. FontDialog                                                                                     | 52         |
| 5.2. Лабораторная работа N16. Программные средства построения <i>главного</i> меню                    | 54         |
| 5.3. Лабораторная работа N17. Программные средства построения <i>графического</i> меню                | 57         |
| 5.4. Лабораторная работа N18. Программные средства построения <i>контекстного меню</i>                | .0         |
| Глава 6. Визуальные средства работы с базами данных языка С#                                          | 73         |
| 6.1. Лабораторная работа N19. Элемент управления представлением таблиц DataGridView. 7                | 74         |
| 6.2. Лабораторная работа N20. Построение С# аппликации с базой ланных SOL Server                      | - <b>r</b> |
| драйвером ADO.NET                                                                                     | ł۵         |
| 6.2.1. Подготовка экспериментальной базы данных пакетом Ms SQL Server                                 | 30         |

### Основы Программной Инженерии (Лабораторный практикум по Visual C#.NET)

| 6.2.2. Подготовка экспериментальной базы данных пакетом Ms SQL Server     | 81              |
|---------------------------------------------------------------------------|-----------------|
| 6.2.3. Присоединение к пректу базы данных                                 | 82              |
| 6.2.4. Активизация элемента DataGridView и определение параметров таблицы | 82              |
| 6.2.5. Вопросы программной реализации                                     | 86              |
| Глава 7. Тестирование и рефакторинг программной апликации                 | <mark>89</mark> |
| 7.1. Лабораторная работа N21. Модульное тестирование программ             | 89              |
| 7.2. Лабораторная работа N22. Рефакторинг: обработка и реорганизация кода | 96              |
| - Библиографический список                                                | 100             |

Глава 1

### Консольные и WinForms аппликаций Лабораторная работа N1 1.1. Построение кода С# и отладка в косольном режиме (на платформе VisualStudio.NET 2019/22)

**Цель работы:** Написание первого C# кода Visual Studio.NET Flamework в консольном режиме. Предварительно на диске D:\ создайте фолдер для хранения будущих программных проектов. Активируйте VisualStudio.NET в консольном режиме (Console Application) с помощью C# создайте новый проект, например Lab №1 (имя можете выбрать самостоятельно).

1. Активируйте программу Visual Studio 2019/22, в полученном окне выберите **Create a new Project** (Puc.1.1):

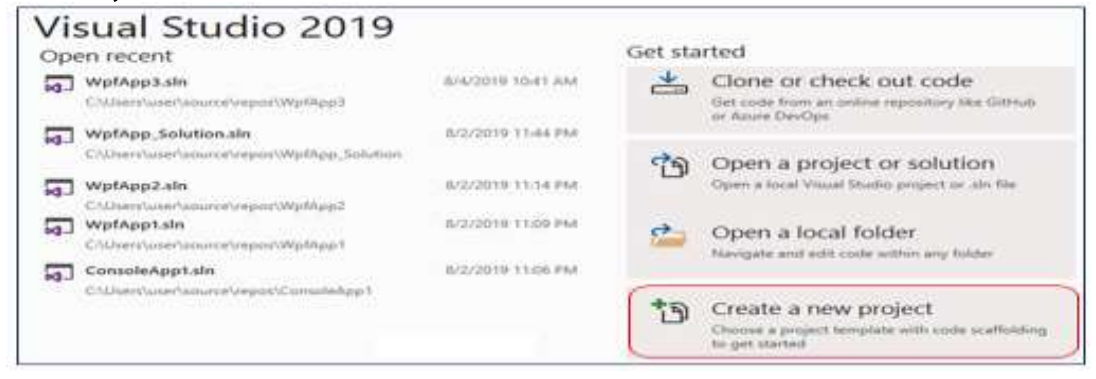

Рис1.1.Создание нового программного проекта.

2. В окне создания нового программного проекта в поле Language в соответствии с примером выберите язык С# (Рис.1.2)

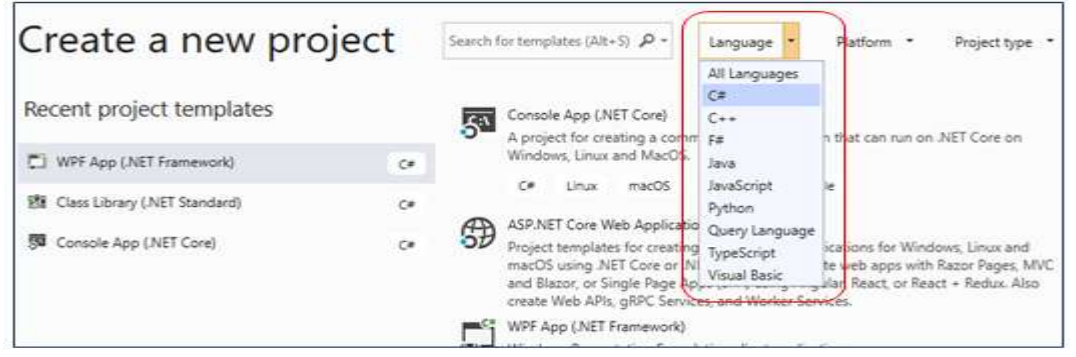

Рис.1.2. Выбор языка программирования для проекта

3. В результате получите выбранную среду С# Console Application (Рис.1.3).

| -   |                  |                          |                          |               |                |                            |
|-----|------------------|--------------------------|--------------------------|---------------|----------------|----------------------------|
| -5" | A proje<br>Windo | ect for cre<br>ws, Linux | ating a con<br>and MacOS | nmand-line aj | aplication the | at can run on .NET Core on |
|     |                  | T. D. Dence and          | macros                   | Minetowe      | Console        |                            |

Рис.1.3. Рабочая среда Console App

4. Выбором среды Console App и активизацией Next клавиши, расположенной в нижней правой стороне. Переходите в окно. Где в поле Project Name записывается имя проекта, напри-мер, Lab.№1, а в Location выберите имя вашего фолдера, созданного на D диске. (Puc.1.4).

| Console App (.NET<br>Project name | Core) c+ Linux                                   | mac05   | Windows Conso                             | *        |                              |                                                                |
|-----------------------------------|--------------------------------------------------|---------|-------------------------------------------|----------|------------------------------|----------------------------------------------------------------|
| Lab_N1                            |                                                  |         |                                           |          |                              |                                                                |
| Location                          |                                                  |         |                                           |          |                              |                                                                |
| C//Users/user/source/repo         | á                                                |         |                                           | -        | -                            |                                                                |
| Solution name                     | PC Project Location                              | PC - 1  | lata (Dr)                                 |          | earth Data (Dr)              | ×                                                              |
| Place solution and proje          | Organize - New folder                            |         |                                           |          | dates is a set               | BI - 0                                                         |
|                                   | Microsoft Visual Studie     OneDrive     This PC | 20      | Name<br>statiebi<br>Suratebi<br>Telematik | -        | Date<br>7/29<br>3/27<br>7/29 | r modified<br>v2019 8:39 PM<br>V2019 11:14 AM<br>V2019 9:33 AM |
|                                   | Antwork                                          |         | Cateronal Constant                        | Sen MI - | -                            | POTO TRITT AND I G                                             |
|                                   | Folder                                           | Deta (D | 15                                        |          |                              |                                                                |
|                                   |                                                  |         |                                           |          | select Folder                | Cancel                                                         |

Рис.1.4. Выбор имени проекта и места локации

5. В нижнем правом углу с помощью клавиши Create получите рабочую область, куда заносится код (Рис.1.5).

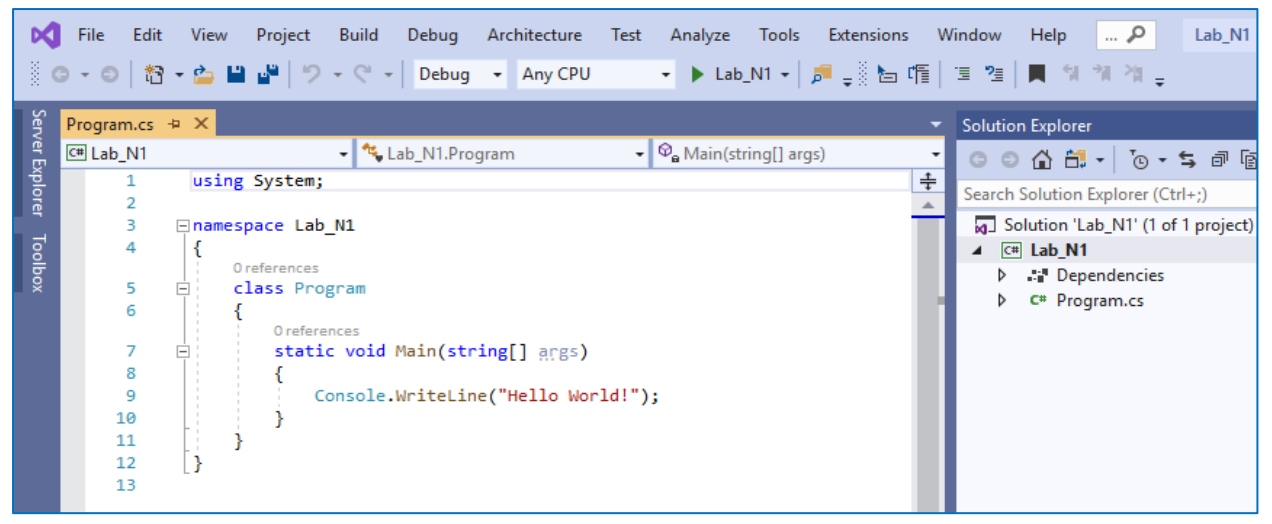

Рис.1.5. Рабочая область для занесения кода

Задача1.1: Пример первой программы. Внесите в код static void Main (...) две строчки (Рис.1.6).

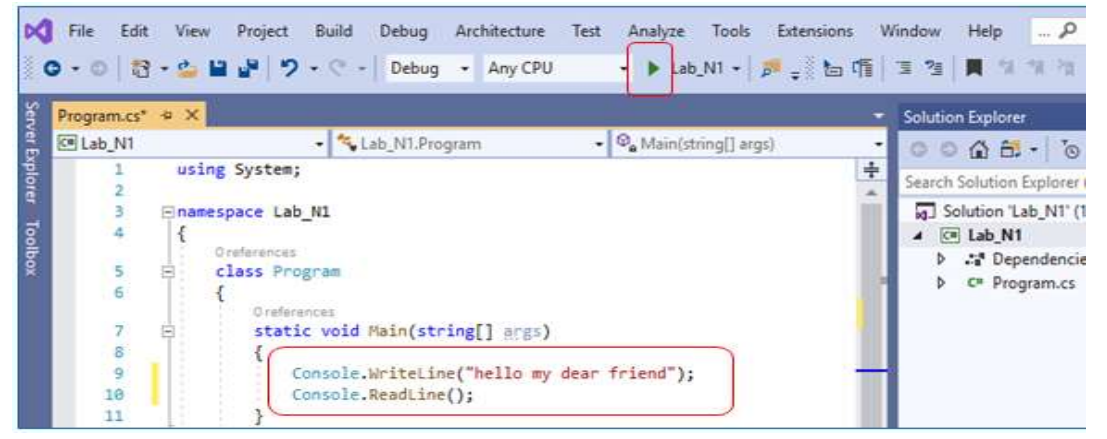

Рис.1.6. Запись методов Write LINE () и Read Line()

### Основы Программной Инженерии (Лабораторный практикум по Visual C#.NET)

Активируйте программу клавишей **)**; В результате получите (Рис.1.7).

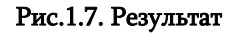

Задача 1.2. Пример интерактивного кода ( преобразованием типов данных). С помощью правой клавиши мыши добавим новый проект в Solution "Lab№1" (Рис.1.8).

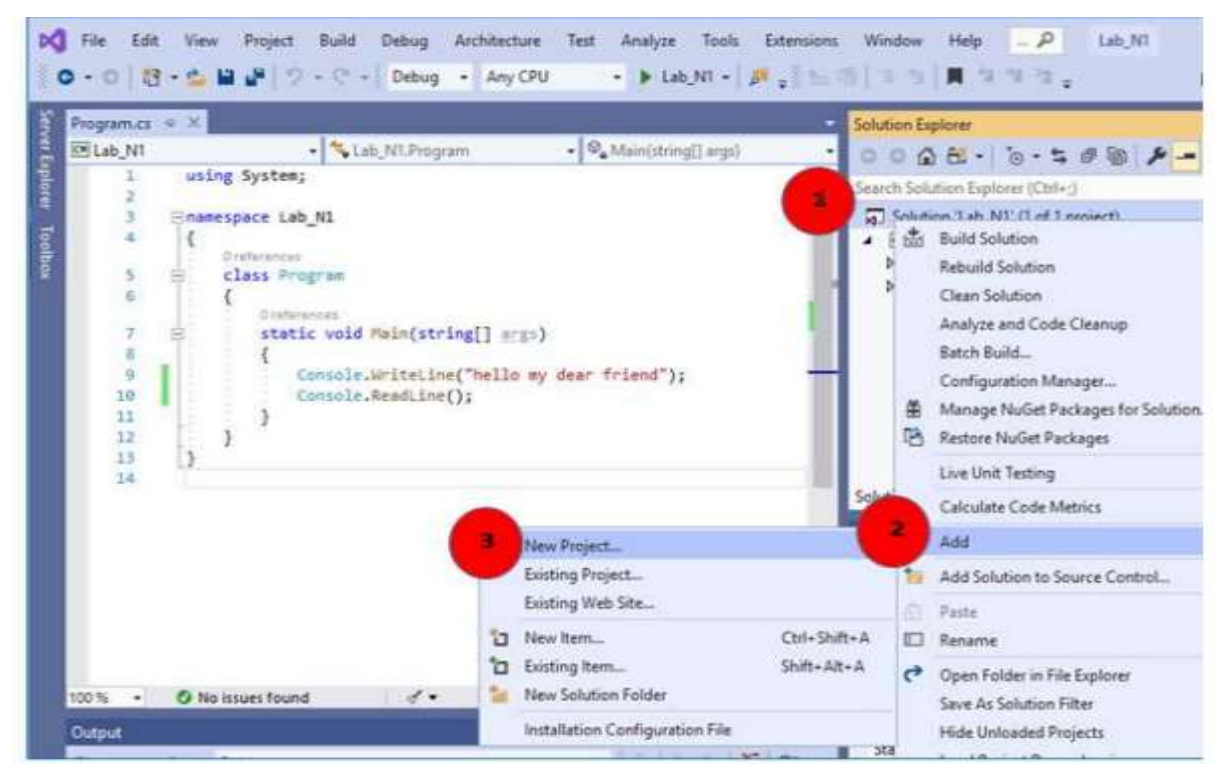

Рис.1.8. Добавление нового проекта

Определим название нового проекта и место его локации с помощью Console App (Puc.1.9).

| Console App (.NET Core)<br>Project name | C# | Linux | macOS | Windows | Console |     |
|-----------------------------------------|----|-------|-------|---------|---------|-----|
| ConsoleApp2                             |    |       |       |         |         |     |
| Location                                |    |       |       |         |         |     |
| D:\139\Lab1                             |    |       |       |         |         | ÷ . |

### Рис.1.9. Определение наименования проекта и места локации

Внесем С# код (листинг 1.1) с данными: фамилия (Name), возраст (Age) и месячная зарплата (Money). В результате программа выдаст нам консоль эти данные и объем годовой зарплаты (Рис.1.10).

```
//--- Листинг_1,1 ----
using System;
namespace ConsoleApp2
{
classProgram
{
```

```
staticvoid Main(string[] args)
{
  string Name; int Age=0; decimal Money=0.0m;
 // Input data ------
 Console.Write("\aWhat is your name ? : ");
   Name = Console.ReadLine();
 Console.Write("\aHow old are you ? : ");
      Age = Convert.ToInt16(Console.ReadLine());
 Console.Write("\aYour salary ? : ");
       Money = Convert.ToDecimal(Console.ReadLine());
     // Output results ------
      Console.WriteLine("Hello, {0} !\n", Name);
      Console.Write("Your age=\{0\} years n", Age);
      Console.Write("Your money={0} dollars \n",Money);
      Console.Write("In Year={0} dollars\n", Money*12);
      Console.ReadLine();
```

}// в программе использованы методы преобразования

```
}// данных:Convert.ToInt16(),Convert.ToDecimal()
```

```
}
```

| N                       | File            | Edit                                                                                                    | View                           | Project                                                                                                    | Build                                                                                                    | Debug                                                                                                    | Architecture                                                                                                    | Test                                                                     | Analyze                                                                                                    | Tools                                            | Extensions  | Windov                      | v Help   |
|-------------------------|-----------------|----------------------------------------------------------------------------------------------------|--------------------------------|----------------------------------------------------------------------------------------------------|----------------------------------------------------------------------------------------------------|----------------------------------------------------------------------------------------------------|----------------------------------------------------------------------------------------------------|--------------------------------------------------------------------------|----------------------------------------------------------------------------------------------------|--------------------------------------------------|-------------|-----------------------------|----------|
| 8                       | 3 - 0           | 訋                                                                                                    | - 👛 🖁                          | 1 🖉 🖓 🤊                                                                                                    | - 9 -                                                                                                    | Debug                                                                                                    | <ul> <li>Any CPU</li> </ul>                                                                                                    |                                                                          | ⋆ Lab_N1                                                                                                    |                                                  |             | • )                         | Lab_N1   |
| Server Explorer Toolbox | Progra<br>Œ Cor | m.cs*<br>nsoleAp<br>6<br>7<br>8<br>9<br>10<br>11<br>12<br>13<br>14<br>15<br>16<br>17<br>18<br>19<br>20<br>21<br>22<br>23 | <mark>-⊧ ×</mark> P<br>p2<br>□ | Orefern<br>stati<br>{<br>}<br>Orefern<br>stati<br>(<br>)<br>O<br>O<br>O<br>O<br>O<br>O<br>O<br>O<br>O<br>O<br>O<br>O<br>O<br>O<br>O<br>O<br>O<br>O | <pre>     * * Co ences to void tring N // Input console. lame = Co console. loney = // Outpu console. console. console. console. console. console. console. console. console. console.</pre> | Main(str<br>Main(str<br>ame; inf<br>data<br>Write("<br>Write("<br>Write("<br>Write("<br>WriteLin<br>Write(")<br>Write(")<br>Write(")<br>Write(") | 2.Program<br>ring[] args)<br>t Age = 0; d<br>AWhat is yo<br>ReadLine();<br>AHow old ar<br>oInt16(Conso<br>AYour salar<br>.ToDecimal(C<br>ts<br>ne("Hello, {<br>Your money={<br>In Year={0}<br>e(); | ↓ ♥ ecimal ur nam e you le.Read y ? : ' onsole 0} !\n' years 0} doll ar: | <pre>Main(string<br/>Money = 0<br/>e ? : ");<br/>dLine());<br/>");<br/>.ReadLine<br/>", Name);<br/>\n", Age<br/>lars \n",<br/>s\n", Mon</pre> | <pre>[] args) 0.0m; ()); ); Money) ey * 12</pre> | ;<br>;<br>; | Solution<br>Search Solution | Explorer |

Рис.1.10. Пример кода в рабочей области

<u>Примечание.</u> В результате работы программы получим результат предыдущей задачи (задача 1.1), так как имеем два проекта. Здесь активен Laqb\_№1, он обозначен темным цветом. Необходимо активизировать Console App2, правой клавишей мыши из контекстного меню выбираем команду: **Set as Start Up Project** в соответствии с данным внизу образцом (Puc.1.11).

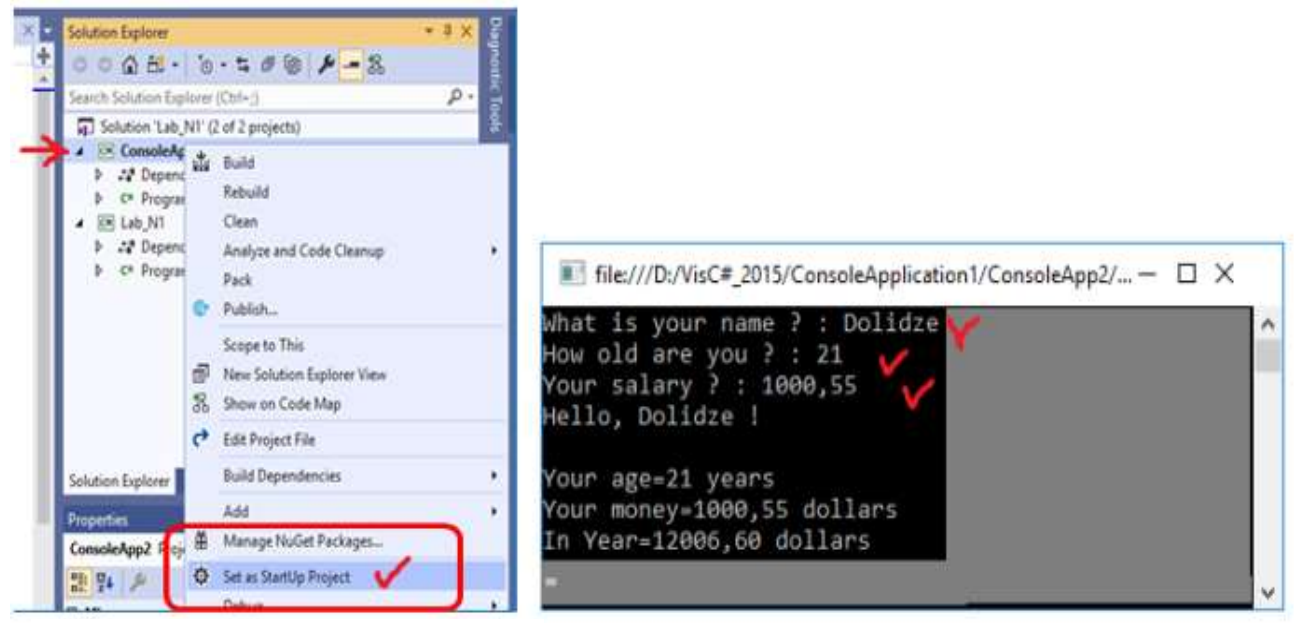

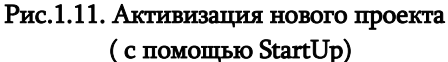

Рис.1.12. Результат работы

После этого активизируем программу, вносим данные в диалоговом режиме и анализируем результат (Рис.1.12).

**Задача 1.3.** Написать интерактивный код на С# для простого калькулятора. В режиме диалога внесите два целых числа и одну арифметическую операцию ( +,-,\* или /). Программа выносит результат вычислений . Продолжение программы (циклическое повторение) - командой "Yes", окончание (выход из программы) – командой "No".

Из Solution Explorer добавляем новый проект под именем Console App3 и помещаем в него соответствующий код для решения задачи. Здесь использованы операторы цикла ( while(...)) и переключения [switch (op), где ор – код арифметической операции]. Текст программы приве- ден на листинге 1.2.

```
//---Листинг 1.2---
using System;
namespace ConsoleApp3
{
classProgram
{
staticvoid Main(string[] args)
 {
     int x, y, s;
     char op, yn;
     Console.Write("Calculation - y, End - n: ");
     yn = Convert.ToChar(Console.ReadLine());
     while (yn == 'y' || yn == 'Y')
   {
          Console.Write("Input \n");
          Console.Write("First number: ");
      x = Convert.ToInt32(Console.ReadLine());
         Console.Write("Second number: ");
     y = Convert.ToInt32(Console.ReadLine());
```

```
Console.Write("Operacia: ");
     op = Convert.ToChar(Console.ReadLine());
         switch (op)
     {
                case'+':
                       s = x + y;
                       Console.Write("Shedegi: ");
                       Console.WriteLine("Sum = " + s);
                       break;
                case'-':
                       s = x - y;
                       Console.Write("Shedegi: ");
                       Console.WriteLine("Dif = " + s);
                       break;
                case'*':
                       s = x * y;
                       Console.Write("Shedegi: ");
                       Console.WriteLine("Prod = " + s);
                       break;
                case'/':
                s = x / y;
                Console.Write("Shedegi: ");
                Console.WriteLine("Div = " + s);
                break;
                case'%':
             s = x \% y;
Console.Write("Shedegi: ");
Console.WriteLine("Rest = " + s);
break;
default:
Console.Write("operation not Correct !");
break;
    }
Console.Write("\nCalculation - y, End - n: ");
   yn = Convert.ToChar(Console.ReadLine());
  }
Console.Write("End the process !");
 }
}
}
```

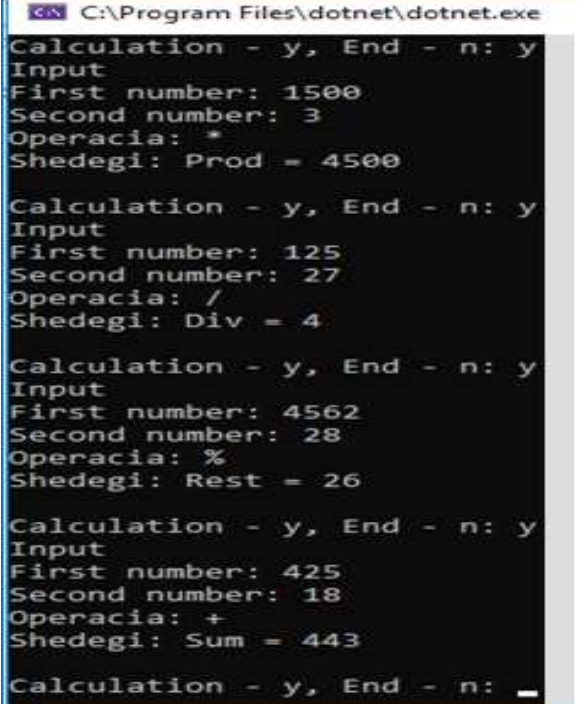

Рис.1.13. Результат работы

Фрагмент результатов использования арифметических операций приведен на рис.1.13.

### Самостоятельная работа:

Создайте в косольном режиме С# код, который в интерактивном режиме даст возможность внести два числа (a,b) и определит их сумму (S), разность (R), произведение (M), частное (D) и модуль (Mod). Результат вынесем на консоль.

### Лабораторная работа N2

## 1.2. Работа с формами Windows и визуальные элементы (Button, Label, TextBox)

Цель работы: Ознакомление с визуальными элементами ввода и вывода на экран данных в режиме Windows Forms.

Задание: Постройте две формы (Form1, Form2) с помощью следующих элементов: Button, Label, TextBox. В первую форму TextBox введите "слово". Нажатием клавиши "вторая форма" должна открыться Form2 и в ее TextBox-е появится введеное в первую форму слово. В TexBox-е второй формы исправьте или добавьте новое слово. Нажатием клавиши " Закрытие" должна зак- рыться вторая форма и первой форме должна передаться скорректированная строка.

После активизации инструмента Create a now project из рабочей области Visual Studio 2019 пометьте Windows Form App и клавишей Next перейдите в окно, где на созданном вами диске D: в фолдере с именем лаборатория №2 сохраните новый проект – WindowsFormsApp1 (Puc.2.1).

| ect | P - Language - Platform - Project type -                                                                                                    |
|-----|----------------------------------------------------------------------------------------------------|
|     | Filtering by: C#                                                                                                    |
| 0   | Azure Functions                                                                                                    |
| C#  | C# Azure Coud                                                                                                    |
| ø   | Console App (NET Framework)<br>A project for creating a command-line application<br>C+ Windows Console                                                                                                    |
|     | Windows Forms App (NET Framework)     A project for creating an application with a Windows Forms (WinForms) user interface     C* Windows Desktop                                                          |
|     | ASP.NET Web Application (.NET Framework)<br>Project templates for creating ASP.NET applications. You can create ASP.NET Web<br>Forms, MVC, or Web API applications and add many other features in ASP.NET. |
|     | ect<br>o                                                                                                    |

Рис.2.1. Выбор режима Windows Forms App

В результате получим окно, показанное на рис.2.2.

| Windows Forms App (.NET Framework) | C# | Windows | Desktop |   |  |
|------------------------------------|----|---------|---------|---|--|
| Project name                       |    |         |         |   |  |
| WindowsFormsApp1                   |    |         |         |   |  |
| Location                           |    |         |         |   |  |
| D:\108159\student1\Lab-2           |    |         |         | - |  |

### Рис.2.2. Имя проекта и место локации

С помощью клавиши Create, расположенной в нижней правой стороне полученного полученного окна, переходим в область Visual Studio 2019, где есть возможность получить панель инструментов Form1 и ToolBox (Puc.2.3).

### Основы Программной Инженерии (Лабораторный практикум по Visual C#.NET)

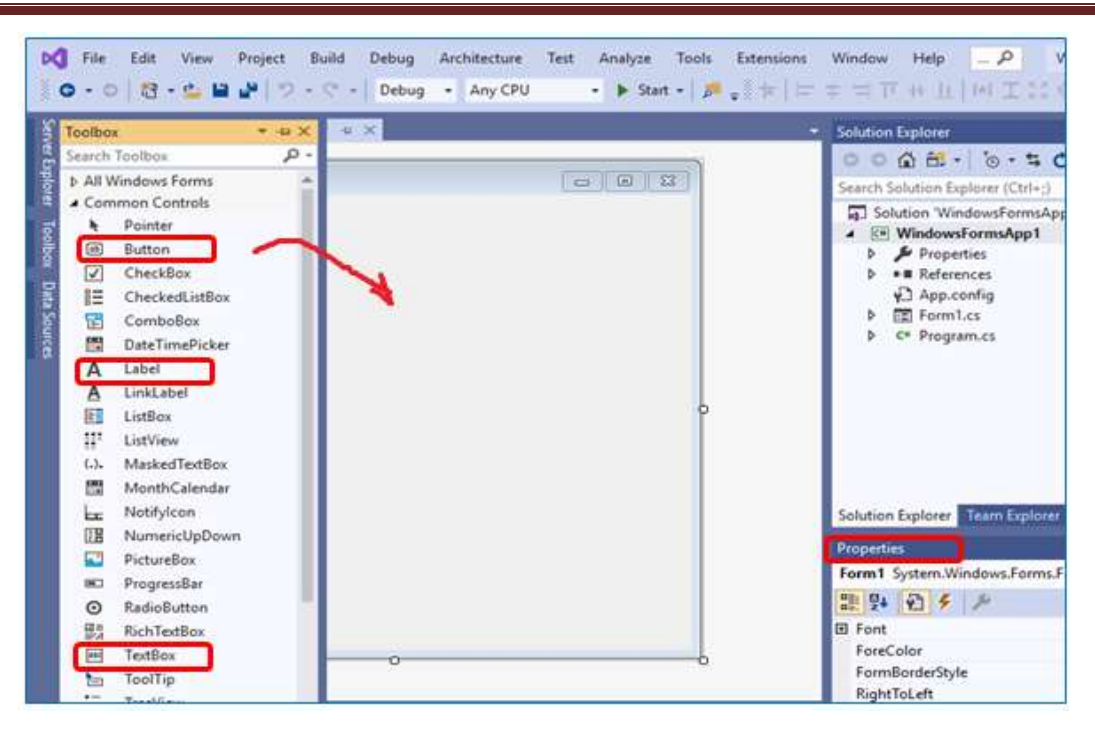

Рис.2.3. Перенос визуальных элементов из инструментальной панели на рабочую форму

Из инструментальной панели, расположенной на левой стороне окна, осуществляется перенос на форму необходимого для программы элемента. В нижней правой части также расположено окно свойств элементов (Properties), которое однозначно описывает свойства формы и ее отмеченного элемента или элементов. После переноса на форму соответствующих инструментов она будет иметь следующую форму (Puc.2.4).

| P Form1       |              |
|---------------|--------------|
| Label 1       |              |
| Введите Имя : | 1            |
| 1             | Вторая форма |
|               |              |
|               | Вычод        |

Рис.2.4. Образец построения Form 1

Фрагмент листинга программы первой формы:

```
// WindowsFormsApp1.cs---: 1-формы ------
using System;
using System.Windows.Forms;
namespace WindowsFormsApp1
{
    public partial class Form1 : Form
    {
        public Form1()
        {
            InitializeComponent();
        }
}
```

```
private void button1_Click(object sender, EventArgse)
{
    // вынос введеной строки label1-до -----
    label1.Text = textBox1.Text;
    }
}
```

Состав проекта отображается в окне Solution Explorer, где в виде структкры иерархического дерева, расположены его составные элементы: формы, ресурсы, программные коды (Program.cs) и т.д. Здесь возможно добавление новых элементов. Для добавления второй формы необходимо выполнить последовательно следующие команды (Puc.2.5):

 $Windows Forms Application 1 {\rightarrow} Add {\rightarrow} Windows Forms$ 

| 10.                          | Formilas" Formilas (Design)* + ->                                                                                                    | Anno control to the Schuttern Eagle                                                                                                    | 0469                                                                                                    |
|------------------------------|----------------------------------------------------------------------------------------------------|----------------------------------------------------------------------------------------------------|----------------------------------------------------------------------------------------------------|
| e liçteri el son a Din Jacon | Toront Control Control | Second Second Se | All     -     10     +     10     #     #       on Explorer     Clubest     -     10     #     #       WindowsformitkepT     Clubest     -     10     #       Result     Clean     -     -     -       Publish     Scope to This     -     -     -       Publish     Scope to This     -     -     - |
|                              | Demon                                                                                                    | New Item     Cold-Shift+A     Suite-Alt+A     New Ender     REST API Cleent                                                                                                    | Show on Code Map     Add     Manage Texcel Packager     Set as StartUp Project     Debug     Jobbigs Interaction with Project                                                                                                    |
|                              | Overal                                                                                                    | Versite Reference<br>Service Reference<br>19: Connected Service<br>Analyses                                                                                                    | Seurce Central                                                                                                    |
|                              | Shaw subput from .                                                                                                    | S) Component<br>% Class                                                                                                    | United Project<br>Load Project Dependencies                                                                                                    |

Рис.2.5. Добавление в проект Form2

Получаем окно, где отмечаем Windows Forms и активируем клавишу Add (Рис.2.6).

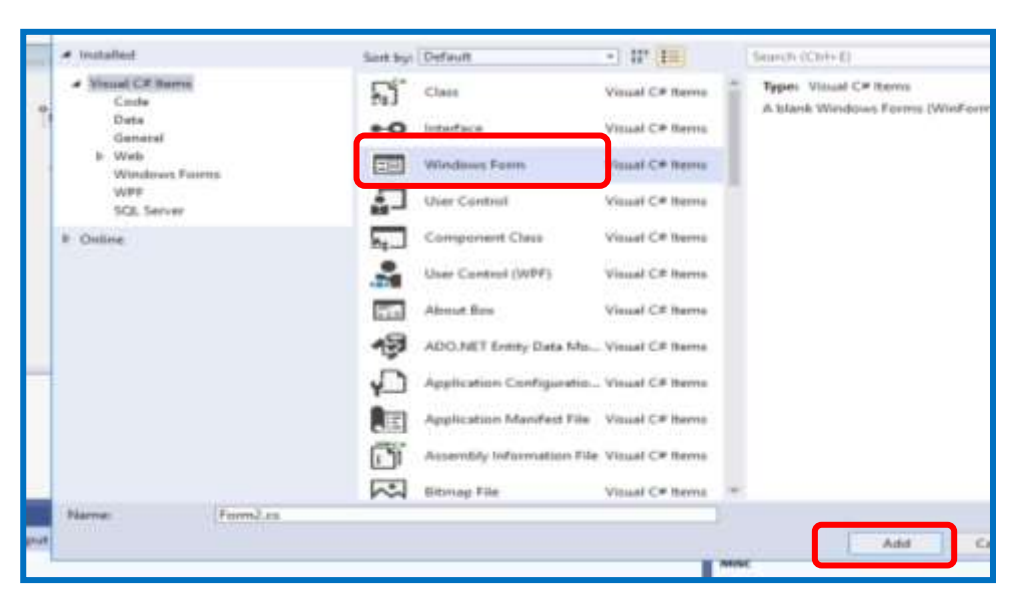

Рис.2.6. Выбор Windows Forms для второй формы

В результате получаем окно для Form2 (Рис.2.7.).

| Serv         | Form2.cs [Design]* | <mark>₽ ×</mark> Form1.cs* | Form1.cs [Design |
|--------------|--------------------|----------------------------|------------------|
| rer Explorer | 🖳 Form2            |                            |                  |
| Toolbox      |                    |                            |                  |
| Data Sources |                    |                            | þ                |
|              |                    |                            |                  |
|              |                    |                            |                  |

Рис.2.7. Результат с пустой Form2

Как видно из ниже расположенного примера (Рис.2.8), пользователю предоставляется возможность расположить элементы на второй форме и работать одновременно с двумя формами.

В код Form1 необходимо добавить информацию о Form2. В частности, создание ее как нового объекта (f2), ее открытие (Show() методом) и передачу первой форме в textBox-е внесенную строку.

| Data            | Form2.cs [Design]* * Form1.cs*     | Form1.cs* Form1.cs [Design]* + ×     |
|-----------------|------------------------------------|--------------------------------------|
| Sources         | Form2                              | 💀 Form1 🔤 🔤                          |
| Server Explorer | Приветствуем                       | Р <sub>label1</sub><br>Введите Имя : |
| Toolbox         | Измените Имяо<br>Закрытие<br>формы | Вторая форма<br>Выход                |
|                 | ,                                  |                                      |

Рис.2.8. Рабочая область с двумя формами

```
// открытиеForm2 из Form1 ------
```

```
Form2 f2 = new Form2(this); // !!! this
f2.Show(); // Dialog(); //20
f2.Controls["textBox1"].Text = textBox1.Text;
// вывод сообщения
MessageBox.Show(textBox1.Text+",\nзакройте это окно !");
}
private void button2_Click(object sender, EventArgs e)
{
Close();
}
```

| ٦ |  |
|---|--|
| ł |  |

В программный код Form2 необходимо добавить информацию о Form1. В частности, что f1 есть объект главной формы Form1, отобразить из Form1переданную информацию в своем texBox-е (Form2\_Load).

В texBox-е Form2 после изменения строки клавишей "закрытие формы", информация должна возвратиться textBox-у Form1. Указанный код приведен в листинге:

```
// WindowsFormsApp1.cs---: для 2-ой формы ---
using System;
using System.Windows.Forms;
namespace WindowsFormsApp1
{
 publicpartialclassForm2 : Form
  {
   Form1 f1;
   public Form2(Form1 mainForm)
    £
      f1 = mainForm;
      InitializeComponent();
    }
   privatevoid Form2_Load(object sender, EventArgs e)
    £
     textBox1.Text=f1.Controls["textBox1"].Text;
    }
   privatevoid button1_Click(object sender, EventArgs e)
    {
     f1.Controls["textBox1"].Text = textBox1.Text;
     Close();
    }
  }
}
```

Отладьте и запустите программную апликацию.

### Самостоятельная работа:

- Создать новый программный проект с приложением WindowsForms;
- Построить интерфейс на форме с теми элементами, которые описаны в лабораторном задании;
- запишите С# коды для соответствующих клавиш и отладьте их;
- Проведите эксперимент:
- a) Запустите программу, введите данные согласно инструкции и проанализируйте результаты;
- б) Добавьте в форму несколько полей textBox-а, введите числовые значения и выполните математические операции. Результаты запишите и проанализируйте;
- Окончательные результаты: программный код проекта и ответы сдайте преподавателю.

### Лабораторная работа N3

## 1.3. Работа с размерами визуальной информации и с координатами их расположения на форме ( Size, Location )

**Цель работы:** ознакомление со средствами управления отображением элементов Windows форме с учетом размеров соответствующих объектов и их местоположения и размещения в окне.

Совершенствование дизайна Windows Forms и эффективное построение управляющих элементов возможно применением различных средств системы, например:

- формирование элементов вертикально или горизонтально на одинаковом (или необходимом) расстоянии. Все элементы могут быть одновременно помечены (Shift/Ctrl) и затем произвести установку их свойств (например, установить во всех текстбоксах грузинского фонта одинаковый размер и цвет);

- копирование элементов: для быстрого построения проекта удобно один раз подготовленные управляющие элементы применять многократно с помощью копирования ( Ctrl+c и Ctrl+v). В данном случае все свойства элементов переносятся в новый, скопированный элемент и нет необходимости заново их устанавливать в Properties;

- изменение свойства элементов в процессе выполнения: в форме у элементов есть свойства Size:Width/Height (Размер: ширина/высота) и Location: Х/Ү (Расположение: координаты формы от верхнего левого угла). Размеры даются в пикселях. На рис.3.1 представлена форма с пятью клавишами (с режимами работы и редактирования), а также листинг кода для соответствующих клавиш, с помощью которых возможно изменение размера и местоположения бутонов в режиме работы.

| Porm1                      | Form1             |
|----------------------------|-------------------|
| Движение<br>впрао          | Движение<br>влево |
| Каскад 1                   | Каскад 1          |
| Каскад 3                   | Каскад 3          |
| о увеличение о<br>ширины о | Увеличение ширины |

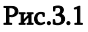

- имена элементов: каждый элемент должен иметь свое собственное имя. Рекомендовано перед именем применение трех букв, которые указывают на тип элемента и функциональность. Например, для Label – lbl, для TextBox – txt..., для Button – btn и т.д.

**Задача 1:** постройте форму (Form1) пятью клавишами (button). Для работы каждой клавиши (событие Event) напишите код, который переместит эти клавиши или измененит им размер (см. листинг):

// листинг: изменение размеров и расположения элементов формы using System; using System.Drawing; using System.Windows.Forms;

```
namespace WindowsMultiButtons
{
  public partial class Form1 : Form
  {
    public Form1()
    {
      InitializeComponent();
    }
    private void Form1_Load(object sender, EventArgs e){}
private void button1_Click(object sender, EventArgs e)
     {// каскад-1
      button1.Size = new Size(100, 100);
     }
    private void button2_Click(object sender, EventArgs e)
     { // переместите вправо на м20 пикселей
      button2.Location = new Point(button2.Location.X + 20, button2.Location.Y);
     }
    private void button3_Click(object sender, EventArgs e)
     {// каскад-3
      button3.Location = new Point(120, 220);
     }
    private void button4_Click(object sender, EventArgs
     {// увеличение ширины на 20 пикселей одним нажатием на мышь
      button4.Size = new Size(button4.Size.Width + 20, button4.Size.Height);
     ł
    private void button5_Click(object sender, EventArgs e)
     {// каскад-2
      button5.Size = new Size(100,100);
     }
  }
}
```

### > Самостоятельная работа:

в текстовом элементе формы сцепление многострочного текста и вывод на экран. Символ " + " используется для сцепления строк (concatenation). Например, в элементе labell, имя которого lblText (Properties:Name) надо вывести на форму бутона "каскад-3" строки, которые отображают расположение и размер. На рис.3.2 показана клавиша, с помощью которой получаем в labell – элементе текстовый результат.

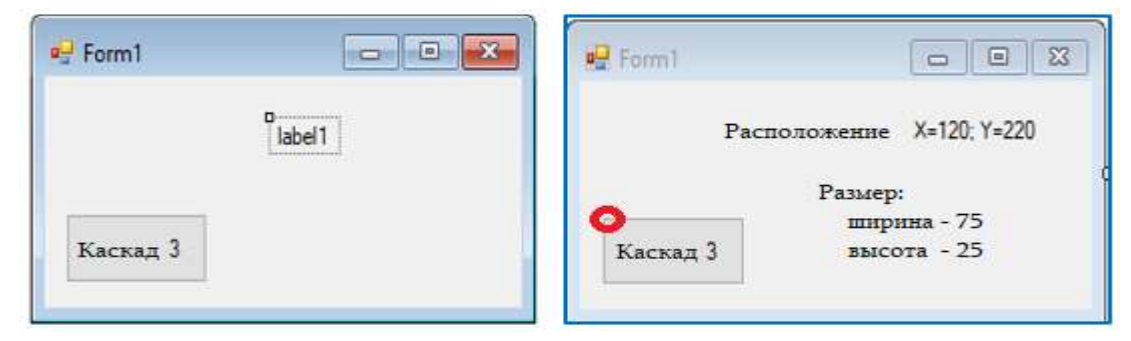

Рис.3.2. Программное определение на форме размеров и координат Местоположения элементов

### Лабораторная работа N4

### 1.4. Элемент управления Timer

**Цель работы:** приведение в действие программных событий, изучение анализа работы их временных показателей с выводом результатов на экран.

*Класс* **Timer** обеспечивает начало действия события в определенном пользователем интервале. Он используется в апликациях Windows форм. *Имя события* **Tick** и оно происходит тогда, когда указанный период истек и таймер включен.

На представленном рис.4.1 видна клавиша timer1, нажатием на которую вызывается Form2 и на ней подготовятся две клавиши: привод в действие события Timer-a (Start) и остановки события (Stop). Манипулированием этими клавишами в "Результат"-е выводится полученная строка - конкактенация символа "G" с интервалом 500, что соответствует 0,5 сек.

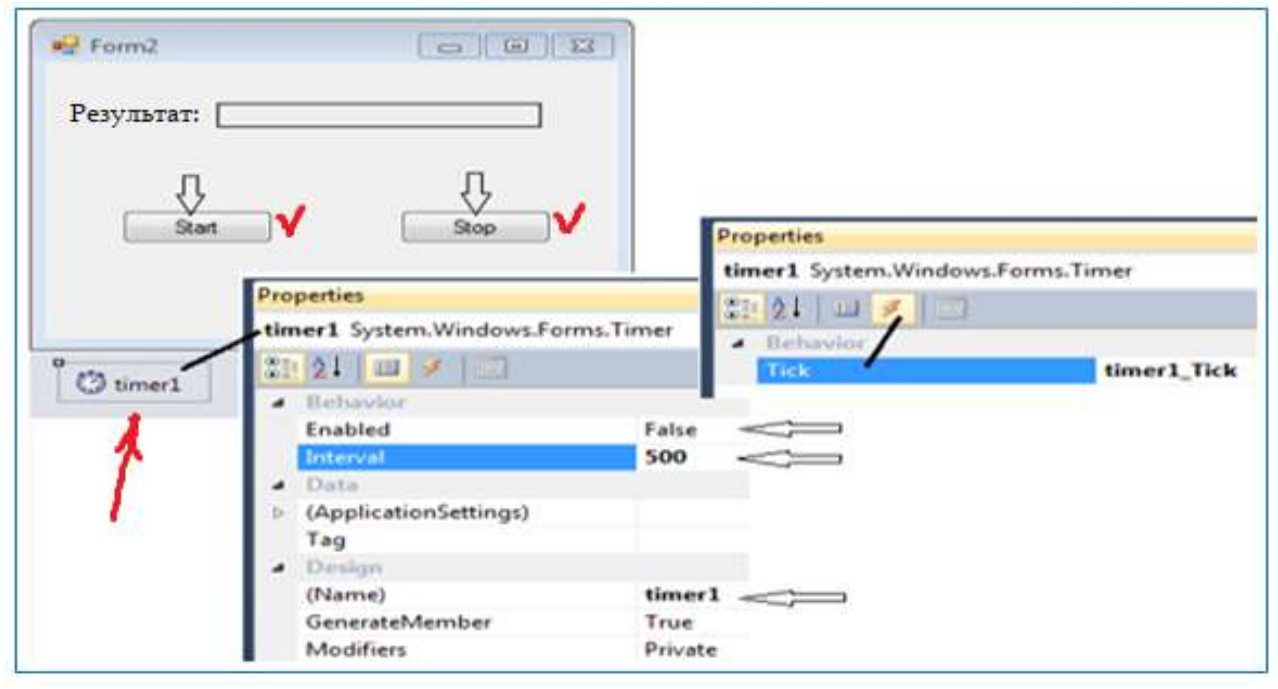

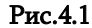

На рисунке показана Form2 со своими элементами и свойствами. Тimer переносится из панели компонентов (инструментов - Toolbox), он автоматически располагается ниже формы. После его указания в Properties устанавливаются необходимые значения. Текст программы приведен в листинге, где в Form2 расположены Start, Stop и даны их описания. Резудьтат на рис.4.2.

| შედეგი: |      | ອງໝາຍາ GGGGGGG | G    |
|---------|------|----------------|------|
| Start   | Stop | Start          | Stop |
|         |      | -              |      |

Рис.4.2. Бутон "Лаб.-5" вызов 5-ой лаборатории (для NumericUpDown)

### Лабораторная работа N5

### 1.5. Элемент управления – выбор чисел: NumericUpDown

Цель работы: изучение применения счетного элемента NumericUpDown в программе.

Элемента NumericUpDown дает возможность выбрать необходимое число в режиме счета (маленькие стрелки с правой стороны, с помощью которых осуществляется увеличение или уменьшение исходного числа (Value) с шагом, указанным в Increment-свойстве) или набрать его вручную с клавиатуры. В Properties-е указывается также возможные Maximum и Minimum значения. Результат отображается в label4 (Puc.5.1). Фрагмент кода дан в листинге.

| Счетчи         | к чисел | Properties             |                            |
|----------------|---------|------------------------|----------------------------|
| Выберите число | o0 🗘 🗇  | numericUpDown1 System. | Vindows.Forms.NumericUpDov |
|                | 2       | EE 21 □ 1 □            |                            |
| Результат      | label4  | Increment              | 5                          |
|                |         | Maximum                | 100                        |
|                |         | Minimum                | 0                          |
| Програма       | Vouer   | Tag                    |                            |
| Ветвление      | Конец   | ThousandsSeparator     | False                      |
| -50            |         | Design                 |                            |
|                |         | (Name)                 | numericUpDown1             |
|                |         | GenerateMember         | True                       |

Рис.5.1. Пример для задачи с NumericUpDown

Рис.5.2

# № Form3 Счетчик чисел Выберите число Результат 55 У Програма Ветвление Конец

### Самостоятельная работа:

постройте сравнительно реальную модель калькулятора. Элементами использованы: один textBox элемент (Name = txtDisplay), button-ы; для чисел 0,1,...9; - пять button–ов для операций +, -, \*, /, %; для "плавающая " точка "." – один button, для фиксации результата "=" - один button и для очстки дисплея "C" (Clear) - один button.

### Глава 2

### Контейнерные элементы управления

Контейнер это такой элемент, который сам содержит в себе другой элемент. Он имеет большое практическое значение и в нескольких параграфах данной части пособия ознакомимся с этими вопросами.На Рис.6.1 показано разнообразие конкретных элементов на панели инст- рументов Visual Studio.NET.

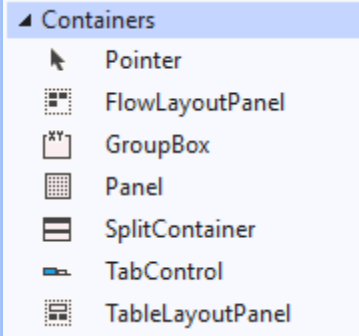

Рис.6.1.Фрагмент Toolbox Containers-a

### Лабораторная работа N6

### 2.1. Контейнерный элемент - Panel

**Цель работы:** изучение применения контейнера Panel. В контейнер помещаются элементы управления (например, Label, textBox, comboBox и др.). Премещение панели на форме визывает перемещение вместе с ней копонент, которые помещены в контейнер. Возможно копирование контейнера в другую форму вместе с содержащими в нем компонентами.

**Задача 1:** Рис. 6.2 иллюстрирует пример панели и 4-х клавиш (влево, вправо, вниз, вверх). Параметры (свойства) панели в Properties-е следующие: BackColor=ControlDark // цвет фона панели; Location=120,80 // позиция на форме X=120, Y=80; Size=125,125 // размер панели в пик- селях: ширина, высота.

| 👽 Formi           | 2 0 0         | Form1             | 0 0 2    |
|-------------------|---------------|-------------------|----------|
| Перемещение панел | ш             | Перемещение панел | и Панель |
| ввер              | px            | ввер              | х Имя    |
|                   |               |                   | Фамилия  |
| Пан               | ель           |                   | Timer    |
| влево             | вправо,       | влево             | вправо,  |
|                   |               |                   |          |
| ġ Ţ               | imer 0<br>0 0 |                   |          |
|                   |               |                   |          |
| ВНИ               | S. Kausu      | BHID              |          |
| F                 | понец         |                   | конец    |

Рис.6.2.

Ниже в листинге приведен код программы, с помощью которой происходит перемещение панели на форме с применением клавиш. На рисунке в верхнем правом углу формы показано конечное положение панели и содержащихся в ней элементов.

```
// --- Листинг: Перемещение Panel-ли на форме- ----
 using System;
 using System.Drawing;
 using System.Windows.Forms;
 namespace WinFormPanel
 {
   public partial class Form1 : Form
     public Form1()
     {
       InitializeComponent();
     }
     private void button1_Click(object sender, EventArgs e) // Top
     {
      panel1.Location = new Point(panel1.Location.X, panel1.Location.Y - 10);
     }
     private void button2 Click(object sender, EventArgs e) // Bottom
     {
      panel1.Location = new Point(panel1.Location.X, panel1.Location.Y + 10);
     }
     private void button7_Click(object sender, EventArgs e) // Left
     {
      panel1.Location = new Point(panel1.Location.X-10, panel1.Location.Y);
     }
     private void button4_Click(object sender, EventArgs e) // Right
      {
       panel1.Location = new Point(panel1.Location.X + 10, panel1.Location.Y);
      }
     private void button5_Click(object sender, EventArgs e)
      {
       Close();
      }
  }
```

В тексте программы конструктор Point() выполняет инициализацию экземпляра класса с новыми X, Y коэффициентами, после которой объект panel1 перемещается на форме на 10 пикселей в указанном направлении.

### Самостоятельная работа:

}

постройте панель в центре формы, поместите на ней другие элементы, например textBox и label и переместите в четырех направлениях. При подходе панели к краям окна она должна остановиться (так.чтобы не покинуть форму).

### Лабораторная работа N7

### 2.2. Контейнерные и визуальные элементы управления: (CheckBox, RadioButton, GroupBox)

Цель работы: изучение свойств и способов применение контейнерных элементов CheckBox, RadioButton и GroupBox.

/ — CheckBox – контрольный ящик или поле, которое выключено (свободно) или отмечено (включено). В случае нескольких CheckBox-ов могут быть включены 0,1 или все.

RadioButton – переключательная клавиша или поле, при включении которой в нее помещается круглый маркер. В случае нескольких RadioButton-ов активен только один, кото-рый отмечен (активизировать два или больше нельзя).

GroupBox является также групповым контрольным ящиком Container класса, ограничен рамкой, в которую можно поместить несколько CheckBox-ов, RadioButton-ов или других визу- альных элементов. Он объединяет однородные данныеб чья текстовая идентификация осуще- ствляется в верхнем левом углу рамки.

**Задача 1:** Необходимо построить виндовс форму, у которой вид, показанный на Рис.7.1. Здесь применен вертикальный Splitcontairn с двумя панелями.

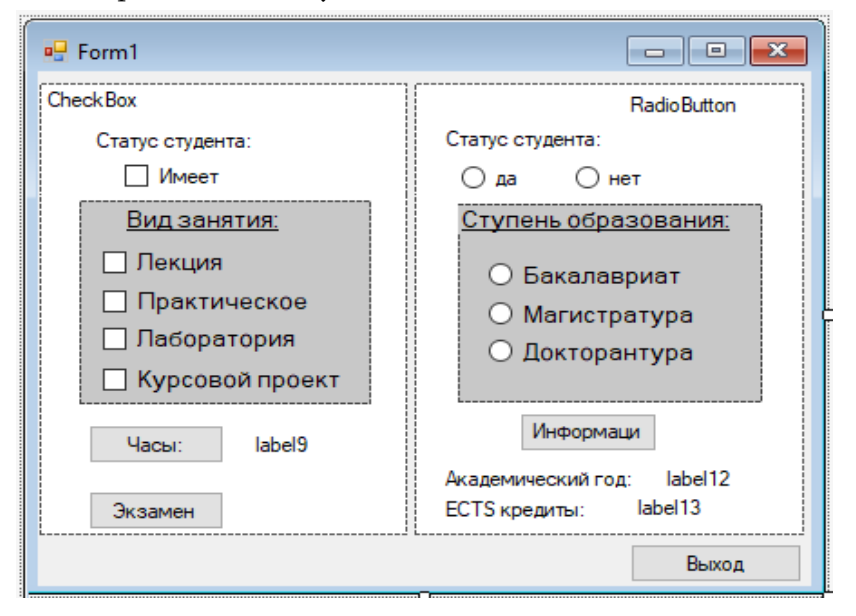

Рис.7.1..Исходная форма

На левой стороне помещена панель с 4-мя CheckBox-ми (вид занятия), две клавиши ("часы"– считает суммарное время заня-тий; "экзамен"- вызывает форму Form2 для новых подзадач).

В верхней части левой панели виден CheckBox "имеет", который определяет статус студента, т.е.если этот CheckBox выключен это значит, что субьект не является студентом и для него панель управления "вид занятия" выключена (Рис.7.2):

Если CheckBox включен, тогда субъект является студентом и есть возможность на панели "вид занятия" с помощью мыши включить 1,2 или все CheckBox-ы. В label19 часовыми клави- шами возможно показать суммарное число часов этого конкретного предмета в семестре. Если выключить какой-либо CheckBox, тогда суммарное число часов соответственно уменьшится.

| 🖷 Form1                 | – 🗆 X                                                            |
|-------------------------|------------------------------------------------------------------|
| CheckBox                | RadioButton                                                      |
| Статус студента:        | Статус студента:<br>Ода Онет                                     |
| Часы: label9<br>Экзамен | Информаци<br>Академический год: label12<br>ECTS кредиты: label13 |
|                         | Выход                                                            |

Рис.7.2. Панели выключены

На правой панели показан пример переключателя RadioButton-а. Если в бутоне "да" статуса студента нет маркера, тогда панель "ступень образования" с тремя RadioButton-ами выключена (Рис.7.2). Если есть маркер, тогда эта панель видна и можно выбрать один из бутонов.

Затем приведением в действие клавиши "информация" в полях label2 и label3 появятся значения соответствующих данных: количество учебных годов и общее количество ЕСТS – кредитов. Переключением RadioButton-ов возможно получение другой информации.

На левой панели включим checkbox статуса. На панели "Вид занятия" включим checkbox – ы "лекция", "практические" и "лаборатория". Следующей клавишей "часы" в label19 появится число (Рис.7.3).

| 💀 Form1                                                                          | – 🗆 ×                                                            |
|----------------------------------------------------------------------------------|------------------------------------------------------------------|
| Check Box<br>Статус студента:<br>Имеет                                           | RadioButton<br>Статус студента:<br>Ода нет                       |
| Вид занятия:<br>✓ Лекция<br>✓ Практическое<br>✓ Лаборатория<br>✓ Курсовой проект |                                                                  |
| Часы: 75 🖌<br>Экзамен                                                            | Информаци<br>Академический год: label12<br>ECTS кредиты: label13 |
|                                                                                  | Выход                                                            |

Рис.7.3. Результат: общее количество часов

На рис. 7.4 показан вариант расположения checkbox-ов RowLayoutPanel и TableLayoutPanel с помощью контейнерных элементов.

### Основы Программной Инженерии (Лабораторный практикум по Visual C#.NET)

| 🖳 Form1                                                                                                    |                                                                                                    |
|----------------------------------------------------------------------------------------------------|----------------------------------------------------------------------------------------------------|
| СheckBox<br>Статус студента:<br>Имеет<br>Вид занятия:<br>Пекция<br>Практическое<br>Лаборатория<br>Курсовой проект<br>Часы: label9<br>Экзамен | Пожщия       Практическое       Паборатория         Курсовой проект       У         ТаbleLayoutPanel       У         Паборатория       Курсовой         Паборатория       Курсовой         Паборатория       Практическое         Пекция       Практическое |
|                                                                                                    |                                                                                                    |

Рис.7.4. Вариант расположения checkbox-ов

Теперь этиже процедуры выполним на примере radiobutton-а в правой части панели. Здесь (Рис.7.3) поместим маркер в "Да" и в появившейся панели "ступень образования" выберем какойлибо бутон. Затем активизацией клавиши "информация" получим результат, показанный на рис.7.5.

| 💀 Form1 — 🗆 🗙        | 💀 Form1 — 🗆 🗙                                                                                                |
|----------------------|----------------------------------------------------------------------------------------------------|
| RadioButton          | РаdioButton                                                                                                  |
| Статус студента:     | Статус студента:                                                                                             |
|                      | ● Да ○ Нет          Ступень образования:         ○ Бакалавриат         ● Магистратура         ○ Докторантура |
| Информаци            | Информаци                                                                                                    |
| Академический год: 4 | Академический год: 2                                                                                         |
| ECTS кредиты: 240    | ЕСТЅ кредиты: 120                                                                                            |
| Выход                | Выход                                                                                                    |

### Рис.7.5

Программный код реализации указанного задания дан в следующем листингне:

```
// листинг--- CheckBox, RadioButton, Checked, CheckedChanged, SplitContainer --
using System;
using System.Drawing;
using System.Windows.Forms;
namespace WinFormCheckRadio
{
publicpartialclassForm1 : Form
{
public Form1()
{
InitializeComponent();
}
```

```
privatevoid button2_Click(object sender, EventArgs e)
    {
Form2 f2 = newForm2();
        f2.Show();
    }
privatevoid splitContainer1_Panel1_Paint(object sender, PaintEventArgs e) { }
privatevoid button1_Click(object sender, EventArgs e)
    {
       Close();
    }
// явлениеCheckedChanged – меняет положение элементов ---
privatevoid checkBox1_CheckedChanged(object sender, EventArgs e)
          // включением checkBox-а появится панель
    {
if (checkBox1.Checked)// checked свойство checkBox-а для контроля положения
      {
         panel2.Visible = true;
      }
else//выключением checkBox-а панель прячется
      £
         panel2.Visible = false;
      }
    }
// подсчет часов
privatevoid button4_Click(object sender, EventArgs e)
    {
      int s = 0;
      if (checkBox2.Checked)
               s += 15;
      if (checkBox3.Checked)
               s += 15;
      if (checkBox5.Checked)
               s += 15;
      if (checkBox8.Checked)
         s += 30;
      label9.Text = s.ToString();
    }
          // код иллюстрации радио-бутона
privatevoid radioButton1_CheckedChanged(object sender, EventArgs e)
    {
if (radioButton1.Checked) //В radioButton вставляем маркер
// появится панель
      {
         panel1.Visible = true;
```

```
}
else// удалением маркера из radioButton-а панель прячется
       {
         panel1.Visible = false;
       }
    }
// клавиша "информация" выводит результат ----
privatevoid button3_Click(object sender, EventArgs e)
    {
if (radioButton2.Checked)// вставленный пример if...else if...else
       {
         label12.Text = " 4";
         label13.Text = "240";
       }
elseif (radioButton3.Checked)
         {
           label12.Text = " 2";
           label13.Text = "120";
         }
else
         {
           label12.Text = " 3";
           label13.Text = "180";
         }
    }
// переходом из одного радио-бутона на другой очищаются данные
        // старого результата
privatevoid radioButton2_CheckedChanged(object sender, EventArgs e)
    {
       label12.Text = " ";
       label13.Text = " ";
    }
privatevoid radioButton3_CheckedChanged(object sender, EventArgs e)
    {
       label12.Text = " ";
       label13.Text = " ";
    }
privatevoid radioButton5_CheckedChanged(object sender, EventArgs e)
    {
       label12.Text = " ";
       label13.Text = " ";
    }
  }
}
```

Лабораторная работа N8

### 2.3. Контейнерные элементы: GroupBox и TabControl

Цель работы: изучение визуальных контейнерных элементов GroupBox и TabControl.

### Контейнер GroupBox

GroupBox является также групповой контрольной ячейкой Container класса с очерченной рамкой, в которую можно поместить несколько CheckBox-ов, RadioButton-ов или других визуальных элементов. Она объединяет однородные данные, текстовая идентификация которых осуществляется в левом верхнем углу рамки.

Контейнер GroupBox аналогичен рассмотреному раннее элементу Panel, на который помещались другие визуальные элементы. Здесь клавишей "экзамен" откроем окно Form2 и использованием элементов GroupBox, ChekBox, RadioButton решим задачу построения программного кода проекта задачи "Выбор экзаменационных предметов". Вместе с этим должна быть учтена возможность работы на нескольких языках. Начальная форма приведена на рис.8.1:

| GroupBox - Пример          Язык экзамена       Экзаменационные курсы       ЕСТS         Грузинский       ОО-программирование       6         Анллийский       Исследование операций       5         Русский       Построение баз данных       6         Немецкий       Графовые модели       5         Французский       Проектирование систем       8         Выбор языка       Выбор курсов       Iabel3 | 🖳 Form2                                                                             |                                                                                                    |                               |
|----------------------------------------------------------------------------------------------------|-------------------------------------------------------------------------------------|----------------------------------------------------------------------------------------------------|-------------------------------|
| Язык экзамена       Экзаменационные курсы       ЕСТS         Грузинский       ОО-программирование       6         Английский       ОО-программирование       6         Русский       ОО-программирование       6         Немецкий       Построение баз данных       6         Французский       Графовые модели       5         Выбор языка       Выбор курсов       label3                                | GroupBo                                                                             | х - Пример                                                                                                    |                               |
| Выбор языка Выбор курсов label3                                                                                                    | Язык экзамена         Грузинский         Анлийский         Русский         Немецкий | Экзаменационные курсы<br>ОО-программирование<br>Исследование операций<br>Построение баз данных<br>Графовые модели<br>Проектирование систем | ECTS<br>6<br>5<br>6<br>5<br>8 |
|                                                                                                    | Выбор языка                                                                         | Выбор курсов                                                                                                    | label3                        |

Рис. 8.1. Начальная форма интерфейса

На рисунке 8.2 для флажков (графический элемент) используется элемент управления PictureBox, для которого в файлах Resources (см. Solution Explorer) занесены зараннее подготовленные соответствующие .jpg - файлы (Ptc.8.2).

Элементы внутри GroupBox-а расположены в соответствии с наименованием данной группы. На рисунке показаны два групповых окна: "язык экзамена" и "экзаменационные курсы".

После выбора нужного RadioButton-а языка клавишей "выбор языка" переходим на выбор экзаменационных предметов, активизируем необходимые нам CheckBox-ы.

Если язык поменялся на негрузинский, тогда меняются надписи экзаменационных предметов GroupBox-а и его компонент в соответствии с выбранным языком. Например, на рисунке 8.3 показаны варианты русского и английского языков.

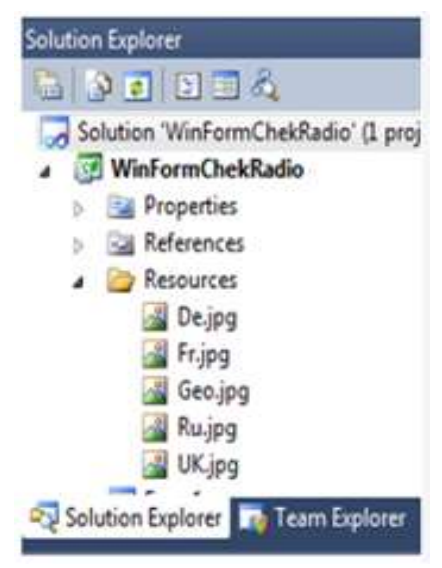

Рис. 8.2. Флажки стран

### Основы Программной Инженерии (Лабораторный практикум по Visual C#.NET)

| 🖳 Form2                                                                                                 | _                                                                                                    | □ ×                           | 💀 Form2 —                                                                                                    |                               |
|----------------------------------------------------------------------------------------------------|----------------------------------------------------------------------------------------------------|-------------------------------|----------------------------------------------------------------------------------------------------|-------------------------------|
| GroupBo                                                                                                 | эх - Пример                                                                                                    |                               | <ul> <li>Анлийский</li> </ul>                                                                                                    |                               |
| Язык экзамена         Грузинский         Анлийский         Русский         Немецкий         Французский | <ul> <li>Экзаменационные курсы</li> <li>ОО-программирование</li> <li>Исследование операций</li> <li>Построение баз данных</li> <li>Графовые модели</li> <li>✓ Проектирование систем</li> </ul> | ECTS<br>6<br>5<br>6<br>5<br>8 | Curses         ✓ OO-Programming         ✓ Oprational research         ✓ DB Systems building         ✓ Graph-modeling         ✓ Projecting of Systems | ECTS<br>6<br>5<br>6<br>5<br>8 |
| Выбор языка<br>Выхо                                                                                     | Выбор курсов<br>Стоимость:                                                                                                    | 20<br>500 Лари                | Choice<br>Выход Money :                                                                                                    | 30<br>750 GLari               |

Рис. 8.3. Русский и английский варианты

В label13 выносится суммарное число ECTS – кредитов предметов, выбранных студентом, а в label14 необходимую сумму оплаты. Есть возможность сокращения количества предметов (выключением chekBox-a) или добавлением нового (включением chekBox-a). В ячейках label13 и label14 моментально производится пересчет. Программный код соответствующих элементов и функционалов приведен в листинге:

```
// листинг ---- GroupBox, CheckBox, RadioButton, ImageBox ---
using System;
using System.Drawing;
using System.Windows.Forms;
namespace WinFormChekRadio
{
publicpartialclassForm2 : Form
    {
      public Form2()
        {
            InitializeComponent();
        }
      privatevoid checkBox1 CheckedChanged(object sender, EventArgs e){ }
      privatevoid button1_Click(object sender, EventArgs e) //выбор грузинского языка
    if (radioButton1.Checked)
               {
                groupBox2.Text = "საგამოცდო საგნები";
                button2.Text = "აირჩიეთ";
                checkBox1.Text="ოო-პროგრამირება";
                checkBox2.Text="ოპერაციათა კვლევა";
                 checkBox3.Text="მოწაცემთა ბაზების აგება";
                 checkBox9.Text="გრაფული მოდელები";
                 checkBox5.Text="სისტემების დაპროექტება";
                 label5.Text = "osbbs :";
                label6.Text = "സ്റ്റ്ര";
               }
     elseif (radioButton2.Checked)// выбор английского языка
               {
                  groupBox2.Text = "Curses";
```

```
button2.Text = "Choice";
            checkBox1.Text="00-Programming";
            checkBox2.Text="Oprational research";
            checkBox3.Text="DB Systems building";
            checkBox9.Text="Graph-modeling";
            checkBox5.Text="Projecting of Systems";
            label5.Text = "Money :";
            label6.Text = "GLari";
          }
elseif(radioButton5.Checked)// выбор русского языка
           {
             groupBox2.Text = "Предметы";
             button2.Text = "Выбор";
             checkBox1.Text="00-программирование";
             checkBox2.Text="Исследование операций";
             checkBox3.Text="Построение баз данных";
             checkBox9.Text="Графовые модели";
             checkBox5.Text="Проектирование систем";
             label5.Text = "CTOUMOCTL:";
             label6.Text = "GLari";
           }
else// выбор немецкого языка
            {
              groupBox2.Text = "Fachdisziplinen";
              button2.Text = "Wählen Sie bitte";
              checkBox1.Text = "00-Programmierung";
              checkBox2.Text = "Operationsforschung";
              checkBox3.Text = "Entwicklung von Datenbanken";
              checkBox9.Text = "Graphische Modelen";
              checkBox5.Text = "Systemsentwurf";
              label5.Text = "Kosten :";
              label6.Text = "GLari";
            }
}
privatevoid button2_Click(object sender, EventArgs e)
        {// кредиты по курам ----
            int s = 0, Sum=0 ;
            if (checkBox1.Checked) s += 6;
            if (checkBox2.Checked) s += 5;
            if (checkBox3.Checked) s += 6;
            if (checkBox9.Checked) s += 5;
            if (checkBox5.Checked) s += 8;
                 // расчет суммы оплаты соответствующих кредитов
            Sum = s * 37.5;
            label3.Text = s.ToString();
            label9.Text = Sum.ToString();
       }
    privatevoid button3_Click(object sender, EventArgs e)
        { Close(); }
    }
}
```

### Контейнер TabControl.

Контейнерный элемент TabControl используется для организации в форме многостраничного диалога на основе применения принципа взаимно перекрываемых страниц (Puc.8.4) -Аналогично страницам Excel (sheets). Добавление новой страницы осуществляется AddTab-ом, а стирание старого RemoveTab-а строчками из контекстного меню, которое выносится в правый угол нажатием на малень- кую стрелку правой клавиши мыши. Запись имени каждой страницы осуществляется в Text Propertis-а соответствующей страницы.

| 🖳 Form3                                          | _              |     | × | 💀 Form3                                          | -                  |       | <       |
|--------------------------------------------------|----------------|-----|---|--------------------------------------------------|--------------------|-------|---------|
| TabControl - Многос<br>tabPage1_tabPage2_tabPage | траничный<br>3 |     |   | TabControl - Много<br>tabPage1 [tabPage2] tabPag | остраничный<br>ge3 |       |         |
| Первая страница: Студенты по                     | ) группам      |     |   | Вторая страница: Лекторы и                       | и курсы (пред      | меты) |         |
|                                                  | Вы             | код |   |                                                  | BE                 | ыход  |         |
| 🖳 Form3                                          | -              |     | × | Form3                                            | [                  |       | 83      |
| TabControl - Многос                              | траничный      |     |   | TabControl - Мно                                 | гостраничный       | й 🚽   |         |
| tabPage1_tabPage2_tabPage                        | 2              |     |   | 0 <b>+</b>                                       |                    |       | TIC     |
|                                                  | 2              |     |   | tabPage1 tabPage2 tabPage2                       | age3 tabPag        | je4   | Add Tab |
| Лекции (группы и лекторы)                        |                |     |   | TābPage1 tabPage2 tabP                           | age3 tabPag        | je4   | Add Tab |

Рис. 8.4. Пример контейнера TabControl.

### Самостоятельная работа:

Постройте двух-панельную форму.

В первую вложите радиобутон с четырьмя элементами:

1) хлебопродукты;

2) безалкогольные напитки;

3) молочная продукция;

4) кондитерские изделия.

На второй панели расположите 5 чекбоксов, в строках которых появится наименование конкретной продукции, выбранной клиентом из соответствующей категории.

Когда на левой панели изменится категория, соответственно на правой панели должно измениться наименование продукции.

- После выполнения задания сохраните результаты в eLearning-e.

### Глава 3 Обработка данных строчного типа Лабораторная работа N9 3.1. Данные String строчного типа и класс String

Цель работы: изучение принципов и методов обработки текстов и данных строчного типа.

Запоминание строк осуществляется String классом, синонимом которого является string тип данных. Объекты String класса, т.е. строки, обладают многими свойствами. Свойство Length используется для установления длины строки, или иначе говоря из скольких симио- лов состоит строка.

**Задача 1:** установим на форме textbox1 (Рис.9.1-а) ячейку для занесения строки label2 – ячейку для вынесения значения длины строки. Клавишей "длина" должна определится длина строки и ее печать. Результат показан на рис.9.1-б.

| Hermit                |            | Form1                      | – 🗆 >            |
|-----------------------|------------|----------------------------|------------------|
| Кл<br>Введите строку: | acc String | Класс<br>Введите строку: 🎸 | String           |
|                       |            | Визуальный язык про        | граммирования С# |
| label2                | Длина      | Длина строки = 35          | Длина            |
| label3                | Символы    | label3                     | Символы          |
|                       | Trim       |                            | Trim             |
| label5                | Replace    | label5                     | Replace          |
|                       | о Что: о   |                            | Что:             |
|                       | На что:    |                            | На что:          |

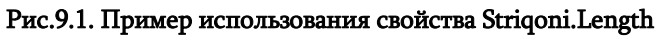

Соответствующий программный код приведен в листинге:

```
// листинг --- String – строчный тип ----
privatevoid button1_Click(object sender, EventArgs e)
{
string Striqoni;
Striqoni = textBox1.Text;
label2.Text = "Длина строки = "+Striqoni.Length;
}
Таким образом, введеная строка была запо
```

Таким образом, введеная строка была запомнена в переменной Striqoni string типа. Вычисление ее длины осуществляется с помощью свойства Striqoni.Length. В строке символы расположены на подобие массиваю. Символ является одним элементом и имеет

| ļ | ооственный индекс (тао.э.т) |   |   |   |   |   |   |   |   |   |    |
|---|-----------------------------|---|---|---|---|---|---|---|---|---|----|
|   | 3                           | Α | я | ц |   | и |   | В | 0 | Л | K  |
|   | 0                           | 1 | 2 | 3 | 4 | 5 | 6 | 7 | 8 | 9 | 10 |

Добавим форме Form1 одну клавишу "Символы" и привяжем ей код, который дан в следующем листинге:

| 💀 Form1           | _        |         | × |
|-------------------|----------|---------|---|
| Класс             | : String |         |   |
| Введите строку:   |          |         |   |
| ЗАЯЦ и ВОЛК       |          |         |   |
| Длина строки = 11 |          | Длина   | √ |
| label3            | С        | Символы |   |
|                   |          | Trim    |   |

Рис.9.2-а

#### privatevoid button2\_Click(object sender, EventArgs e) 🖷 Form1 Х ł Класс String string Striqoni; Введите строку: char simbolo;// один символ ЗАЯЦ и ВОЛК int i;// индекс Символы Длина Strigoni = textBox1.Text; 0:3 label2.Text="Символы"; Символы 1:A label3.Text=""; 2:Я Trim 3:Ц for (i = 0; i < Strigoni.Length; i++)</pre> 4: { 5:и Replace 6: simbolo = Striqoni[i]; 7:B Что: label3.Text += i.ToString()+" : "+ simbolo +"\n"; 8:0 На что: 9:Л } 10:K } Form2=> Результат приведен на рис.9.2.

Рис.9.2-б

### Методы обработки строки : Trim() и Replace()

// --- листинг -- символы -----

Во время работы со строками часто встречаются пустые символы (пробелы), обработка которых (удаление, уменьшение и т.д.) необходима. Для этого в библиотеке есть несколько методов:

- Trim() удаление ненужных символов с начала или с конца строки, в том числе и пробелов;
- Trim Start () удаление ненужных символов с начала строки;
- Trim end () удаление ненужных символов с конца строки;
- Replase () метод удаления или замены нежелательных символов в середине строки.

На рис.9.3 показан пример Trim метода, фрагмент его программного кода описан в соответствующем листинге.

### // листинг --- Trim -----

privatevoid button3\_Click(object sender, EventArgs e)

- { string Striqoni, SuftaStriqoni;
  - Striqoni = textBox1.Text;
- SuftaStriqoni = Striqoni.Trim(' ',';','#');

```
label5.Text = SuftaStriqoni;
```

```
}
```

Как видно из результата, в начале и конце строки нет лишних символов. Осталось лишь ';;; и ,,, " в середине строки. Теперь используем метод Replace() (см.листинг). Для этого в форму добавим эту клавишу (Рис.9.4).

| 💀 Form1                              | _             |                 | × |  |  |  |
|--------------------------------------|---------------|-----------------|---|--|--|--|
| Класс String                         |               |                 |   |  |  |  |
| Введите строку:<br>##ЗАЯЦи ВОЛК##### |               |                 |   |  |  |  |
| Длина строки = 24<br>label3          | (             | Длина<br>Символ | ы |  |  |  |
| ЗАЯЦи ВОЛК                           | V             | Trim<br>Replace | e |  |  |  |
|                                      | Что<br>На что | ):<br>):        |   |  |  |  |
| Form2=                               | >             |                 |   |  |  |  |

Рис.9.3.

- // ----листинг --- Trim + Replace -----
- privatevoid button4\_Click(object sender, EventArgs e)
  - { string Striqoni, SuftaStriqoni, Ra, Riti;
    - Striqoni = textBox1.Text;
    - Ra = textBox2.Text;
    - Riti = textBox3.Text;
    - SuftaStriqoni = Striqoni.Trim(' ', ';', '#');

SuftaStriqoni = SuftaStriqoni.Replace(Ra, Riti);

- label5.Text = SuftaStriqoni;
- }

| 🖶 Form1                 | _        |         | ×                 | 💀 Form1    | - 🗆 ×        |
|-------------------------|----------|---------|-------------------|------------|--------------|
| Клас                    | c String |         |                   | Клас       | cc String    |
| Введите строку:         |          |         | Введите строку:   |            |              |
| ЗАЯЦ :::.и ВОЛК         |          |         | : ЗАЯЦ.и ВОЛК     |            |              |
| Длина строки = 19 Длина |          |         | Длина строки = 24 | Длина      |              |
| label3                  | (        | Символы |                   | label3     | Символы      |
|                         |          | Trim    |                   |            | Trim         |
| ЗАЯЦ и ВОЛК Replace     |          |         | ГУСЬи ВОЛК        | F- Replace |              |
|                         | Что      | ): 🛄и.  |                   |            | Что: ЗАЯЦ    |
|                         | На что   | ): И    |                   |            | На что: ГУСЬ |
| Form2=>                 |          |         | Form              | 2=>        |              |

Рис.9.4. Добавление Replace метод

Метод Replace() требует применения допольнительно двух Textbox-ов, в которых указывается "что" надо заменить в строке и "на что" (Рис.9.5).

| 🖳 Form1                     | _             |                            | $\times$          | 💀 Form1 — 🗆                                     | $\times$             |
|-----------------------------|---------------|----------------------------|-------------------|-------------------------------------------------|----------------------|
| Класс                       | String        |                            |                   | Класс String                                    |                      |
| Введите строку:             |               |                            |                   | Введите строку:                                 |                      |
| ЗАЯЦ ВОЛК ЗАЯЦ              |               |                            |                   | ЗАЯЦ ВОЛК ЗАЯЦ                                  |                      |
| Длина строки = 16<br>label3 | <b>*</b>      | Длина<br>Символ<br>Trim    | ы                 | Длина строки = 16 Длин<br>label3 Симва<br>Trir  | на<br>олы<br>n       |
|                             | Что<br>На что | Replac<br>o: 3A9<br>o: пет | e<br>ių ✓<br>yx ✓ | петух ВОЛК петух Repla<br>Что: 3/<br>На что: пе | асе 🖌<br>АЯЦ<br>этух |
| Form2=                      | >             |                            |                   | Form2=>                                         |                      |

Рис.9.5. Примери для Replace

### > Самостоятельная работа:

Постройте C# код, который обрабатывает строку с вашим "именем, …, ;;; и фамилией", внесенную в текстбокс: определите длину, разложите на символы, очистите от лишних символов и заново определите длину.

Лабораторная работа N10 3.2. Методы поиска в строке: IndexOf(), LastIndexOf() и IndexOfAny()

Цель работы: Изучение методов поиска IndexOf(), LastOf() и IndexOfAny() в строках и подстроках.

В форму (Рис.10.1) наряду с основной строкой (textBox1) поместим подстроку (textBox2) и привяжем к клавише "поиск" код (Рис.10.2), приведенный в листинге.

| 🖶 Form2         | – 🗆 🗙            | 💀 Form2                       | - 🗆 ×   |
|-----------------|------------------|-------------------------------|---------|
| String Клас     | c                | String Класс                  |         |
| Введите строку: |                  | Введите строку:               |         |
|                 |                  | Гия Гио Гиорги Гиоргина       | ✓       |
| label2          | Split            | Слова                         | Split 🗸 |
|                 | Поисковое слово: | Слово-0: Гия                  |         |
|                 |                  | Слово-1:Гио<br>Слово-2:Гиорги |         |
| label5          | Поиск            | Слово-3: Гиоргина             |         |

Рис.10.1. Split – деление строки по словам

| // Листинг для Split клавиша<br>private void button1_Click(object sender, EventArgs e) // button1 Split                                                                                                    |                                                        |  |  |  |  |  |
|----------------------------------------------------------------------------------------------------|--------------------------------------------------------|--|--|--|--|--|
| <pre>{     string Striqoni = textBox1.Text;     string[] Slovo;     int i;     Slovo = Striqoni.Split(' ');     label2.Text = "Слова :" + "\n";     for (i = 0; i &lt; Slovo.Length; i++)         label2.Text += "Слово-" + i + }</pre> | // Гия Гио Гиорги Гиоргина<br>" : " + Slovo[i] + "\n"; |  |  |  |  |  |
|                                                                                                    | 🖳 Form2 — 🗆 🗙                                          |  |  |  |  |  |
| String Класс                                                                                                    | String Класс                                           |  |  |  |  |  |
| Введите строку:                                                                                                    | Введите строку:                                        |  |  |  |  |  |
| Гия Гио Гиорги Гиоргина                                                                                                    | Гия Гио Гиорги Гиоргина                                |  |  |  |  |  |
| 4 Split                                                                                                    | Поиск текста по символам Split                         |  |  |  |  |  |
| Поисковое слово:                                                                                                    | 4 Поисковое слово:<br>8                                |  |  |  |  |  |
| Гио                                                                                                    | 15                                                     |  |  |  |  |  |
| Гио Гиорги Гиоргина Поиск 🗸                                                                                                    | количество: 3 Поиск всех Поиск                         |  |  |  |  |  |

Рис.10.2. Поиск – позиции слова "Гио" в основную строку

```
// --- Листинг для клавиша Поиск - IndexOf()-----
private void button2_Click(object sender, EventArgs e) // button2 Поиск
{
    string Striqoni, Sazebni;
    int pozicia;
    label2.Text = "";
    Striqoni = textBox1.Text;
    Sazebni = textBox2.Text;
    pozicia = Striqoni.IndexOf(Sazebni); // !!!
    label2.Text += pozicia;
    label5.Text = Striqoni.Substring(pozicia);
}
```

На рисунке показано значение позиции местоположения (=4) искомой подстроки "Гио" (Sazebni – поисковое) в строке "Гиа Гио Гиорги Гиоргина " (Striqoni - строка). Это первая найденная позиция искомой подстроки. Если значение позиции "0", это указывает на начало основной строки, а если "-1", значит такая подстрока не найдена.

Если необходимо зафиксироваить все случаи существования искомой подстроки в основной строке, тогда алгоритм поиска приводится в листинге, а результат на рис.10.2 (правый).

```
// -- Листинг --- All IndexOf () ----
private void button3_Click(object sender, EventArgs e)
    {
        string Striqoni, Sazebni;
        int pozicia; // позиция
        int zebnisDackeba = 0; // начало поиска
        int raod=0; // количество
        label2.Text = "";
        Striqoni = textBox1.Text; // строка
        Sazebni = textBox2.Text;
                                   // поисковая подсерока
        label2.Text = "Поиск текста по символам: " + "\n";
        do
        {
            pozicia = Striqoni.IndexOf(Sazebni, zebnisDackeba);
            zebnisDackeba = pozicia + 1;
            if (pozicia != -1)
            {
                label2.Text += pozicia + "\n";
                raod++;
            }
        }
        while (pozicia != -1)
                  ;
        label5.Text = "количество: " + raod;
    }
```

Как видно, внутри цикла do ... while осуществляется многоразовый поиск в основной строке искомой подстроки. Начальная искомая позиция 0, а следующая определяется после каждой вновь найденной позиции. Программа запоминает также количество найденных случаев.

▶ Рассмотрим пример метода **IndexOfAny()**, назначение которого поиск в строке первой подстроки с указанным символом. На рис.10.3 показан этот случай, а в листинге код программы для клавиши IndexOfAny.

```
// -- Листинг --- IndexOfAny() -- для button4 ----
private void button4_Click(object sender, EventArgs e)
{
    string Striqoni;
    int pozicia;
    label2.Text = ""; label6.Text = ""; label7.Text = "";
    Striqoni = textBox1.Text; // Анна, BoBa, КоляЮ Ася, Соня - все студенты
    textBox2.Text = "A"; // ъб "К"
    pozicia = Striqoni.IndexOfAny(new char[] { 'A', 'K', 'Б' });
    label2.Text += pozicia;
    label5.Text = Striqoni.Substring(pozicia);
}
```
| 🖳 Form2        |            | - 0      | ×        | 💀 Form2 |                      |             | _     |         | ×     |
|----------------|------------|----------|----------|---------|----------------------|-------------|-------|---------|-------|
| St             | ring Класс |          |          |         | String Класс         |             |       |         |       |
| Введите строку | :          |          |          | Введите | естроку:             |             |       |         | _     |
|                |            |          |          | Анна Во | ва Коля Ася Соня - в | се студенты | Y     |         |       |
| label2         |            | Spl      | it       | label2  |                      |             |       | Split   |       |
|                |            | Поисково | е слово: |         |                      |             | Поисн | ковое с | лово: |
|                |            |          |          |         |                      |             | A     | *       |       |
|                | Поиск все  | ех Пои   | ск       |         |                      | Поиск все:  | x     | Поиск   |       |
| label5         |            | IndexO   | fAny     | label5  |                      |             | Ind   | lexOfAn | /     |
| label6         |            |          |          | label6  |                      |             | 1     |         |       |
| label7         |            | Lastind  | exUf     | label7  |                      |             | Las   | sundexU | л     |
|                | a)         | Form     | 3=>      |         | b)                   |             |       | Form3=> |       |

Рис.10.3. Результат применения метода IndexOfAny(): а) исходное состояние; b) Введены строка и символ (A)

≻ Теперь рассмотрим метод LastIndexOf(). Он в основной строке по указанному символу или слову ищет подстроку, но *с конца* (не первый слева). Соответствующий код программы дан в листинге:

```
// --- Листинг --- LastIndexOf() -- для button5 ----
private void button5_Click(object sender, EventArgs e)
    {
        string Striqoni;
        int pozicia;
        label2.Text = ""; label5.Text = ""; label6.Text = ""; label7.Text = "";
        Striqoni = textBox1.Text;
        textBox2.Text = "A";
        pozicia = Striqoni.LastIndexOf("A");
        label6.Text += pozicia;
        label7.Text += Striqoni.Substring(pozicia);
    }
```

В результате (Рис.10.4) видна разница между методами IndexOf Any() и LastIndexOf().

| 💀 Form2                                | -           |          | Х     | 💀 Form2 ── 🗆 🗙                         |
|----------------------------------------|-------------|----------|-------|----------------------------------------|
| String Класс                           |             |          |       | String Класс                           |
| Введите строку:                        |             |          |       | Введите строку:                        |
| Анна Вова Коля Ася Соня - все студенты |             |          | Y     | Анна Вова Коля Ася Соня - все студенты |
|                                        |             | Split    |       | Split                                  |
|                                        | Поис        | ковое с  | лово: | Поисковое слово:                       |
|                                        | Α           |          | ۲     | A 🗸                                    |
| Поиск все                              | x           | Поиск    |       | Поиск всех Поиск                       |
| Анна Вова Коля Ася Соня - все студенты | <b>I</b> nc | dexOfAn  | y 🖌   | IndexOfAny                             |
| с)                                     | La          | stIndexC | Of    | Ася Соня - все студенты d)             |

Рис.10.4. Результат применения метода LastIndexOf (): c) Результат по IndexOfAny; d) Результат по LastIndexOf Лабораторная работа N11 3.3. Работа со строками: Insert(), Remove()

Цель работы: Изучение методов поиска символов Insert() и Remove() в строках и подстроках. *Метод Insert()* обеспечивает ввод одной строки в другую. Например, в основную строку (textbox1) введено некоторое предложение. В водимую строку на панели textbox2 вводится сим- вол или цепочка символов, которая должна сесть на позицию соответственно указаному числу (numericUpDown1) (Puc.11.1). В начале в Propertis-е элемента numericUpDown1 Maximum=0, Minimum=0 и Value=0 т.е. в этом случае подстрока присоединится к основной только в начале. Если позицию установим на "4", тогда получим правильный результат.

Рис.11.1. Исходная форма

| 🖳 Form3         |                           |                       |
|-----------------|---------------------------|-----------------------|
| Введите строку: | isert() и Remove() методы |                       |
|                 | Вставкв подстроки:        | 🔘 Удаление подстроки: |
| label2          | 0 😫                       | спозиции              |
|                 | 0 🖨                       | символ(-а) (-ов)      |
|                 | Insert                    | Remove                |
|                 | l                         |                       |

Программный код показан в листинге:

```
// --- Листинг--- Insert() ------
private void button1_Click(object sender, EventArgs e) // Insert()
        {
            string Striqoni, qveStriqoni;
            Striqoni = textBox1.Text;
            qveStriqoni = textBox2.Text;
            label2.Text = Striqoni.Insert((int) numericUpDown1.Value, qveStriqoni);
        }
```

Подготовка основной строки и подсроки для Insert() функции (рис.11.2).

| 🖳 Form3               |                                   | – 🗆 X               |
|-----------------------|-----------------------------------|---------------------|
| Введите строку:       | <u>Insert() и Remove() методы</u> |                     |
| Визу программирование | • Вставкв подстроки:              | Удаление подстроки: |
| label2                | 0                                 | с позиции           |
|                       | альное 🖌 🛛 🛓                      | символ(-а) (-ов)    |
|                       | Insert                            | Remove              |

Рис.11.2. Строка и подстрока для всавки (с позиции "0")

Результаты (неправильный и правильный) показаны на рис.11.3-а и 11.3-б:

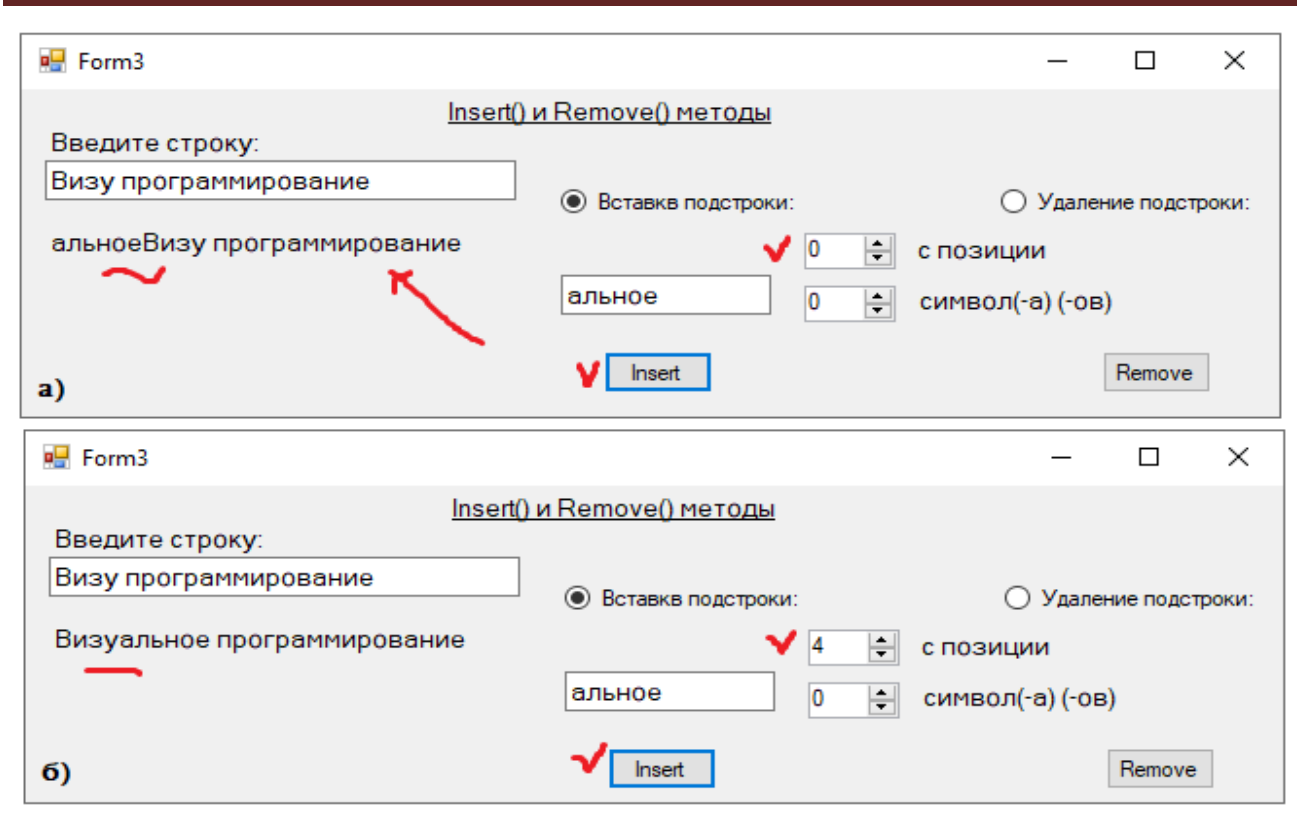

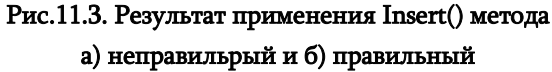

Здесь в label-е видно слово "Визуальное", которое осуществилось Insert() методом. Если поменять позицию на "15", а затем на "17", то получим бесмысленный результаты). На большее число счетчик не увеличит значение, так как это значение длина основной строки.

Для того, чтобы можно было осуществить изменение основной строки и параметра ее длины, необходим программный код, который показан на в листинге.

```
//---- Листинг изменение длины основной строки ---
privatevoid textBox1_TextChanged(object sender, EventArgs e)
    {
        string Striqoni;
        Striqoni = textBox1.Text;
        numericUpDown1.Maximum = Striqoni.Length;
    }
```

Как только в textBox-е начнется изменение текста основной строки, в тот же момент начнет работать этот программный код и изменится число, ограничивающее длину строки (Puc.11.4) в numericUpDown1.Maximum:

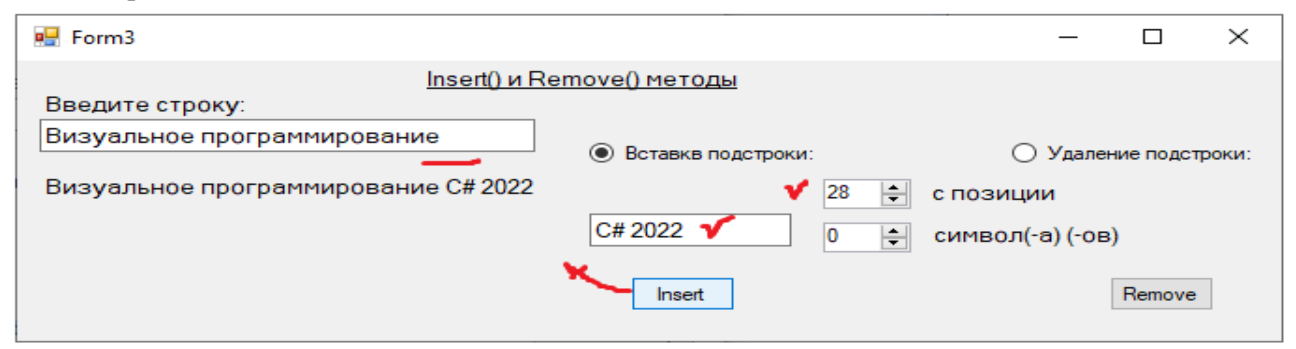

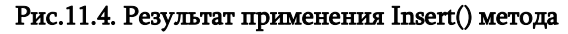

➤ Метод Remove () обеспечивает удаление из основной строки подстроку в соответствии с указанной позицией и количеством символов (Рисю11.1). Рассмотрим конкретный пример работы этого метода. Радиобутон "Удаление подстроки" заполним маркером, введем эначение основного текста в textBox1() и определим соответствующие позиции удаляемой подстроки [начальная позиция и количество удаляемыхсимволов] (Рис.11.5).

| 🔛 Form3                                  |                      | - 🗆 X                 |
|------------------------------------------|----------------------|-----------------------|
| <u>Insert() и Rer</u>                    | <u>move() методы</u> |                       |
| Введите строку:                          |                      |                       |
| C, C++, JavaScript, Java, Python, C#, Go | О Вставкв подстроки: | • Удаление подстроки: |
| label2                                   | 8 单                  | с позиции             |
|                                          | 11 🛓                 | символ(-а) (-ов)      |
|                                          | Insert               | Remove                |

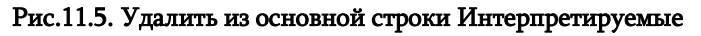

языки программирования

| 🖶 Form3                                                                                                    |                                              | - 🗆 X                                                                                |
|----------------------------------------------------------------------------------------------------|----------------------------------------------|--------------------------------------------------------------------------------------|
| <u>Insert() и Re</u><br>Введите строку:                                                                                   | emove() методы                               |                                                                                      |
| C, C++, JavaScript, Java, Python, C#, Go                                                                                  | О Вставкв подстроки:                         | • Удаление подстроки:                                                                |
| C, C++, Java, Python, C#, Go                                                                                              | 8                                            | 🗧 с позиции                                                                          |
|                                                                                                    | 11                                           | 🗧 символ(-а) (-ов) 🦊                                                                 |
|                                                                                                    | Insert                                       | Remove                                                                               |
|                                                                                                    |                                              |                                                                                      |
| 😼 Form3                                                                                                    |                                              | - 🗆 X                                                                                |
| 💀 Form3                                                                                                    | emove() методы                               | - 🗆 X                                                                                |
| № Form3<br>Insert() и Re<br>Введите строку:<br>С, C++, JavaScript, Java, Python, C#, Go                                   | emove() методы<br>О Вставкв подстроки:       | <ul> <li>– □ ×</li> <li>Удаление подстроки:</li> </ul>                               |
| Form3<br>Insert() и Re<br>Введите строку:<br>С. C++, JavaScript, Java, Python, C#, Go<br>C, C++, JavaScript, Java, C#, Go | emove() методы<br>О Вставкв подстроки:<br>26 | <ul> <li>– – ×</li> <li>Удаление подстроки:</li> <li>с позиции</li> </ul>            |
| Form3 Введите строку: С, C++, JavaScript, Java, Python, C#, Go C, C++, JavaScript, Java, C#, Go ✓                         | <u>етоve() методы</u> Вставкв подстроки:     | <ul> <li>Удаление подстроки:</li> <li>с позиции</li> <li>символ(-а) (-ов)</li> </ul> |

#### Рис.11.6. Результаты удаления

```
private void numericUpDown1_ValueChanged(object sender, EventArgs e)
{
    string Striqoni = textBox1.Text;
    numericUpDown2.Maximum = Striqoni.Length - numericUpDown1.Value;
}
```

Результат показан на рис.11.6.

Назначением метода numericUpDown1\_ValueChanged() является контроль допустимых чисел в счетчиках "позиция" и "символы". Длина нашей строки = 40. Например, если требуется удаление всех символов, с позиции" 26 (с Python), и укажем кол.-симв.=14, то получем результат (рис.11.7-а). Если в "позиция" запишем число 39, тогда в "символ" автоматически появится число=1 (рис.11.7-б). Дальше изменение числа в "позиция" в сторону увеличения невозможно. Наоборот, возможно уменьшение.

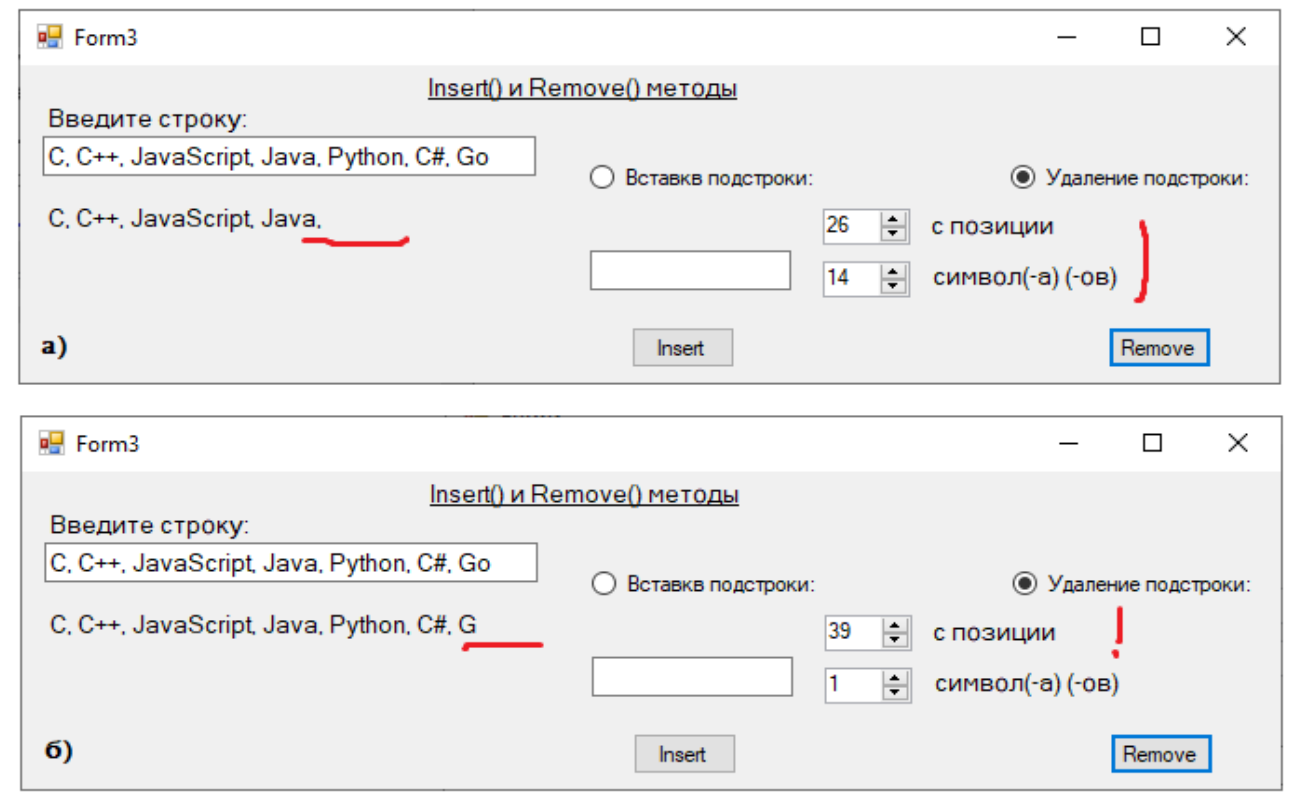

Рис.11.7. Автоматический контроль значений позиции и символов

в счетчиках

## Самостоятельная работа (для Гл.3):

1) В основной строке (textbox1) запишите свое имя и фамилию, а в подстроке (textbox2) - отчество. Для button-а напишите С# код, создающий строку: «Имя — Отчество — Фамилия». Отобразить результаты в текстовом поле (Label);

2) Напишите код С#, который ищет указанное слово в предложение (текстовый абзац) и подсчитывает количество всех символов и количество гласных букв. Отобразить результаты в текстовых полях (Label 1 и 2);

3) Напишите код С#, который ищет указанное слово в текстовом файле (Notepad.txt или Word.docx) и подсчитывает, сколько раз это слово было найдено. Отобразить результаты в текстовом поле (Label)ю

## Глава 4 Визуальные элементы управления ListBox и ComboBox

Визуальные элементы ListBox и ComboBox значительно упрощают интерфейсы пользователей и делают их более гибкими. В данной главе мы рассмотрим эти элементы и иллюстративный пример разработки с их помощью программного продукта. На рис.12.0 показана обобщенная картина элементов ListBox и ComboBox, которая иллюстрирует различие между ними.

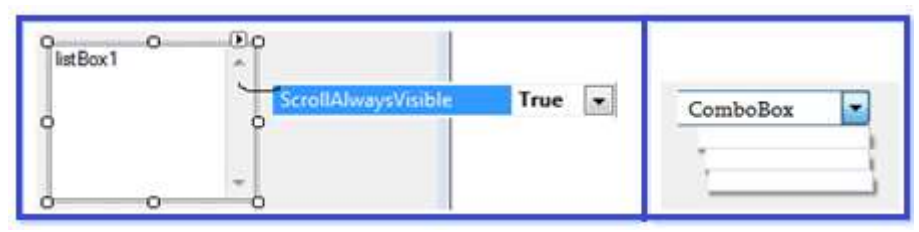

Рис.12.0. Окно Editor ListBox и ComboBox

*ListBox* осуществляет отображение своих записей на форме. Пользователь может многократно выбирать эти записи и использовать. Для таких задач испоьзуется цикл. Список записей может быть очень объемным и может не помещаться в окне, поэтому у ListBox-а есть автоматически работающий компонент ScrollBar, который устанавливается из Properties-а со значением true (рис.12.0).

*Combox* является полем, из которого выбирается нужное значение. Он на экране интерфейса занимает маленькое место и очень удобен для применения.

# Лабораторная работа N12

## 4.1. Визуальные элементы управления ListBox, CheckedListBox

Цель работы: изучение синтаксиса применения элементов ListBox, CheckedListBox, свойства и методы в задачах программирования.

Ввод текстовых строк в ListBox осуществляется исходя из свойства **Properties->Items** или выбором в *правом верхнем углу рамки* ListBox-а посредством нажатия правой клавиши мыши **Edit Items**-а (Рис.12.1):

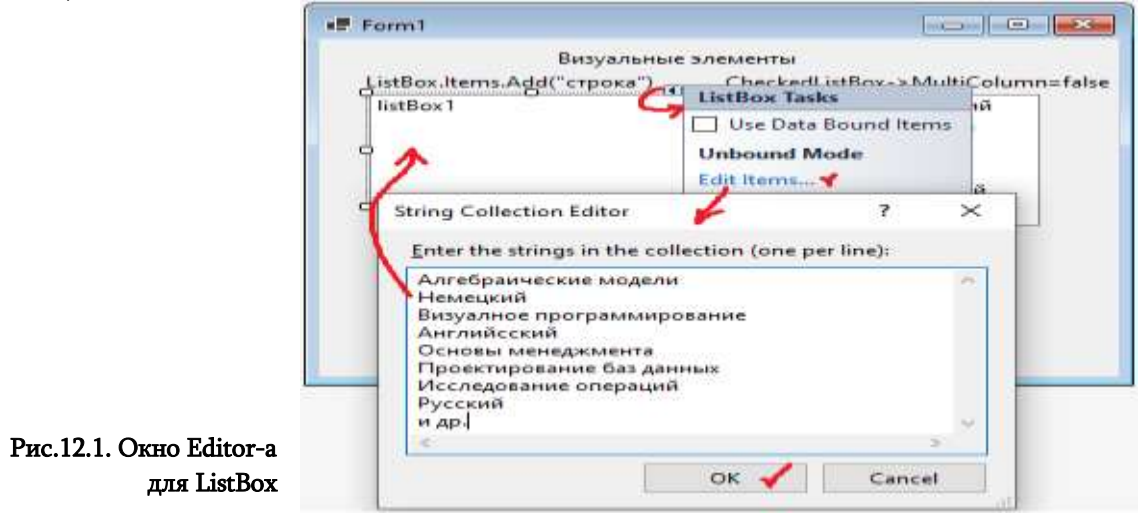

В обеих случаях выводится String Collection Editor, куда записываются данные.

Элемент CheckedListBox аналогичен ListBox-у, его строке впереди добавляется элемент checrBox. После внесения строки в редакторе Edit Items получаем рис.12.2.

| Form1.cs [Design]* 😕 🗙                                                                                                    | ÷ 🌣                                                                                                    | Solution Explorer 🛛 👻 무 🗙                                                                    |  |  |
|----------------------------------------------------------------------------------------------------|----------------------------------------------------------------------------------------------------|----------------------------------------------------------------------------------------------|--|--|
| Form1.cs [Design]* + ×<br>Form1<br>Визуальные<br>ListBox.ltems.Add("строка")<br>Алгебраические модели<br>Немецкий<br>Визуалное программировани<br>Английсский<br>Основы менеджмента<br>Проектирование баз данных | тт 1.cs [Design]* ↔ Х<br>■ Form 1<br>Визуальные элементы<br>ListBox.ltems.Add("строка")<br>Алгебраические модели<br>Немецкий<br>Визуалное программировани<br>Английсский<br>Основы менеджмента<br>Проектирование баз данных<br>Мактирование баз данных<br>Смактирование баз данных<br>Смактирование баз д |                                                                                              |  |  |
| Русский<br>и др.<br>CheckedListBox->MultiColumn=tru<br>1. Английсский 2. Грузин                                                                                                    | label5 Строк<br>ie Form2 =><br>ский Выход                                                                                                    | Solution Explorer Team Explorer<br>Properties ~ 무 ×<br>Form1 System.Windows.Forms.Form<br>B: |  |  |

Рис.12.1. Form1 после ввода данных в Editor-е

Удалим у строк ListBox-а номера (если есть) и в его Propertis-е установим Sorted->true свойство. Строки будут упорядочены в соответствии с алфавитом (Puc.12.3).

| 📲 Form1                                                                                                    |                                                                                                    |  |  |  |
|----------------------------------------------------------------------------------------------------|----------------------------------------------------------------------------------------------------|--|--|--|
| Визуальные элементы<br>ListBox Items Add("строка") — CheckedListBox -> MultiColumn=false                                                                                            |                                                                                                    |  |  |  |
| Алгебраические модели<br>Английсский<br>Визуалное программирование<br>Исследование операций<br>Немецкий<br>Основы менеджмента<br>Проектирование баз данных<br>Русский<br>яяя- и др. | <ul> <li>1. Английсский</li> <li>2. Грузинский</li> <li>3. Немецкий</li> <li>4. Русский</li> <li>5 Французский</li> <li>6. и др.</li> </ul> |  |  |  |
| CheckedListBox->MultiColumn=true     la       1. Английсский     2. Грузинский        >                                                                                             | bel5 Строк<br>Form2 =><br>Выход                                                                                                    |  |  |  |

Рис.12.3

В CheckedListBox-е есть возможность *пометить* несколько строк. А в ListBox-е для этой цели необходим выбор SelectionMode->MultiExtended Properties-а. После этого возможно посредством

| Form1                                                                                                    | _                          |                                                                              | ×        | примен   |
|----------------------------------------------------------------------------------------------------|----------------------------|------------------------------------------------------------------------------|----------|----------|
| Визуальные элем<br>ListBox.ltems.Add("строка") С<br>Алгебраические модели<br>Английсский<br>Визуалное программирование<br>Исследование операций<br>Немецкий<br>Основы менеджмента | ненты<br>heckedListBox-> M | lultiColum<br>лийсский<br><mark>зинский</mark><br>іецкий<br>ский<br>нцузский | in=false | одну ил  |
| Проектирование баз данных<br>Русский<br>яяя- и др.<br>CheckedListBox->MultiColumn=true<br>3. Немецкий 24. Русский<br><                                                            | аbel5 Строк                | Form2<br>Вых                                                                 | 2=>      | Рис.12.4 |

применения клавиш Shift и Ctrl *пометить* одну или несколько строк (Рис.12.4).

Теперь рассмотрим некоторые методы программной работы с текстбоксами.

*Метод Add()* для свойства Item. Фрагмент программного кода, который осуществляет добавление строк в ListBox (Puc.12.5) показан в листинге:

```
// --- Листинг- Add()- метода свойства Item ListBox -a----
private void Form1_Load(object sender, EventArgs e)
{
    int st;
    /* listBox1.Items.Add("Проектирование баз данных");
    listBox1.Items.Add("Визуальное программирование");
    listBox1.Items.Add("Исследование операций");
    listBox1.Items.Add("Алгебраические модели");
    listBox1.Items.Add("Ссновы Менеджмента");
    listBox1.Items.Add("Китайский язык"); // Добавление в listBox1
    st = listBox1.Items.Count; // кол.строк
    label5.Text = st.ToString();
    checkedListBox1 Items Add("Китайский");
    // Добавление в checkedListBox1
```

checkedListBox1.Items.Add("Китайский"); // Добавление в checkedListBox1

}

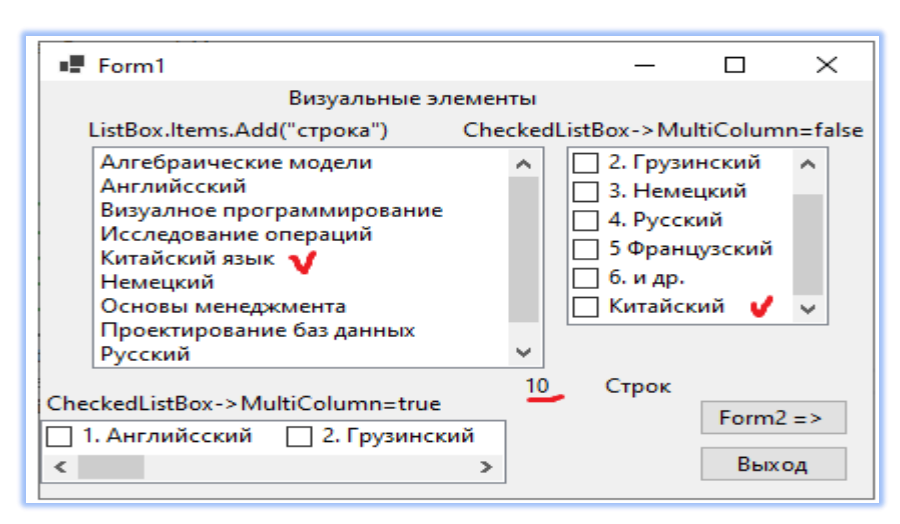

Рис.12.5. Результаты добавления строк

*Методом Items.Count* определяется в ListBox-е количество строк: в label5 выносится 10 строк.

При работе с программным кодом для идентификации и выбора строк применяется свойство SelectedItem / SelectedItems и SelectedIndex / SelectedIndices. В последующем листинге показан фрагмент работы со строками ListBox-a (на Form2, рис.12.6):

```
// -- Листинг – SelectedItem, SelectedIndex, Items[index] ------
private void button1_Click(object sender, EventArgs e)
  {
     int st:
     label2.Text = "Кол.строк =" + listBox1.Items.Count;
     label3.Text = "Выбранная строка =" + listBox1.SelectedItem;
     label4.Text = "Выбранной строки No =" + (listBox1.SelectedIndex + 1).ToString();
     label5.Text = "Все строки:" + "\n-----\n";
     for (st = 0; st < listBox1.Items.Count; st++)</pre>
         label5.Text += listBox1.Items[st] + "\n";
     label6.Visible = true;
                             // Элемент появится на экране
     label7.Visible = true;
     label8.Visible = false;
                              // Элемент не виден на экране
 }
```

| Form2                           |                        |  |
|---------------------------------|------------------------|--|
| Работа со строками LisBox       |                        |  |
| Понедельник<br>Вторник<br>Среда | Выбор                  |  |
| Четверг<br>Пятница<br>Суббота   | label2                 |  |
| label3<br>label4                | J .                    |  |
| label5                          | Form3 ==>              |  |
|                                 | Изменить строку !      |  |
| н                               | овый результат: label8 |  |

Рис.12.6. Интерфейс для работы со строками ListBox-а

Результаты после использования клавиши "выбор" показан на рис.12.7.

При изменении строк в ListBox-е автоматически должно исправиться выводимое новое значение результата (которое должно записаться в label8). с этой целью должно быть подготовлено событие listBox1\_SelectedIndexChanged, которое автоматически осуществит изменение. Его листинг приведен ниже, а событие для LitBox-а строится через его Properties (рис.12.8). Листинг события записывается в теле программы.

| <pre>//Листинг код собыитя для изъенения строки в ListBox1 private void listBox1_SelectedIndexChanged(object sender, EventArgs e) {     label8.Visible = true;     label8.Text = " " + listBox1.SelectedItem; }</pre> |                                                           |                                                                                                    |  |
|----------------------------------------------------------------------------------------------------|-----------------------------------------------------------|----------------------------------------------------------------------------------------------------|--|
| Form2                                                                                                    | - D >                                                     | K Form2 — — X                                                                                                    |  |
| Работа с<br>Понедельник<br>Вторник<br>Среда<br>Четверг<br>Пятница<br>Суббота<br>Воскресенье                                                                                                    | о строками LisBox<br>♥ Выбор<br>Кол.строк =7              | Работа со строками LisBox Понедельник Вторник Среда Четверг Плтница Суббота Воскресенье Кол.строк = 7                                                                                                    |  |
| Выбра<br>Выбра                                                                                                    | нная строка =Вторник<br>нной строки No =2                 | Выбранная строка = Пятница<br>Выбранной строки No = 5                                                                                                    |  |
| Все строки:<br><br>Понедельник<br>Вторник<br>Среда<br>Четверг<br>Пятница<br>Суббота<br>Воскресенье                                                                                                    | Form3 ==<br>Изменить строку !<br>Новый результат: Вторник | <ul> <li>Все строки:</li> <li>Понедельник</li> <li>Вторник</li> <li>Изменить строку !</li> <li>Среда</li> <li>Четверг</li> <li>Новый результат:</li> <li>Пятница</li> <li>Суббота</li> <li>Воскресенье</li> </ul> |  |

Рис.12.7. Автоматическое изменение строки

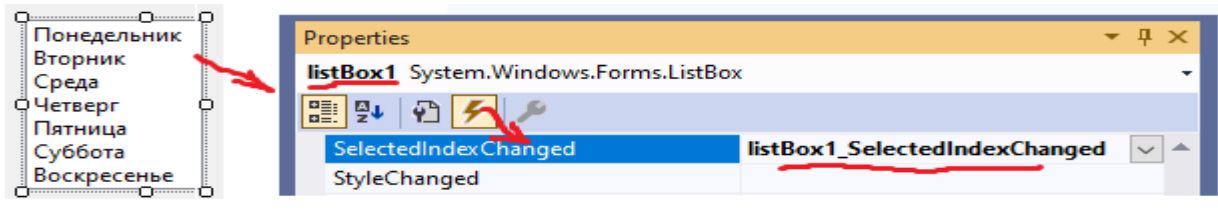

Рис.12.8. Событие для ListBox-a

Задача 12.1: запрограммируем для ListBox-а три метода: для ввода новой строки, вычеркивание ненужной строки и изменение значении строки. Возможно применение Insert() и Remove() методов. Для отображения результатов создадим Form3 (Puc.12.9-a). Из Form2 переходим на Form3 с помощью Button-a.

≻ Для клавиши "Добавление", которая добавляет новую строку в начало, конец или перед указанной строкой ListBox-а. Код будет иметь вид, показанный в листинге (Рис.12.9-б).

| 🗜 Form3 🗖 📼 💌                                                                                                    | ■ Form3 - □ ×                                                                                                    |
|----------------------------------------------------------------------------------------------------|----------------------------------------------------------------------------------------------------|
| Методы ListBox-a                                                                                                    | Методы ListBox-а б)                                                                                                    |
| Понедельник<br>Вторник<br>Среда<br>Робизон Крузо<br>Суббота<br>Воскресенье<br>Выбранный элемент<br>Заменить<br>Новая строка<br>Добавление<br>Место вставки<br>О в конце строк<br>О перед выбранной строкой | Понедельник<br>Вторник<br>Среда<br>Робизон Крузо<br>Суббота<br>Воскресенье<br>Выбранный элемент<br>Заменить<br>Новая строка<br>Четверг<br>Добавление<br>Место вставки<br>○ в конце строк<br>○ в начале строк |
| Выбранный элемент<br>Удалить Удалить все                                                                                                    | Выбранный элемент<br>Удалить Удалить все                                                                                                    |

Рис.12.9

```
//--- Листинг - Insert() метод для ListBox1 ------
privatevoid button1_Click(object sender, EventArgs e) // ჩამატება
{
    if (textBox1.Text == "")
        return;
    if (radioButton2.Checked)
        listBox1.Items.Insert(0, textBox1.Text);
    elseif (radioButton3.Checked && listBox1.SelectedIndex != -1)
        listBox1.Items.Insert(listBox1.SelectedIndex, textBox1.Text);
        else
        listBox1.Items.Add(textBox1.Text);
        textBox1.Text = "";
}
```

После добавления новой строки (например, "Четверг") listBox1 будет иметь вид, показанный на рис.12.10.

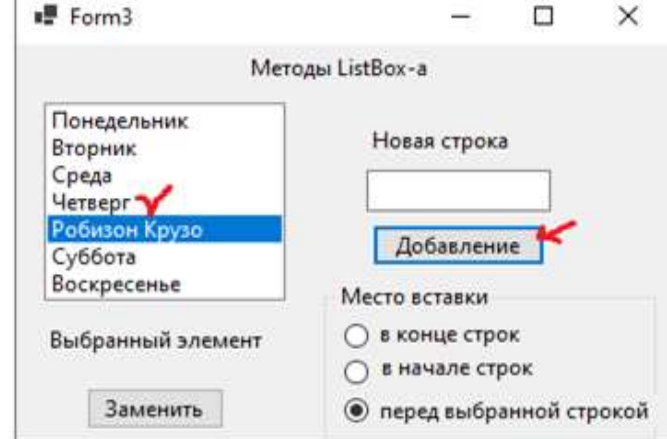

Рис.12.10

≻ Код клавиши "Стереть", которая удалит выбранную строку из ListBox-а, показан в следующем листинге:

```
//--- Листинг метода удаления строки RemoveAt() для ListBox -a ------
private void button2_Click(object sender, EventArgs e) // стирание выбранного
{
    int st = listBox1.SelectedIndex;
    if (st != -1)
        listBox1.Items.RemoveAt(st);
}
```

В ListBox-е мы добавили фиктивную строку ("гхгхгх") для эксперимента. Выберем эту строку и задействуем клавишу "Стереть". В результате в листбоксе изчезнет данная строка.

Здесь работал Items.RemoveAt(st) метод, который SelectedIndex-ом передал номер стираемой строки. Если строка не указана, SelectedIndex возвращает значение "-1". Результат показан на Рис.12.11.

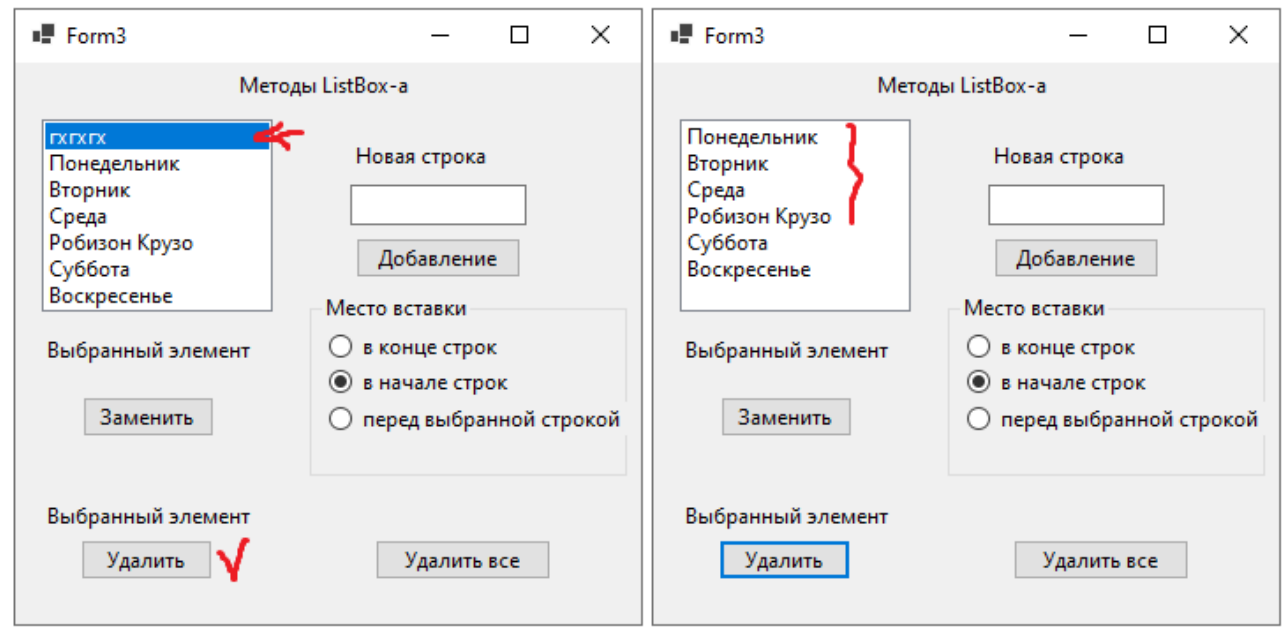

Рис.12.11. Удаление помеченной строки

▶ Применение клавиши "Стереть все" опасно, так как можно случайно потерять данные.Эта клавиша должна содержать дополнительное предупреждение для пользователя. И если от него получает "добро" на удаление всех строк, только тогда очистит все записи листбокса. В листинге показан фрагмент программного кода "Стереть все":

```
//---Листинг -- ListBox.Items.Clear() метод -----
privatevoid button3_Click(object sender, EventArgs e) // ყველბსწაშლა
{
    DialogResult all = MessageBox.Show("действительно все стереть ?",
        "предупреждение", MessageBoxButtons.YesNoCancel, MessageBoxIcon.Question);
    if (all == DialogResult.Yes)
        {
            label5.Text = "все стирается !";
            listBox1.Items.Clear();
        }
        else
        if (all == DialogResult.No)
```

```
label5.Text = "He BCE CTUPAETCS!";
else
label5.Text = "Cancel-os !";
}
```

В нашем случае в коде применен метод Show(параметры) класса MessageBox с клавишами "Yes/No/Cancel" и с предупреждающим сообщением (Puc.12.12).

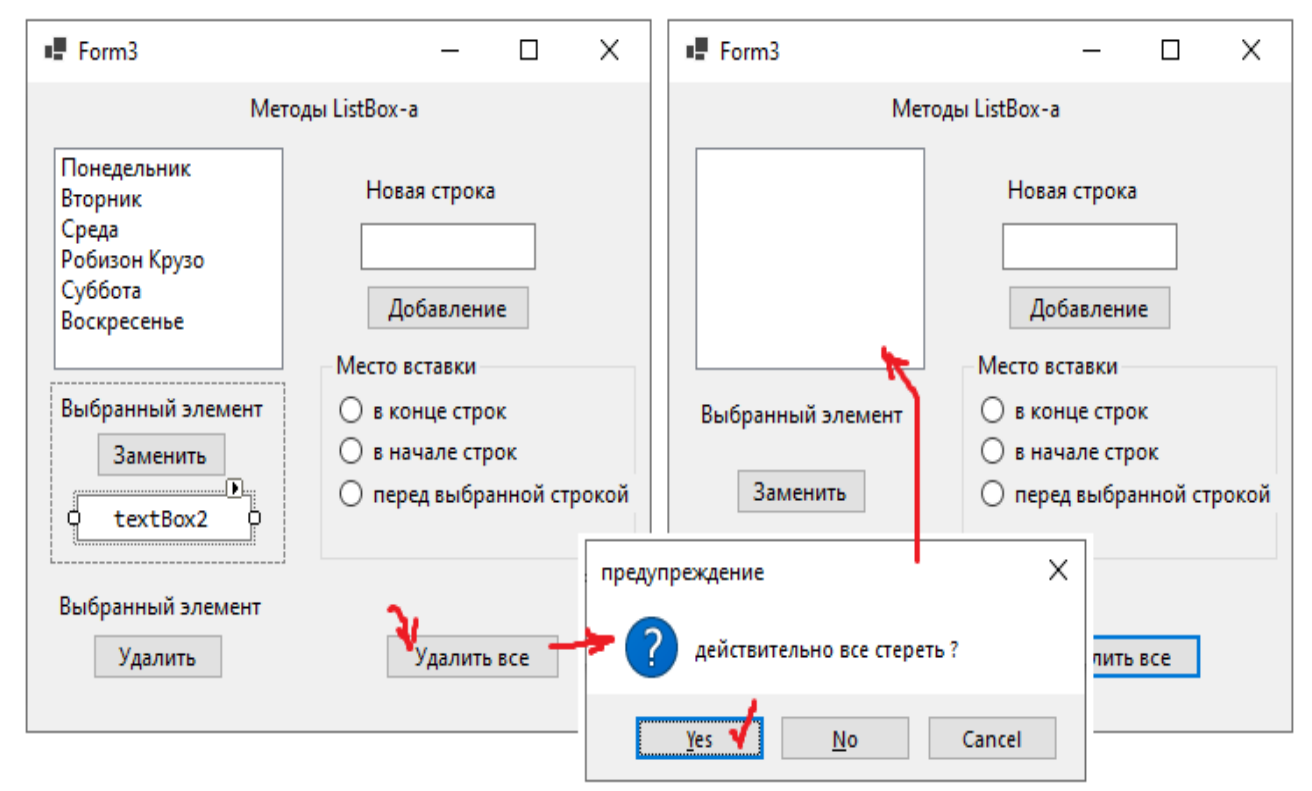

Рис.12.12. Результат: "Удаление всех строк" - (Yes)

Рассмотрим строку кода:

## DialogResult all = MessageBox.Show("Действительно все стереть ?", "предупреждение", MessageBoxButtons.YesNoCancel,MessageBoxIcon.Question);

*DialogResult* есть тип (enum) перечисления System.Windows.Forms сферы: public enum Dialog Result, который определяет значение идентификатора, возвращенного из окна. **all**-у присваива- ется это значение, которое в дальнейшем применяется в **if** блоке.

*MessageBoxButtons* дает константы enum типа, которые определяют в окне MessageBox-а выносимые клавишы ( у нас *Yes, No, Cancel*).

*MessageBoxIcon* – константа enum типа, которая отображает сообщение. Например, MessageBoxIcon.Question есть символ знака "?" белого цвета, помещенный в голубой круг.

Для того, чтобы *пометить* несколько строк ListBox-а, как было отмечено выше, в его свой- ство SelectionMode Properties-а помещаем значение MultiExtended-а.

При открытии нового листбокса в нем установлен одностроковый режим: SelectionMode="One" . Свойства SelectedIndices и SelectedItems содержат соответствующие номера или записи выб- ранных строк.

≻ Клавиша "Заменить" выбранную строку (рис.12.12). Замена выбранного элемента новой строкой выполняется с помощью следующего кода:

```
// --- Листинг - Замена строки для ListBox-a ---
private void button4_Click(object sender, EventArgs e)
{
    int st;
    if (textBox2.Text != "" && listBox1.SelectedIndex != -1)
        {
            st = listBox1.SelectedIndex;
            listBox1.Items.RemoveAt(st);
            listBox1.Items.Insert(st, textBox2.Text);
            textBox2.Text = "";
        }
    }
}
```

Результат показан на рис. 12.13.

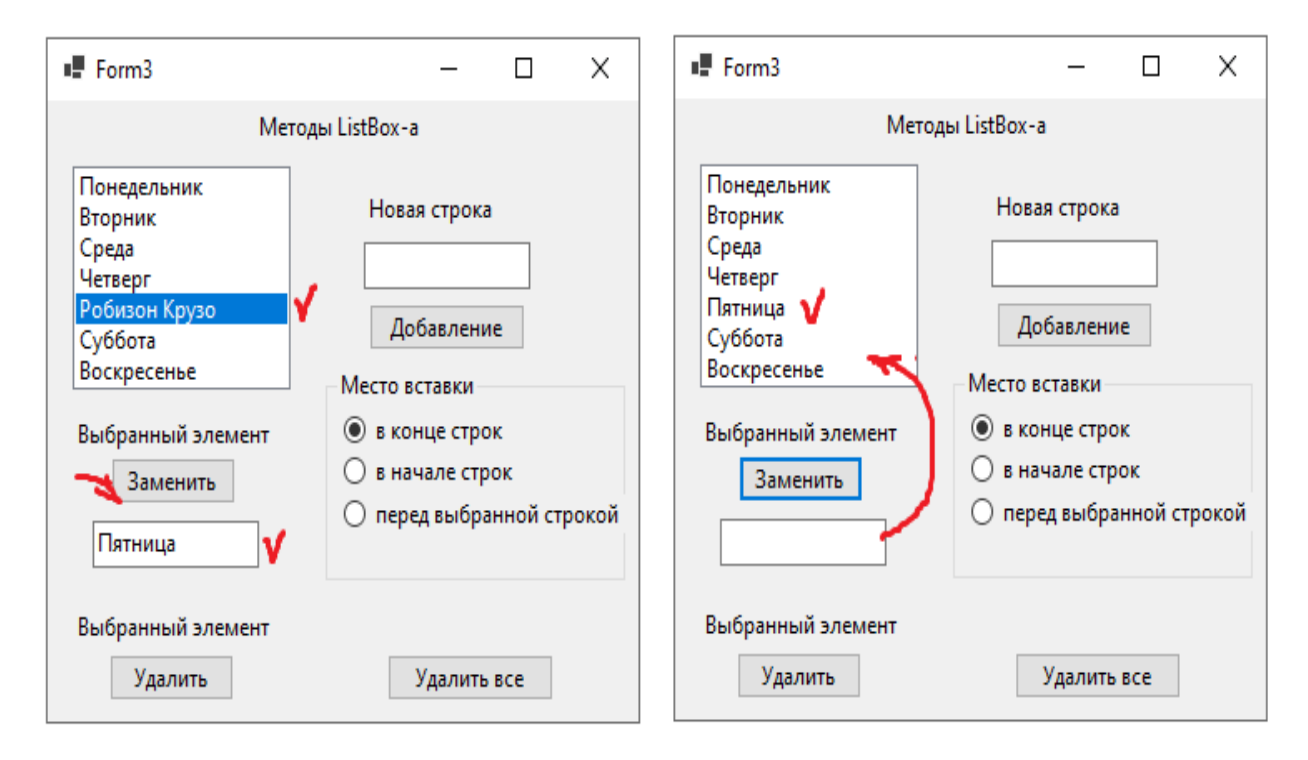

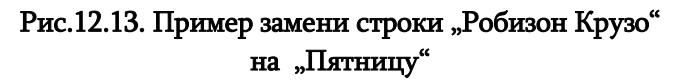

## Самостоятельная работа:

Задача 12.2: построим код, с помощью которого возможно пометить несколько строк Listbox1-а и их одновременный перенос (Copy) в Listbox2. Одновременно должна быть возможность возвращения строки из Listbox2 в Listbox1. Код также должен содержать переноса строк (Move) между текстбоксами и полное удаление (DeleteAll) строк текстбокса.

## Лабораторная работа N13

# 4. 2. Визуальный элемент управления ComboBox и его свойство DropDownStyle

Цель работы: изучение функционирования визуального элемента управления ComboBox-а.

ComboBox намного упращает интерфейсы пользователя и делает их более гибкими. Здесь рассмотрим примеры создания с его помощью программных проектов. На рис.13.1 пример, иллюстрирующий применение ComboBox-а.

Визуальный элемент ComboBox-а является симбиозом элементов ListBox-а и TextBox-а. Он использует показатели обеих элементов, которые рассмотрены выше. В тоже время форма его представления отличается от обеих и эффективна (занимает мало места на форме и использует механизм выбора). На рисунке показаны три варианта ComboBox-а. Его тип в Properties-е указывается одним из значений свойства *DropDawnStyle*.

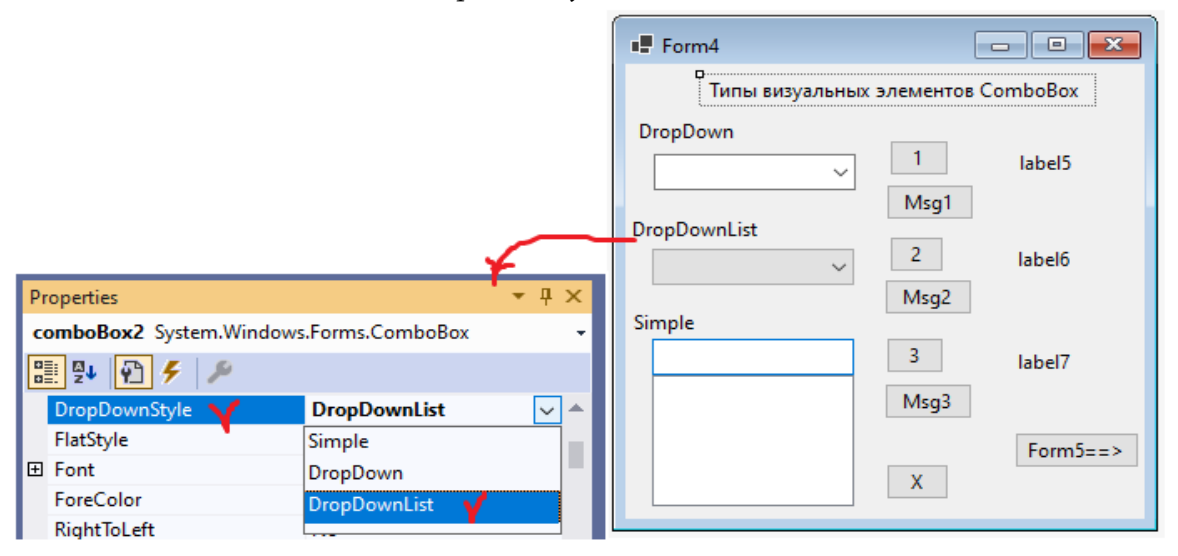

#### Рис.13.1. Типы ComboBox

**DropDawn** – стандартно установлено это значение. С помощью треугольной стрелки появляется аналогично ListBox-у список строк, или в текстовое поле вводится строка также как в TextBox-e.

• **DropDawnLis**t – отключает возможность TextBox-a, т.е. ввод текста исключается. Комбобокс работает в режиме листбокса и как текспбокс занимает мало места.

• Simple – список строк всегда открыт. Возможен как выбор строки, так и внесение новой.

Замечание: для ComboBox-а не применяется свойство SelectionMode.

Задача 13.1: построим форму, показанную на рис.13.1 и для иллюстрации трех различных типов комбобокса задействуем клавиши 1, 2, 3. В следующем листинге приведен программный код. Для иллюстрации значения выбранной строки (combox.SelectedItem) и ее индекса (номера) (combox SelectedIndex), соответствующего комбобокса, введем в MsgBox-окно дополнитнльное сообщение.

Для каждой клавиши формы в Properties-е установим одно из значений свойства DropDown Style: 1- DropDawn, 2- DropDawnList или 3-Simple.

В Form4\_Load(object...) программно запишутся все три строки ComboBox-а, например C++, C#, F# и т.д. (нельзя применять редактор Edit Items).

```
//--- Листинг для типов ComboBox и свойства DropDownStyle ---
```

```
using System;
using System.Drawing;
using System.Windows.Forms;
```

```
namespace WinListCombo
{
 publicpartialclassForm5 : Form
 {
  public Form4()
    {
       InitializeComponent();
    }
  private void Form4_Load(object sender, EventArgs e)
    {
      comboBox1.Items.Add("C++");
      comboBox1.Items.Add("C#");
      comboBox1.Items.Add("J++");
      comboBox1.Items.Add("F#");
      comboBox2.Items.Add("C++");
      comboBox2.Items.Add("C#");
      comboBox2.Items.Add("J++");
      comboBox2.Items.Add("F#");
      comboBox3.Items.Add("C++");
       comboBox3.Items.Add("C#");
      comboBox3.Items.Add("J++");
      comboBox3.Items.Add("F#");
    }
  private void button1_Click(object sender, EventArgs e)
    ł
      label5.Text="Выбран: "+ comboBox1.Text;
    }
  private void button2_Click(object sender, EventArgs e)
    {
      label6.Text = "Выбран: " + comboBox2.SelectedItem;
  private void button3_Click(object sender, EventArgs e)
    {
      label7.Text = "Выбран: " + comboBox3.Text;
    }
  private void button6_Click(object sender, EventArgs e)
    {
              int selectedIndex = comboBox1.SelectedIndex;
              Object selectedItem = comboBox1.SelectedItem;
              MessageBox.Show("Selected Item Text: " + selectedItem + "\n" +
              "Index: " + selectedIndex.ToString());
    }
  private void button7_Click(object sender, EventArgs e)
```

```
{
               int selectedIndex = comboBox2.SelectedIndex;
               Object selectedItem = comboBox2.SelectedItem;
               MessageBox.Show("Selected Item Text: " + selectedItem + "\n" +
               "Index: " + selectedIndex.ToString());
    }
  private void button8_Click(object sender, EventArgs e)
    {
               int selectedIndex = comboBox3.SelectedIndex;
               Object selectedItem = comboBox3.SelectedItem;
               MessageBox.Show("Selected Item Text: " + selectedItem + "\n" +
               "Index: " + selectedIndex.ToString());
    }
  private void button4_Click(object sender, EventArgs e)
    {
       Form5 f5 = new Form5();
       f5.ShowDialog();
    }
  private void button5_Click(object sender, EventArgs e)
    {
       Close();
    }
  }
}
```

Результат работы программы показан на рис.13.2/

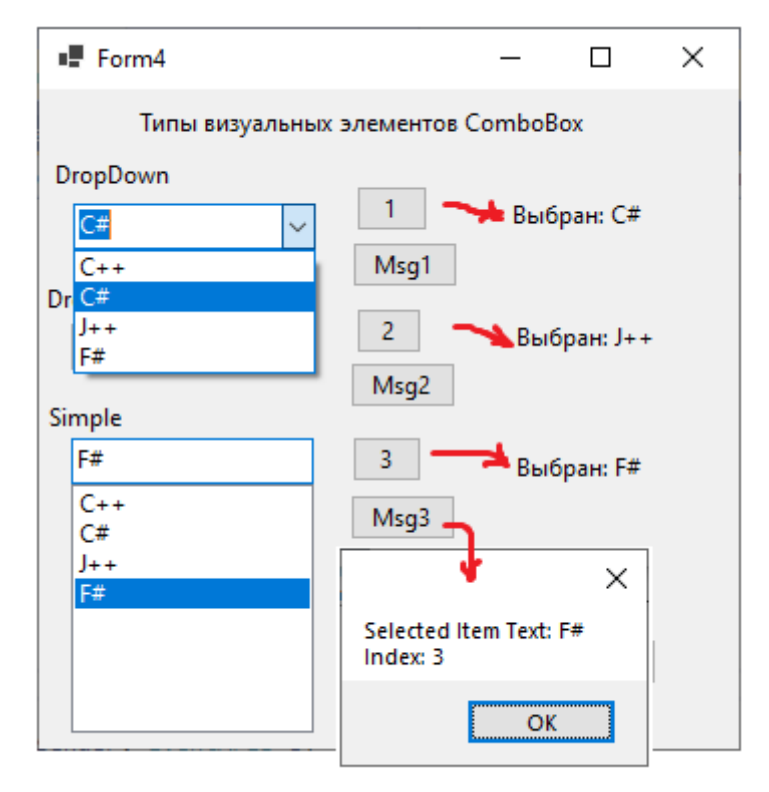

Рис.13..2.

## Лабораторная работа N14

## 4.3. Построение информационной системы "Университеты"

На базе пройденного материала построим новый программный проект, в котором будут использованы свойства и методы ComboBox класса.

Задача 14.1: создадим программную апликацию "Университеты", которая дает информацию о их факультетах и специальностях. Пользователь выбирает нужные ему данные в трехуровневой системе ComboBox-ов (Puc.14.1).

| Form5             |                               |
|-------------------|-------------------------------|
| Университет:      | ~                             |
| Факультет:        | ~                             |
| Специальность:    | ~                             |
| QQ.               | Адрес:                        |
| Результат: label7 | label4                        |
|                   | Тел.: label5                  |
| Фак.: Ф<br>Спец.: | <sup>О</sup> Веб-сайт: labelб |
| ÒOO               |                               |

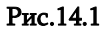

Результат отображается в текстовом поле label7. Изменение для выполнения нового запроса возможно на всех трех уровнях. Иерархическая модель, программная реализация которой возможна с помощью визуальных элементов и вложенными программными switch() переключателями, показана на рис.14.2.

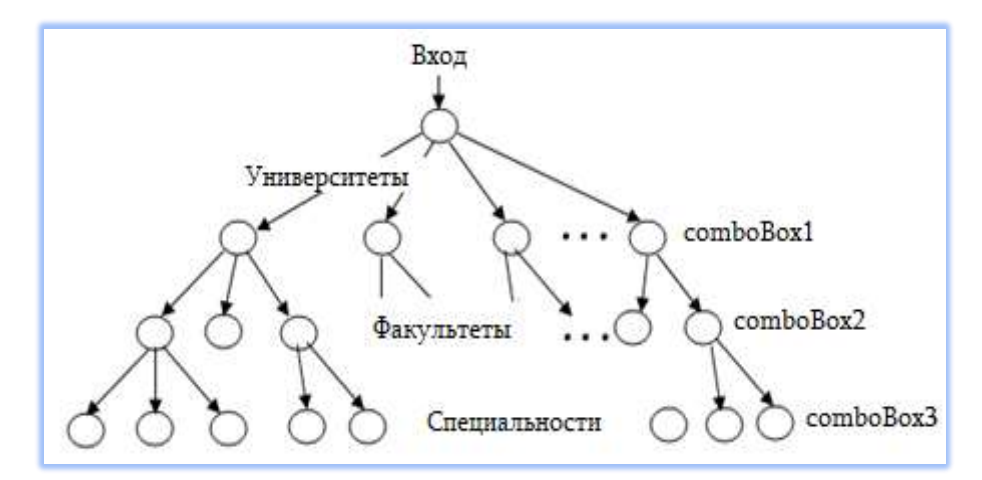

Рис.14.2. Иерархическая модель

На форме будет вынесена также графическая и текстовая (адрес, телефон, веб-страница) информфция, соответственно с помощью pictureBox1 и трех label-ов. Их изменение осуществляется в соответствии с выбранным значением comboBox1. В следующем листинге приведен фрагмент реализации кода этой программы:

```
// --- Листинг С# - программы для ИС "Университеты" ---
using System;
using System.Drawing;
using System.Windows.Forms;
namespace WinListCombo
{
    public partial class Form5 : Form
    {
        int fa = 0;
        string itemU, itemF, itemS;
        public Form5()
        {
             InitializeComponent();
        }
      private void Form5 Load(object sender, EventArgs e)
       comboBox1.Items.Add("Тбилисский Государственный Университет"); // www.tsu.ge
       comboBox1.Items.Add("Грузинский Технический Университет");
                                                                         // www.gtu.ge
       comboBox1.Items.Add("Тбилисский Гос.Медицинский Университет"); //www.tsmu.edu.ge
      }
        private void button1_Click(object sender, EventArgs e)
        {
             Close();
        }
        private void comboBox1 SelectedIndexChanged(object sender, EventArgs e)
        ł
             int selectedIndexU = comboBox1.SelectedIndex;
             Object selectedItemU = comboBox1.SelectedItem;
             itemU = selectedItemU.ToString();
             // MessageBox.Show("SelectedIndexU: " + selectedIndexU.ToString());
             switch (selectedIndexU)
             {
                 case 0:
                     comboBox2.Items.Clear();
                     comboBox2.Items.Add("Точных и естественных наук");
comboBox2.Items.Add("Юридический");
                     comboBox2.Items.Add("Гуманитарных наук");
comboBox2.Items.Add("Социальных и политических наук");
               pictureBox1.Image = Image.FromFile("D:\\VS_Ru\\WinCombo_IMG\\tsu.jpg");
                     label4.Text = "Тбилиси, Проспект Ильи Чавчавадзе 1";
                     label5.Text = "222-22-22";
                     label6.Text = "www.stu.ge";
                     fa = 100;
                     break;
                 case 1:
                     comboBox2.Items.Clear();
                     comboBox2.Items.Add("Архитектуры и строителства");
                     comboBox2.Items.Add("Энергетики");
```

```
comboBox2.Items.Add("Информатики и систем управления");
              comboBox2.Items.Add("Механико-транспортный");
              comboBox2.Items.Add("Бизнес-инженерии");
comboBox2.Items.Add("Горно-геологический");
       pictureBox1.Image = Image.FromFile("D:\\VS_Ru\\WinCombo_IMG\\gtu.jpg");
              label4.Text = "Тбилиси, ул. М. Костава, 77";
              label5.Text = "237-37-37";
              label6.Text = "www.gtu.ge";
              fa = 101;
              break;
         case 2:
              comboBox2.Items.Clear();
              comboBox2.Items.Add("Лечебный (Медицинский)");
              comboBox2.Items.Add("Стоматологический");
              comboBox2.Items.Add("Фармацевтический");
comboBox2.Items.Add("Общественного здравоохранения");
comboBox2.Items.Add("спортивной медицины и реабилитации");
   pictureBox1.Image = Image.FromFile("D:\\VS_Ru\\WinCombo_IMG\\meduni.jpg");
              label4.Text = "Тбилиси, Важа-Пшавела 41";
              label5.Text = "239-39-39";
              label6.Text = "www.tsmu.edu.ge";
              fa = 102;
              break;
         case 3:
              comboBox2.Items.Clear();
              comboBox2.Items.Clear();
comboBox2.Items.Add("Бизнесса ");
comboBox2.Items.Add("Инженерный ");
comboBox2.Items.Add("Права ");
comboBox2.Items.Add("Науки и исусства ");
  pictureBox1.Image = Image.FromFile("D:\\VS_Ru\\WinCombo_IMG\\iliauni.jpg");
              label4.Text = "Тбилиси, Проспект Ильи Чавчавадзе 101";
              label5.Text = "239-39-39";
              label6.Text = "www.iliauni.edu.ge";
              fa = 103;
              break;
         default: break;
     }
}
private void comboBox2 SelectedIndexChanged(object sender, EventArgs e)
ł
     int selectedIndexF = comboBox2.SelectedIndex;
    Object selectedItemF = comboBox2.SelectedItem;
     itemF = selectedItemF.ToString();
     // MessageBox.Show("SelectedIndexF: " + selectedIndexF.ToString());
    switch (fa)
     {
         case 100:
                         // ТГУ
              switch (selectedIndexF)
              {
                   case 0:
                        comboBox3.Items.Clear();
                        comboBox3.Items.Add("ΦИ3 - MAT");
                        comboBox3.Items.Add("Биологии");
                        comboBox3.Items.Add("Химии");
                        comboBox3.Items.Add("Компьютерныч Наук");
                        break;
                   case 1:
```

```
comboBox3.Items.Clear();
            comboBox3.Items.Add("Уголовного права");
            comboBox3.Items.Add("Гражданского права");
            comboBox3.Items.Add("Административного права");
            break;
        case 2:
            comboBox3.Items.Clear();
            comboBox3.Items.Add("Истории Грузии ");
            comboBox3.Items.Add("Географии ");
            comboBox3.Items.Add("Филологии и журналистики ");
            break;
        case 3:
        default: break;
    }
   break;
case 101:
            // ГТУ
    switch (selectedIndexF)
    {
        case 0:
            comboBox3.Items.Clear();
            comboBox3.Items.Add("Гражданского строительства");
            comboBox3.Items.Add("Урбанистики ");
            comboBox3.Items.Add("архитектуры ");
            comboBox3.Items.Add("Железобетонные конструкции");
            break;
        case 1:
            comboBox3.Items.Clear();
            comboBox3.Items.Add("Гидроэнергетики ");
            comboBox3.Items.Add("теплоэнергетики");
            comboBox3.Items.Add("Атомная энергетика");
            break;
        case 2:
            comboBox3.Items.Clear();
            comboBox3.Items.Add("Компьютерной инженерии ");
            comboBox3.Items.Add("Программной инженерии ");
            comboBox3.Items.Add("Искусственный интеллект ");
            break;
        case 3:
        default: break;
    }
   break;
case 102:
              // სამედიცინო უნივ
    switch (selectedIndexF)
    {
        case 0:
            comboBox3.Items.Clear();
            comboBox3.Items.Add("Психиатрии ");
            comboBox3.Items.Add("Хирургии ");
            comboBox3.Items.Add("Кардиологии ");
            comboBox3.Items.Add("Терапии ");
            break;
```

```
case 1:
                            comboBox3.Items.Clear();
                            comboBox3.Items.Add("Челюстно-лицевой хирургии ");
                            comboBox3.Items.Add("Tepaпии");
                            comboBox3.Items.Add("Протезирования ");
                            break;
                        case 2:
                            comboBox3.Items.Clear();
                            comboBox3.Items.Add("Фармацевтическая ");
                            comboBox3.Items.Add("Провизорское дело ");
                            comboBox3.Items.Add("Диагностическая деятельность ");
                            break;
                        case 3:
                        default: break;
                    }
                    break;
            }
        }
       private void comboBox3_SelectedIndexChanged(object sender, EventArgs e)
        {
            int selectedIndexS = comboBox3.SelectedIndex;
            Object selectedItemS = comboBox3.SelectedItem;
            itemS = selectedItemS.ToString();
            label7.Text = "Вы выбрали: \n-----\n" +
                   itemU + "n" +
                   itemF + "n" +
                   itemS ;
       }
    }
}
```

```
Рисунки 14.3-14.7 иллюстритуют работу этих апликаций в соответствии с различными зап-
росами, которые реализуются практически манипулированием содержаний comboBox-ов.
```

| Form5                               | - 🗆 ×                               |
|-------------------------------------|-------------------------------------|
| Университет: Тбилисский Государстве | ный Университет                     |
| Факультет:                          | ный Университет<br>ский Университет |
| Специальность:                      | - <b>EU</b>                         |
|                                     | Адрес:                              |
| Результат: label7                   | Тбилиси, Проспект Ильи Чавчавадзе 1 |
|                                     | Тел.: 222-22-22                     |
| Фак.:                               | Beб-сайт: www.stu.ge                |
| Спец.:                              |                                     |
|                                     | Выход                               |

Рис.14.3. Шаг-1: выбор наименование Унивеситета

#### Form5 × \_\_\_\_ Университет: Тбилисский Государственный Университет ~ Факультет: Точных и естественных наук Юридический Гуманитарных наук Специальность Социальных и политических наук Адрес: Результат: Тбилиси, Проспект Ильи Чавчавадзе 1 label7 Тел.: 222-22-22 Фак.: Веб-сайт: www.stu.ge Спец.: Выход

Основы Программной Инженерии (Лабораторный практикум по Visual C#.NET)

Рис.14.4. Шаг-2: выбор наименование факультета

|                           | - Ta    |
|---------------------------|---------|
| And a second              |         |
|                           |         |
|                           |         |
|                           |         |
| bec:                      |         |
| рес:<br>илиси, Проспект V | Ільи Ча |
|                           |         |

### Рис.14.5. Шаг-3: выбор наименования специальности для данного факультетв и формирование результата

С помощью трехуровневой реализации системы ComboBox-ов возможно гибко выполнять разные запросы пользователя. При изменении содержания comboBox1, например, на Грузинский Технический Университет, оперативно происходит перестройка содержаний для comboBox2 и comboBox3.

Приведенный листнг С# кода детально описывает последователльные процесы выборочных действиий пользователя системы.

На рис. 14.6 и 14.7 иллюстртруется запрос для получения информации о Течническом Университете, его факультетах и по специальностям каждого факультета.

| Form5               |                                                                     |   |                                                                 | <u></u> -            |     | ×   |
|---------------------|---------------------------------------------------------------------|---|-----------------------------------------------------------------|----------------------|-----|-----|
| Университе          | г: Грузинский Технический Университет                               | 1 | V NO 1011 1 1 1 1 1 1 1 1 1 1 1 1 1 1 1 1 1                     | -                    |     | No. |
| Факультет:          | Энергетики                                                          | ۷ | ~                                                               |                      |     |     |
| Специально          | сть: Гидроэнергетики                                                | V | ~                                                               |                      |     | ÌÌ  |
| Результат:<br>Фак.: | Вы выбрали:<br><br>Грузинский Технический Университет<br>Энергетики |   | Адрес:<br>Тбилиси, ул. М. Н<br>Тел.: 237-37-37<br>Веб-сайт: www | Костава,<br>v.gtu.ge | 77  |     |
| Спец.:              | Гидроэнергетики                                                     |   | •                                                               | 1                    | Вых | од  |

Рис.14.6. Пример Фак-Энергетики и Спец.-Гидроэнергетики

| Form5                     |                                       | - 🗆 ×                       |
|---------------------------|---------------------------------------|-----------------------------|
| Уни <mark>в</mark> ерсите | т: Грузинский Технический Университет |                             |
| Факультет:                | Информатики и систем управления 🛛 🧡   |                             |
| Сп <mark>ециально</mark>  | ость: Программной инженерии 💙         |                             |
|                           |                                       | Адрес:                      |
| Результат:                | Вы выбрали:                           | Тбилиси, ул. М. Костава, 77 |
|                           | Грузинский Технический Университет    | Тел.: 237-37-37             |
| Фак.:                     | Информатики и систем управления       | Ref-caŭt: www.atu.ge        |
| Спец.:                    | Программной инженерии                 | beo canni minigroige        |
|                           |                                       | Выход                       |

Рис.14.7. Пример Фак-Информатики и Спец.-Программной инженерии

Возможно расширение системы с помощью реальных данных, хотя для реализации апликации существуют другие способы и методы (например, с применением баз данных, куда помещается информация большого объема), которые существенно сократят объем С#-кода. Эти вопросы рассмотрим в дальнейшем.

#### Самостоятельная работа:

1. Постройте форму "Размен валюты" для выбора иностранной валюты одним ComoBox-ом. Двумя TextBox-ами для ввода количества Лари и значения текущего Курса обмена иностранной валюты;

2. Создайте проект WinForms с кодом С#: СV студента. Используйте визуальные компоненты: 4 панели на форме - [личные данные: личный N, фамилия, имя, дата рождения, пол], вуз: [название вуза, факультет, группа]; Языки: [русский, грузинский, английский и др. /с CheckBox/], адрес: [город, улица-N, e-mail].

## Глава 5

# Визуальные компоненты программирования диалоговых процедур Лабораторная работа N15

## 5.1. Стандартные диалоговые средства языка С#

В языке визуального программирования C# существует пять видов диалогово класса, которые часто применяются в процессе проектирования программных проектов: OpenFileDialog, SaveFileDialog, FolderBrowserDialog, olorDialog и FontDialog. Рассмотрим эти диалоги более детально (Puc.2.18).

|          |                     |   | 🖗 Form5           |              |
|----------|---------------------|---|-------------------|--------------|
|          |                     |   | OpenFileDialog    | ColorDialog  |
|          |                     |   | SaveFileDialog    | FontDialog   |
| ⊿ Diale  | ogs                 |   | FolderBrowserDial | DataGridView |
| k        | Pointer             |   |                   |              |
| <b>3</b> | ColorDialog         |   |                   |              |
|          | FolderBrowserDialog |   | 7                 |              |
| A        | FontDialog          |   | აედეგიი დექიტი    |              |
| ±=       | OpenFileDialog      | • |                   |              |
| ±=       | SaveFileDialog      |   |                   | ×            |

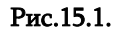

## 5.1.1. OpenFileDialog

Назначением объекта класса OpenFileDialog является выбор файла согласно указанного фолдера (InitialDirectory), фильтра (Filter), типа файла и заголовка диалогово поля (Title) (Puc.15.2 и 15.3). Результат диалога для свойства имени файла будет FileName.

| Organize - New folder                                                                                                | II - 🛄 🍕                                                                                                    |
|----------------------------------------------------------------------------------------------------|----------------------------------------------------------------------------------------------------|
| Favorites<br>Favorites<br>Libraries<br>Documents<br>Computer<br>Local Disk (C:)<br>GIA-SURG (G:)<br>File name: Gia_I | NET_C#<br>DrtDapr-42<br>NET_C# • Frostoshir (*,pdf)<br>serobohir (*,pdf)<br>genfrigele gisnerobri (*,docx)<br>serobs asseroit (*,*) |
|                                                                                                    |                                                                                                    |

Рис.15.2. Положительный результат

|                   |                                                             | 1919                                                | -         |
|-------------------|-------------------------------------------------------------|-----------------------------------------------------|-----------|
| Organize • New to | older                                                       | 98 • I                                              |           |
| 🔆 Favorites       | 1 Forms.                                                    |                                                     |           |
|                   | 2 Typs                                                      |                                                     |           |
| libraries         | 3 ContrA                                                    |                                                     |           |
| Documents         | 4 Container                                                 |                                                     |           |
| Music             | S ContrCylec                                                |                                                     |           |
|                   | Gillet Hackell                                              |                                                     |           |
| File              | e name Visual C# 2019                                       | antipole surgeons (".docx)                          | •         |
| Pictures File     | e name Visual C#2019                                        | ammane asomotin (*.docx)                            | •<br>ncel |
| File              | e name Visual C# 2019 - (                                   | amfigete gaoergebes(*.docx)<br>Open Ca<br>usgerace: | ncel      |
| File              | د name Visual C# 2019 • • • • • • • • • • • • • • • • • • • | amhaou asomator:(".docx)                            | ncel      |

Рис.15.3. Безрезультатное окончание

```
// --- Листинг --- OpenFileDialog ------
```

```
privatevoid button1_Click(object sender, EventArgs e) // fileOpenDialog
{
    OpenFileDialog f = newOpenFileDialog();
    f.InitialDirectory = "c:\\C#2010\\AllMyFiles";
    f.Filter = "книги: (*.pdf)|*.pdf|" + " файлы ворда:(*.docx)|*.docx|" + " все файлы: (*.*)|*.*";
    f.Title = "выберите файлы для открытия:";
    if (f.ShowDialog() == DialogResult.OK)
        MessageBox.Show("открылся: " + f.FileName);
    else
        MessageBox.Show("окончание без результата !");
    }
```

## 5.1.2. SaveFileDialog

Назначением объекта класса SaveFileDialog является выбор или ввод того файла, который надо хранить. Для осуществления хранения или диалога надо указать фолдер (InitialDirectory), фильтр (Filter), тип файла и заголовок диалогово поля (Title).

```
// листинг --- SaveFileDialog ------
privatevoid button2_Click(object sender, EventArgs e)
{ SaveFileDialog fs = newSaveFileDialog();
fs.InitialDirectory = "c:\\C#2010\\AllMyFiles";
fs.Filter = "книги: (*.pdf)|*.pdf|" + " файлы ворда:(*.docx)|*.docx|" + " все файлы: (*.*)|*.*";
fs.Title = "выбор файлов для хранения:";
if (fs.ShowDialog() == DialogResult.OK)
MessageBox.Show("хранение: " + fs.FileName);
else
MessageBox.Show("окончание без результата !");
}
```

## 5.1.3. FolderBrowserDialog

Назначением объекта класса FolderBrowserDialog является выбор каталога (фолдера), кото- рый будет для последующих программных процедур базовой точкой. Возможно также создание нового каталога. Перед открытием диалоговой формы необходимо задание следующих параметров: RootFolder: каталог, который должен появится в диалоговом поле, ShowNewFolderButton: указание необходимого бутона для создания нового каталога, Description: заголовок диалогово поля.

```
// листинт --- FolderBrowserDialog ------
private void button3_Click(object sender, EventArgs e)
{
    FolderBrowserDialog fb = new FolderBrowserDialog();
    fb.RootFolder = Environment.SpecialFolder.MyDocuments;
    fb.ShowNewFolderButton = false;
    fb.Description = "выбор каталога";
    if (fb.ShowDialog() == DialogResult.OK)
        MessageBox.Show("доступ к каталогу: " + fb.SelectedPath);
    else
        MessageBox.Show("окончание без результата !");
```

```
}
```

Строкой: fb .RootFolder = Environment.SpecialFolder.MyDocuments;

в нашем случае, в качестве каталога выбран "MyDocuments".

Строкой: fb.ShowNewFolderButton = false; - новый каталог не создается, но если есть "true", тогда на форме появляется бутон "Make New Folder" (Рис.15.4).

| ვატალოგის არჩევა                                                                                                   | ვატალოგის არჩევა                                                                                                    |          |
|----------------------------------------------------------------------------------------------------|----------------------------------------------------------------------------------------------------|----------|
| My Documents<br>My Shapes<br>Visual Studio 2008<br>Visual Studio 2010<br>Backup Files<br>Code Snippets<br>Projects | <ul> <li>My Documents</li> <li>My Shapes</li> <li>Visual Studio 200</li> <li>Visual Studio 201</li> <li>Backup Files</li> <li>Code Snippets</li> <li>Projects</li> </ul> | 8<br>0 E |
| J Settings                                                                                                    | Settings     StartPages                                                                                                    |          |

Рис.15.4

## 5.1.4. ColorDialog

Назначением объекта класса ColorDialog является выбор цвета для отмеченного элемента, который расположен на форме (см. листинг и рис. 15.5).

```
//ლისტინგი --- ColorDialog ------
private void button4_Click(object sender, EventArgs e)
{
     ColorDialog cd = new ColorDialog();
     if (cd.ShowDialog() == DialogResult.OK)
        label1.ForeColor = cd.Color;
     else
        MessageBox.Show("უშედეგოდასასრული");
}
```

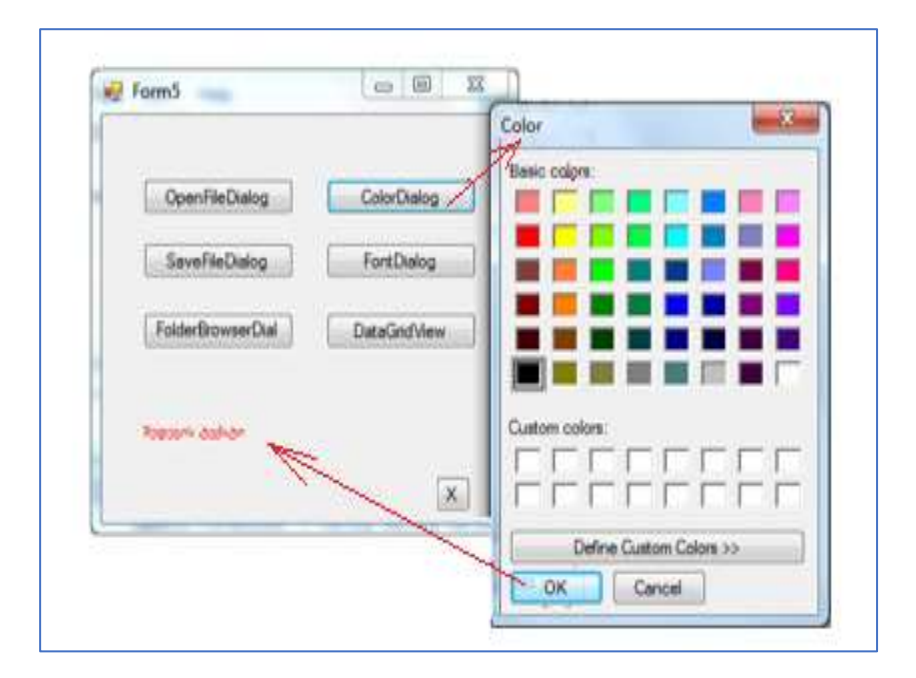

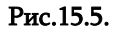

## 5.1.5. FontDialog

Назначением объекта класса FontDialog является выбор шрифта (фонта) для отмеченного элемента, который расположен на форме (см.листинг и рис.15.6).

```
// ლისტინგი --- FontDalog ------
privatevoid button5_Click(object sender, EventArgs e)
{
    FontDialog fd = newFontDialog();
    fd.ShowColor = true;
    fd.MaxSize = 22;
    fd.MinSize = 8;
    if (fd.ShowDialog() == DialogResult.OK)
        {
```

```
label1.Font = fd.Font;
label1.ForeColor = fd.Color;
}
else
```

MessageBox.Show("окончание без результата");

}

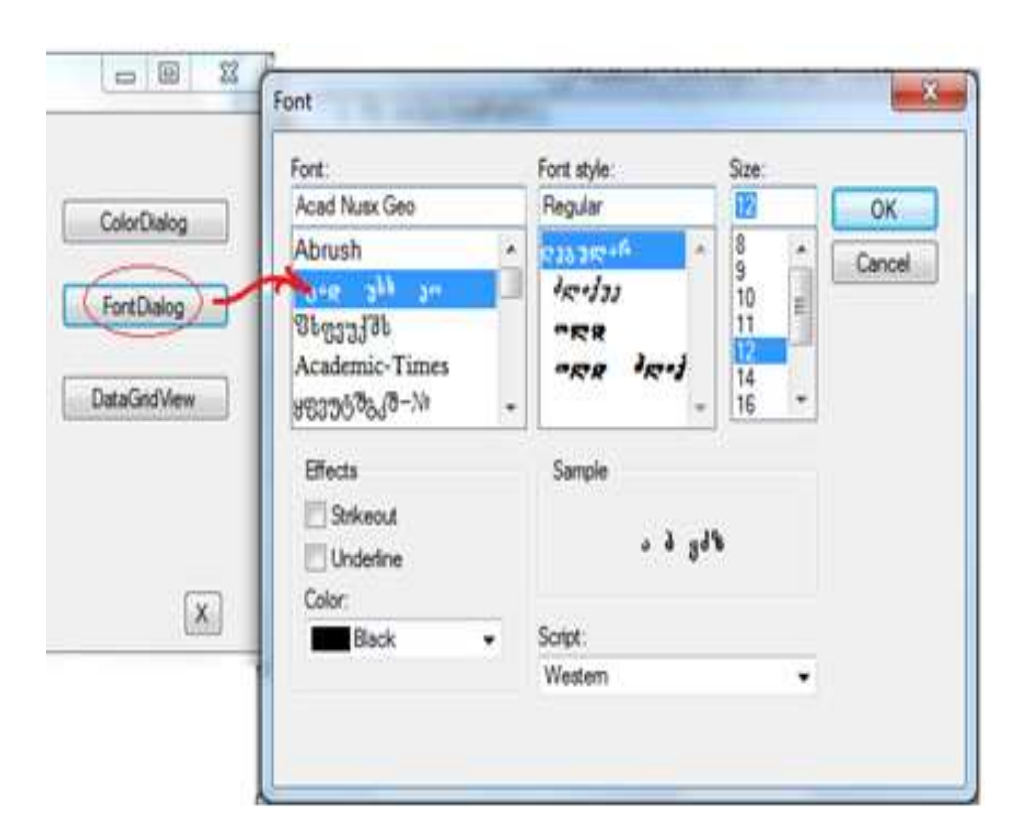

Рис.15.7

## Лабораторная работа N16

## 5.2. Программные средства построения *главного* меню

**Цель работы:** изучение визуальных элементов управления для построения главного меню компьютерной системы.

Задача\_1: на Form1 построим главное меню "Университеты" с подпунктами " Факультеты" и "Кафедры". Для создания главного меню из ToolBox-а перенесем на форму элемент MenuStrip. На форме появится изображение, показанное рис.16.1. Вносим пункты меню (рис.16.2). Это осуществляется вертикально и/или горизонтально.

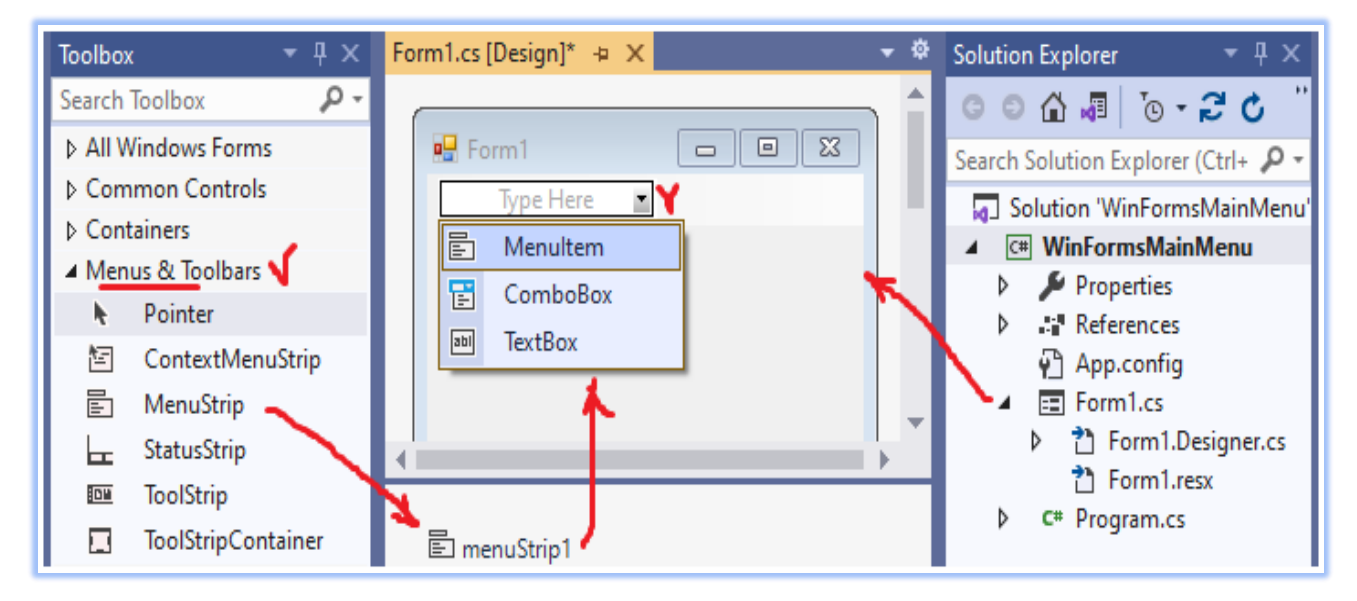

# Рис.16.1. Не-визуальный элемент *menuStrip* длл содания главого меню интерфейса

| 🖳 Form1                                |                                         |           |   |  |  |
|----------------------------------------|-----------------------------------------|-----------|---|--|--|
| Университеты                           | НИ институты                            | Type Here |   |  |  |
| Тбилисский государственный университет |                                         |           |   |  |  |
| Грузинский                             | Грузинский технический университет      |           |   |  |  |
| Тбилисски                              | Тбилисский гос. Медицинский университет |           |   |  |  |
| Государств                             | Государственный университет Ильи        |           |   |  |  |
| и др.                                  |                                         |           |   |  |  |
| Type H                                 | lere                                    |           |   |  |  |
|                                        |                                         |           | · |  |  |
|                                        |                                         |           |   |  |  |

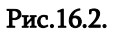

Для каждой строки возможно создание подуровней (рис.16.3).

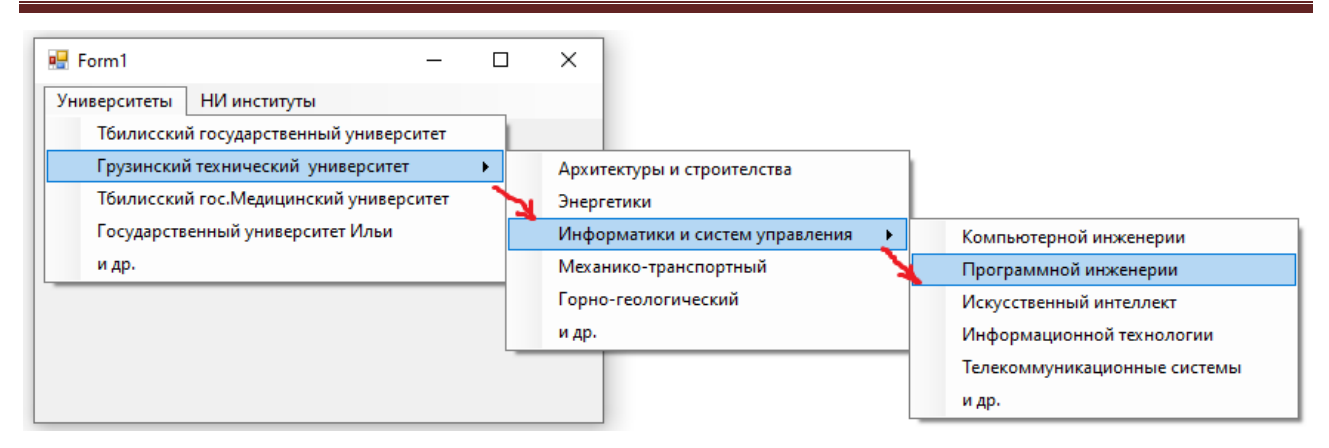

Рис.16.3. Трехуровневое меню

Перемещение пунктов (строчек) меню возможно в режиме Form1[Design] с помощью левой клавиши мыши Drag&Drop (перенос).

Пункты главного меню могут быть трех видов (рис.16.4).

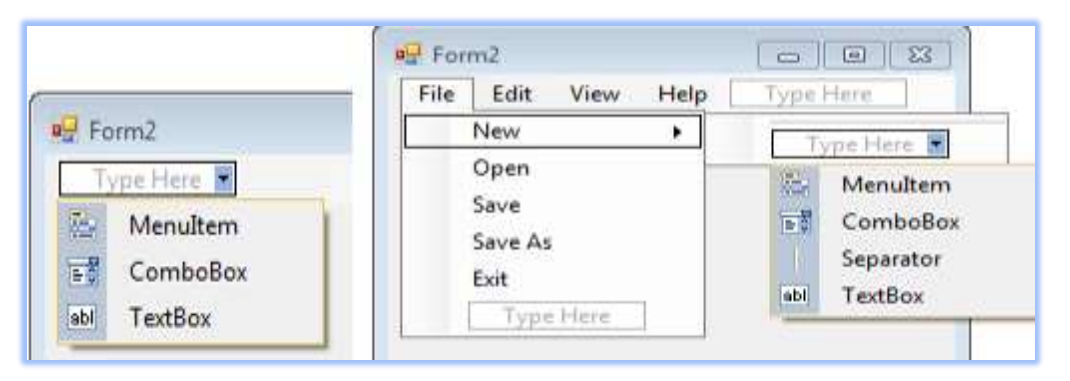

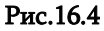

- MenuItem обыкновенная строка меню для ввода;
- ComboBox из которого осуществляется выбор или ввод;
- TextBox для ввода текста.

Для подменю возможен пункт Separator. Его назначение – выделение пунктов линией, которая создает для пользователя визуальный комфорт (рис.16.5):

| File | Edit View Help | Type Here 📓    |
|------|----------------|----------------|
|      | New            |                |
|      | Open 🔸         | Лекции         |
|      | Save           | Семинары       |
|      | Save As        | Лаборатории    |
|      | Exit           | Managara 🗸     |
|      | Type Here      | Научные статьи |
|      |                | Проекты        |

Рис.16.5.Применение Separator-a.

В меню часто применяют *выделение одной буквы строки* (подчеркивание), с помощью которой задействуется этот пункт. На рисунке это показано символом S.

С помощью пунктов меню должно выполнится определенное задание (определение пути доступа к нужной информации и выбор). Поэтому эти пункты связаны с событиями и методами. Главным типом события является Click и к нему привязан код процедуры, которая должна выполнится. Рассмотрим этот вопрос на примере.

Задача\_2: на форме (Puc.16.6) построим главное меню, пункт которого "лекции" скопирует в textBox1 записанную наименование темы лекции в label1. Выбором пункта Exit программа закончит работу.

| Porm2                                                       | Form2                                                       |
|-------------------------------------------------------------|-------------------------------------------------------------|
| File Edit View Help                                         | File Edit View Help                                         |
| 1. Введите текст: тема лекции<br>2. File->Open: Лекция сору | 1. Введите текст: тема лекции<br>2. File->Open: Лекция сору |
|                                                             | Виз-программирование WinForms App                           |
| Copy to:                                                    | Copy to:                                                    |

#### Рис. 16.6. Макет формы

Выбором пункта главного меню "File -> Open -> Лекции" в textBox-е записанная строка "Визуальное программирование WinForms App" копируется в поле label9, которое распо- ложено правее "Copy to" lebel-а (оно не видно). В листинге показан код обработки этого события:

```
//---Листинг---Главное меню: File -> Open -> Лекций ------
privatevoid ToolStripMenuItem_Click(object sender, EventArgs e)
{
    label9.BackColor = Color.Red;
    label9.ForeColor = Color.White;
    label9.Text = textBox1.Text;
  }
privatevoid exitToolStripMenuItem_Click(object sender, EventArgs e)
  {
    Close();
  }
```

Результат показан на рис.16.7 с белым текстом и красным фоном.

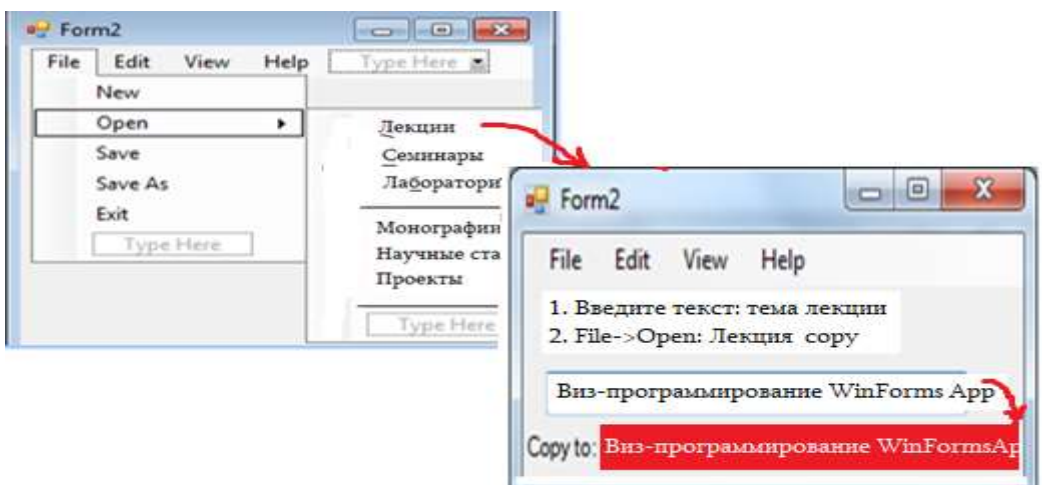

Рис.16.7. Запись строки из textBox1 в label Copy to

## Лабораторная работа N17

# 5.3. Программные средства для построения графического меню

**Цель работы:** изучение процессов построения графического меню и диалоговых процедур с помощью применения визуальных элементов управления.

При построении компьютерных систем в интерфейсе кроме главного меню часто применяют графические пиктограммы (icons), что повышает эффективность и гибкость его применения. В языке С# таким визуальным элементом является toolStrip панели Menus&Toolbars. Его переносом на форму получим картину, показанную на рис.17.1. Необходимо выбрать: Button, Label, ComBox и т.д.

| File       | Edit Help                                         | -  |    |                                                             | toolSt           |
|------------|---------------------------------------------------|----|----|-------------------------------------------------------------|------------------|
|            | View Code                                         |    | 1  |                                                             |                  |
| <b>N N</b> | Set Image<br>Enabled<br>Alignment<br>DisplayStyle | :  |    |                                                             |                  |
|            | Convert To                                        | ٠  | 1  |                                                             |                  |
|            | Insert                                            | •< | ab | Button                                                      | $\geq$           |
|            | Select                                            |    | A  | Label                                                       |                  |
| ×   = ×    | Cut<br>Copy<br>Paste<br>Delete                    |    |    | SplitButtor<br>DropDown<br>Separator<br>ComboBoy<br>TextBox | n<br>Button<br>c |
| -          | Document Outline<br>Properties                    | é. |    | ProgressBa                                                  | r                |

#### Рис.17.1

Здесь возможна замена стандартно полученной пиктограммы с помощью правой клавиши мыши, сперва выбором свойства Image в Propertis-e, а затем Import-ированием необходимой пиктограммы из диалового окна (рис.17.2).

|                                                                                                    | T I                        | Resource context © Local resource: |  |
|----------------------------------------------------------------------------------------------------|----------------------------|------------------------------------|--|
| Properties                                                                                                    | * D 3                      | ImportOur                          |  |
| toolStripButton1 System.Win                                                                                            | lows.Forms.ToolStripButton | Project resource file              |  |
| 물 24 - 1 - 1 - 1 - 1 - 1 - 1 - 1 - 1 - 1 -                                                                             |                            | Properties/Resources.resx •        |  |
| Image     ImageAign     ImageCuling     ImageTransparentColor     Margin     MergeAction     MergeAction     MemeIndev | System.Drawing.Bitmap      | Inone)                             |  |
| Image<br>The image that will be displaye                                                                               | d on the item.             | Bmport                             |  |

Рис.17.2

В свойство Техt новой пиктограммы запишите слово, соответствующее ее функции, например Ореп. На рис.17.3 виден полученный результат.

| File Ed      | lit Help                         |                        | File | Edit Help |
|--------------|----------------------------------|------------------------|------|-----------|
| j 🦉          | Properties                       | - 🗆 ×                  | 1    |           |
| $\mathbf{N}$ | toolStripButton1 Syst            | em.Windows.Forms.Too 👻 | k    | -         |
|              | :21 💷 🖋 🚍                        |                        | Ope  | n         |
|              | Tag                              | -                      |      |           |
|              | Text                             | Open -                 |      |           |
|              | TextAlign                        | MiddleCenter           |      |           |
|              | TextDirection                    | Horizontal             |      |           |
|              | TextImageRelation                | ImageBeforeText        |      |           |
|              | ToolTipText                      | toolStripButton1       |      |           |
|              | Visible                          | True                   |      |           |
|              | Text<br>The text to display on t | he item.               |      | _         |

Рис.17.3

Конечные результаты, полученные после записи новых пиктограмм, среди которых одна типа ComboBox, показаны на рис.17.4.

| File | Edit Help     |           |
|------|---------------|-----------|
|      | - 🖬 🐻 🚺 🗶 🗁 - |           |
|      | New Project 🕨 | Type Here |
| labe | New Web Site  |           |
|      | Type Here     |           |

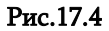

## Самостоятельная работа:

Построить главное меню и соответствующее графическое меню для Windows Forms App: "Факультет": с горизонтальными пунктами - "Кафедры"->Группы", "Предметы", "Help"; Также с 3-4 пунктами по вертикали в каждой горизонтали. Например, «Группы: -> выбор Гр\_Ном». После выбора группы на экране появятся Фамилии и Имена студентов в этой группе и их эл-почта.

## Лабораторная работа N18

# 5.4. Программные средства для построения контекстного меню

Цель работы:применение элемента ContextMenuStrip ToolBox-панели. Приведение в соответствии с необходимыми функциями значений строк контекстного меню.

**Задача\_1:** построить форму, например в виде, показанном на рис.18.1, на которой разме -щены элементы label1 и textBox1. Для этих элементов необходимо создать два контекстных меню. В textBox1 записанная строка с контекстным меню надо скопировать в labell. Затем перенесенная в labell форма строки (стиль,размер) должна изменится из контекстного меню.

| Porm4          |     |
|----------------|-----|
| File Edit Help |     |
| Jabel 1        |     |
|                |     |
|                |     |
|                | × . |
|                | ×   |

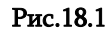

На рис.18.2-а,б показаны помещенные в Form4 для элементов label1 и textBox1 созданные контекстные меню ContextMenuStrip1 и ContextMenuStrip2. Теперь их надо "привязать" к элементам textBox1 и label1 Form4-е для того, чтобы работала правая клавиша мыши и при установке курсора на эти элементы появилось соответствующее контекстное меню.

| File Edit Help        | Properties .                                        |
|-----------------------|-----------------------------------------------------|
| SI SI • SI SI SI 8    | fontStyleBoldToolStripMenuItem System.Windows.Forms |
| ContextMenuStrip      | 21 21 11 2 3                                        |
| FontStyle->Bold       | (ApplicationSetting                                 |
| FontSize +            | (Name) fontStyleBoldToolStripMenuItem               |
|                       | Properties                                          |
| 1                     | contextMenuStrip1 System.Windows.Forms              |
|                       |                                                     |
| toolStripStatusLabel1 | a a 21 💷 🤉 🖄                                        |

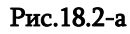

| File Edit Help                  | Properties                                                        |
|---------------------------------|-------------------------------------------------------------------|
| ContextMenuStrip<br>CopyToLabel | Ali      ApplicationSetting     (Name)     CopyToolStripMenuItem> |
| ClearLaber                      | Properties                                                        |
|                                 | contextMenuStrip2 System.Windows.Forms                            |

Рис.18.3-б

Для этого в свойство ContextMenuStrip Properties-a label1-го запишем значение ContextMenuStrip1 (Рис.18.4). Также для textBox1 запишем ContextMenuStrip2.

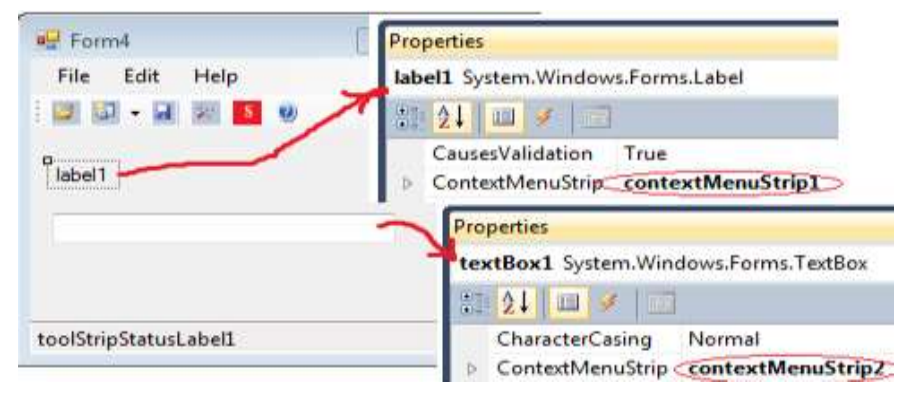

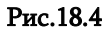

Программный код приведен в следующем листинге, а результаты на рисунках 18.5-18.7.

```
// - - - Листинг – изменение шрифта - - - -
using System;
using System.Drawing;
using System.Windows.Forms;
using System.Threading;
namespace WinMenus
{
  publicpartialclassForm4 : Form
   {
    double DamtavrDro;
    public Form4()
      {
        InitializeComponent();
      }
    privatevoid Form4_Load(object sender, EventArgs e)
      {
        toolStripStatusLabel1.Text = DateTime.Today.ToShortDateString();
      }
    privatevoid Stop_Click(object sender, EventArgs e)
      {
        DamtavrDro = 0;
        timer1.Enabled = true;
      }
    privatevoid timer_Tick(object sender, EventArgs e)
      {
        DamtavrDro += 0.1;
        if (DamtavrDro >= 5)
             Close();
          else
             toolStripProgressBar1.Value = (int)DamtavrDro;
             textBox1.Text = DamtavrDro.ToString();
      }
    privatevoid copyToolStripMenuItem_Click(object sender, EventArgs e)
      {
        label1.Text = textBox1.Text;
        if (label1.Text == "")
            label1.Text = "(leer)";
      }
```

```
privatevoid clearLabelToolStripMenuItem_Click(object sender, EventArgs e)
   {
      label1.Text = "";
   }
 privatevoid fontStyleBoldToolStripMenuItem_Click(object sender, EventArgs e)
   {
     label1.Font = newFont(label1.Font.FontFamily, label1.Font.Size,
                label1.Font.Style ^ FontStyle.Bold);
     fontStyleBoldToolStripMenuItem.Checked = !fontStyleBoldToolStripMenuItem.Checked;
   }
 privatevoid fontSize16ToolStripMenuItem_Click(object sender, EventArgs e)
   {
     label1.Font = newFont(label1.Font.FontFamily, label1.Font.Size,
                label1.Font.Style ^ FontStyle.Italic);
     fontStyleBoldToolStripMenuItem.Checked = !fontStyleBoldToolStripMenuItem.Checked;
   }
 privatevoid toolStripComboBox1_TextChanged(object sender, EventArgs e)
   {
     double FontSize;
     try
      {
        FontSize = Convert.ToDouble(toolStripComboBox1.Text);
      }
     catch
      {
        FontSize = 8.25;
      }
     label1.Font = newFont(label1.Font.FontFamily, (float)FontSize, label1.Font.Style);
   }
 privatevoid toolStripComboBox1 Click(object sender, EventArgs e)
   {
     toolStripComboBox1.Items.Clear();
     toolStripComboBox1.Items.Add("8,25");
     toolStripComboBox1.Items.Add("12");
     toolStripComboBox1.Items.Add("16"
                                      '):
     toolStripComboBox1.Items.Add("22");
     toolStripComboBox1.SelectedIndex = 0;
   }
}
```

```
Результаты (рис.18.5).
```

}

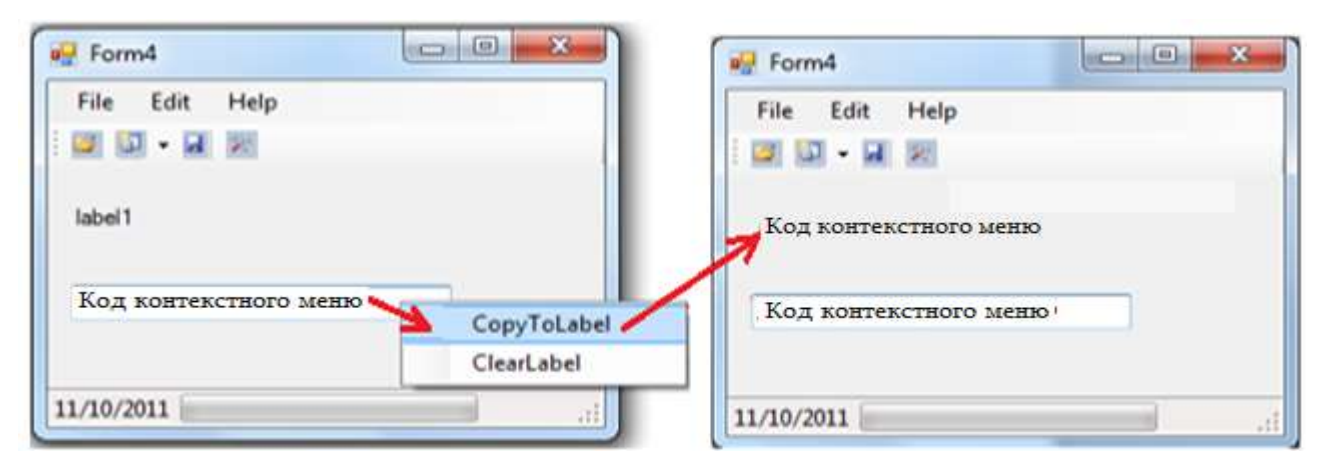

Рис.18.5
## Основы Программной Инженерии (Лабораторный практикум по Visual C#.NET)

| 🖳 Form4               |                             | Form4          |                 |
|-----------------------|-----------------------------|----------------|-----------------|
| File Edit Help        |                             | File Edit Help |                 |
| Код контекстного меню | FontStyle->Bold<br>FontSize |                | FontStyle->Bold |
| 11/10/2011            |                             | 11/10/2011     | 12<br>16<br>22  |
|                       | Рис                         | 2.18.6         |                 |
| P Form4               |                             | Form4          | 00-×            |
| File Edit Help        |                             | File Edit Help |                 |
|                       |                             |                |                 |
| Код контекстно        | ого меню                    |                |                 |

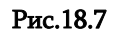

11/10/2011

#### Самостоятельная работа:

11/10/2011

Код контекстного меню

1. Используйте материал из главы 5 для разработки главного и контекстного меню для вашей курсовой работы. Напишите и отладьте их С# - кодs.

2. Посроить проект программной аппликации для модели «Светофора», который будет работать как реальный светофор по принципу смены цветов через определенные промежутки времени. На рисунке 18.8 показан пример такой формы.

| [        | 🖳 Снетофор |        |             |
|----------|------------|--------|-------------|
|          | 60         | 0      |             |
|          | 60         | 0      | Кол. цяклов |
|          |            | label1 | Начало      |
| Рис.18.8 |            |        | label4      |

Код контекстного меню

CopyToLabel

## Глава 6

### Визуальные средства работы с базами данных языка С#

Проектирование апликаций на платформе Visual Studio.NET Framework с использованием языка C# подразумевает применение стандартных визуальных элементов доступа к данным (Рис.19.1-а).

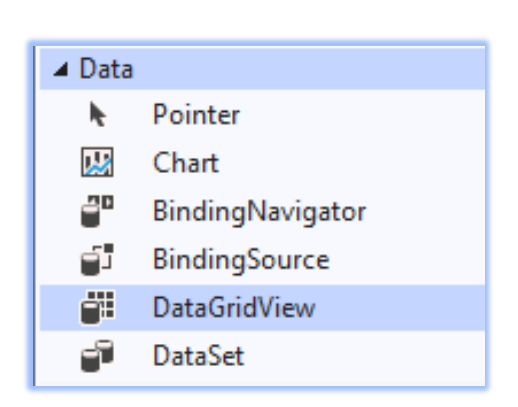

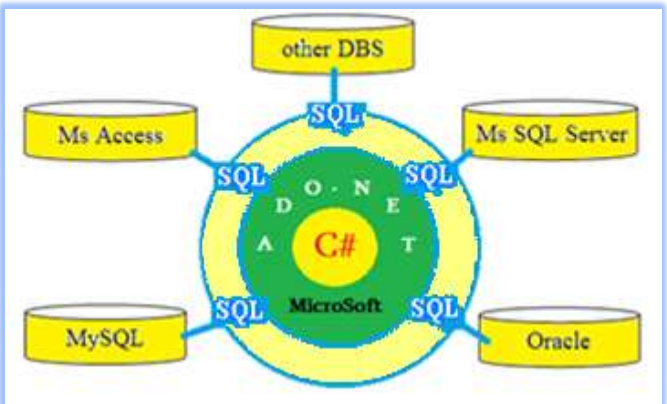

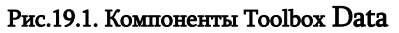

бьь.19.2. C# <-> ADO.NET <-> SQL <-> DBS

Для связи программы с базой данных (SQL Server, Access, Oracle и др.) применяется драйвер ADO.NET (ActiveX Data Object) (рис.19.2). ADO.NET используется как для построения Webсервисов (ADO.NET Data Services), так и в технологиях Майкрософта WPF, WCF и ASP.NET.

Рассмотрим Data элементы Toolbox – a.

BindingNavigator – создание стандартных средств поиска и изменений данных в Windows Form (рис.19.3).

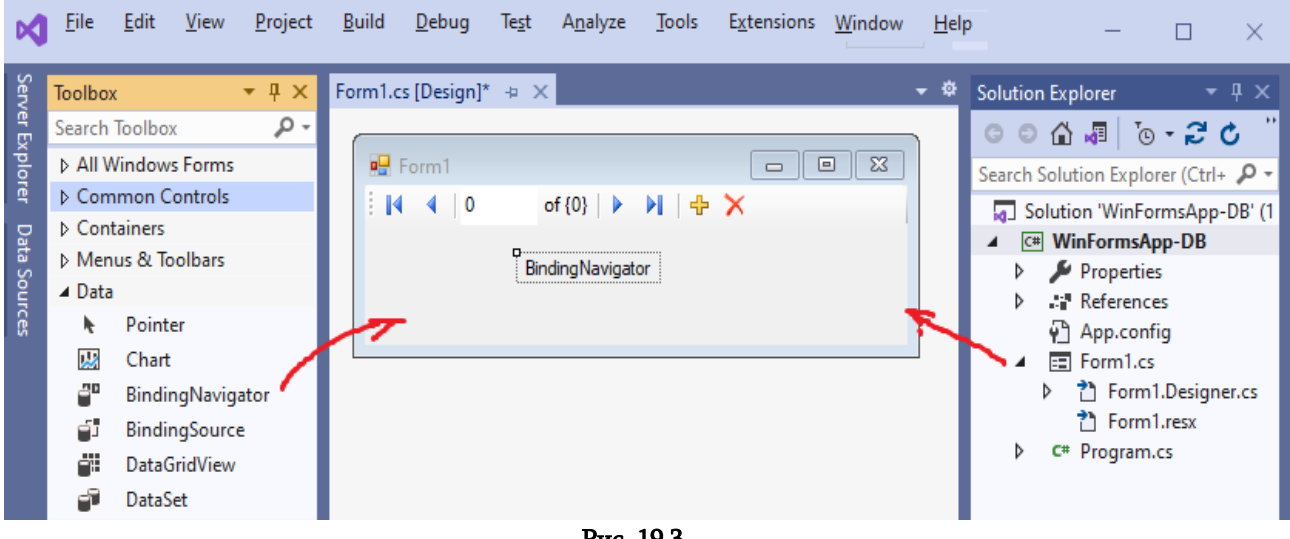

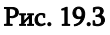

BindingSourse – упрощает процесс привязки элементов управления к источнику данных. В дальнейшем все операции, такие как перемещение, упорядочение, фильтрация и обновление осуществляются вызовом компонент BindingSourse-a;

DataGridView – редактирование и отображение табличных данных;

DataSet – является основным объектом ADO.NET. Он получает данные из базы и помещает в кеш-память для дальнейшей обработки.

## Лабораторная работа N19

## 6.1. Элемент управления представлением таблиц DataGridView

Цель работы: изучение элементов управления работой с таблицами на базе DataGridView.

Для отображения простейших списков и полей данных применяются ListBox и ComboBoxы. Для представления полей, массивов эффективным средством являются таблицы (Tables), которые состоят из строк и граф. В языке C# для отображения такого объекта применяется элемент управления DataGridView.

Ha puc.19.4 приведен Windows Forms после переноса из ToolBox-а элемента DataGridView и исходная ситуация.

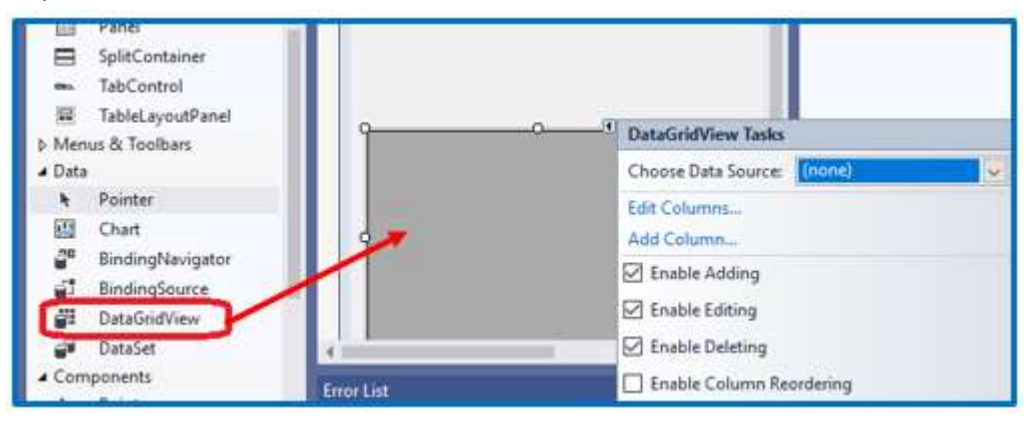

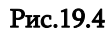

В диалоговом режиме для внесения полей (столбцов) таблицы выбираем Add Columns и переходим в окно, показанное на рис.19.5. Занесем последовательно атрибуты "Студенты", например No, First\_Name (имя), Last Name (фамилия), Birth\_data (дата рождения) и т.д.

|                         | Add | i Column      |                           | ?       | ×      |
|-------------------------|-----|---------------|---------------------------|---------|--------|
| ID First_Name Last_Name |     | Columns in th | e DataSource              |         |        |
|                         | ۲   | Unbound colu  | imn                       |         |        |
|                         |     | Name:         | Birth_Date                |         |        |
|                         |     | Туре:         | DataGridViewTextBoxColumn |         | $\sim$ |
|                         |     | Header text:  | Column1                   |         |        |
|                         |     |               | 🗹 Visible 🗌 Read Only     | r 🗌 Fro | zen    |
|                         |     |               | Add                       | Cancel  |        |

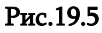

После работы программы получим таблицу, приведенную на рис. 19.6.

|   | No | Имя | Фамилия | Дата<br>рождения |
|---|----|-----|---------|------------------|
| • |    |     |         |                  |
|   |    |     |         |                  |
|   |    |     |         |                  |
| < |    |     |         | >                |

Рис.19.6

Для корректировки полей применяем пункт Edit Columns. Добавим поле Sex (пол) или исправим уже занесенные наименования. Например, на рис.19.6. хотим поле pol заменить русским шрифтом и в тоже время перенести его после поля "имя". На рис.19.7 и 19.8 показан этот случай.

| Selected Columi | 151    | 10000             | Un   | bound Column Propert            | les                   |             |
|-----------------|--------|-------------------|------|---------------------------------|-----------------------|-------------|
| INO NO          |        |                   | 0    | 94 J                            |                       |             |
| EMN E           |        | +                 |      | ContextMenuStrip                | (none)                | 1           |
| 🖻 Фамили        | R      | the second second |      | MaxinputLength                  | 32767                 |             |
| 🖂 Дата ро       | жд     |                   |      | ReadOnly                        | False                 |             |
|                 |        |                   |      | Resizable                       | True                  | 1           |
|                 |        |                   |      | SortMode                        | Automatic             |             |
|                 |        | ✓ Data            | Data |                                 |                       |             |
|                 |        |                   |      | DataPropertyName                | (none)                |             |
|                 |        |                   | ~    | Design                          |                       |             |
|                 |        |                   |      | (Name)                          | No                    |             |
|                 |        |                   |      | ColumnType                      | DataGridViewTex       | tBoxColum v |
|                 |        |                   | (N   | ame)<br>dicates the name used i | n code to identify th | ne object.  |
| Add             | Remove |                   | 100  | internet internet used i        |                       | - anger     |

Рис.19.7

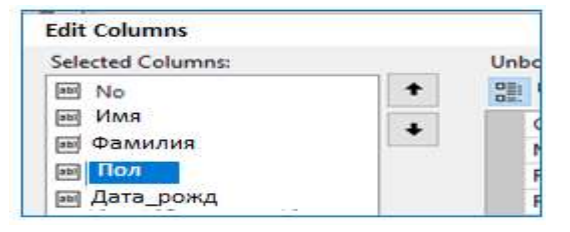

Рис.19.8

Результат изменения показан на рис.19.9.

|   | No | Имя | Фамилия | Пол | Дата_рожд |
|---|----|-----|---------|-----|-----------|
| • |    |     |         |     |           |
| 1 |    |     |         |     |           |
|   |    |     |         |     |           |

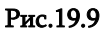

Здесь же можно произвести занесение строк данных (Rows). Пример показан на рис.19.10.

|   | No    | Имя        | Фамилия  | Пол | Дата_рожд.  |    |
|---|-------|------------|----------|-----|-------------|----|
|   | 93501 | Георгий    | Аваков   | м   | 2002.01.25  |    |
|   | 93502 | Александра | Алиева   | ж   | 2003.05.15  |    |
|   | 93515 | Иван       | Иванов   | м   | .2000.12.20 | -  |
|   | 93601 | Константин | Петров   | m   | 1999.07.31  |    |
| 0 | 93521 | Anna       | Пугачева | ж   | 2003 02 29  | 1. |

Рис.19.10

После окончания работы программы и ее загрузку заново введенные данные теряются, т.е. они не сохранены в памяти. Если хотим, чтобы при запуске проекта данные загрузились бы программно, надо либо применить связь с базой данных (см. следующую лаб.-20), либо в код метода Form2\_Load записать следующие строки (см. листинг):

```
// листинг --- DataGridView ------
privatevoid Form2 Load(object sender, EventArgs e)
{
int i;
//---- заполнение полей (столбцов) -----
        dataGridView1.Columns.Add("No", "No");
        dataGridView1.Columns.Add("FirstName", "Имя");
        dataGridView1.Columns.Add("LastName", "Фамилия");
        dataGridView1.Columns.Add("Sex", "Ποπ");
        dataGridView1.Columns.Add("Dab Celi", "Год рожд.");
//---- установка ширины полей -----
for (i = 0; i < dataGridView1.Columns.Count; i++)</pre>
                dataGridView1.Columns[i].Width = 75;
//---- заполнение строк --
    dataGridView1.Rows.Add("1", "Георгий", "Аваков", "М", "2002.01.25");
    dataGridView1.Rows.Add("2", "Александра", "Алиева", "Ж", "2003.05.15");
    dataGridView1.Rows.Add("3", "Иван", "Иванов", "М", "2002.12.20");
    dataGridView1.Rows.Add("4", "Константин", "Петров", "М", "1999.07.31");
    dataGridView1.Rows.Add("5", "Алла", "Пугачева", "Ж", "2003.02.29");
        }
```

0 23 Form1 Имя Фамилия Дата рожд No ⊾ Пол - 0 X P Form2 No MMR Фамилия Пол Дата\_рожд. 93501 2002.01.25 Георгий Аваков M 93502 2003.05.15 Александра Алиева ж 93515 Иван 2002.12.20 Иванов M Form2==> 93601 Константин 1999.07.31 Петров M X 93521 Алла Пугачева ж 2003.02.29

В результате работы программы получим результат, показанный на рис.19.11.

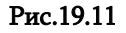

Как было сказано, в программный код жестко занесены конкретные данные о студентах. Любое дополнение или изменение требует изменение программы, *что не рекомендуется*. Это можно избежать применением базы данных. Из рис.19.11 видно, что Form1 пустая, а Form2 заполнена исходными данными.

Рассмотрим на примере кода возможности программной обработки внесенных в таблицу DataGridView данных по запросу пользователя.

Задача\_1: найти имена и фамилии всх студентов мужского пола, рожденных в 2002 году. Формальная сторона запроса состоит в распечатке полей "фамилия" для значений поля "пол". Необходимо на Form2 поместить бутон и привязать к нему программный код, приведенный в следующем листинге:

Результат показан на рис.19.12.

|    | No    | Имя        | Фамилия  | Пол | Дата_рожд. |   | 1   |
|----|-------|------------|----------|-----|------------|---|-----|
|    | 93501 | Георгий    | Аваков   | м   | 2002.01.25 | * |     |
|    | 93502 | Александра | Алиева   | ж   | 2003.05.15 |   |     |
|    | 93515 | Иван       | Иванов   | м   | 2002.12.20 | Y | -   |
|    | 93601 | Константин | Петров   | M   | 1999.07.31 |   |     |
|    | 93521 | Алла       | Пугачева | ж   | 2003.02.29 |   | μ   |
| a. |       |            |          |     |            | 1 | 1.5 |

Рис.19.12

**Задача\_2:** составить код для клавиши средний "возраст", который в label3 выдаст средний возраст всех студентов (рис.19.13).

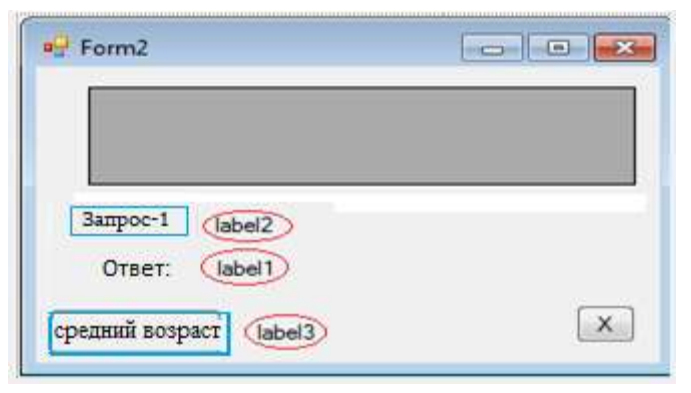

Рис.19.13. Форма с новой клавишей "средний возраст".

```
Программный код приведен в следующем листинге:
// листинг --- DataGridView определение среднего возраста ------
privatevoid button2_Click(object sender, EventArgs e)
  {
    int Birth Year, Averag Age, Sum=0;
    DateTime now = DateTime.Now; // текущая дата - системная
    int age,a,b;
    for (int i = 0; i < dataGridView1.Rows.Count; i++)</pre>
      {
        Birth_Year=Convert.ToInt32(dataGridView1.Rows[i].Cells[4].Value);
        a = now.Year;
        b = Birth_Year;
        age = a - b;
        Sum += age;
      }
    Averag_Age = Sum / dataGridView1.Rows.Count;
    label3.Text = Averag_Age.ToString();
```

#### }

Результат показан на рис.19.14.

|   | No    | Имя        | Фамили <mark>я</mark> | Пол | Дата_ро | жд.  | 1 |
|---|-------|------------|-----------------------|-----|---------|------|---|
|   | 93501 | Георгий    | Аваков                | M   | 2002.01 | .25  |   |
|   | 93502 | Александра | Алиева                | ж   | 2003.05 | 5.15 |   |
|   | 93515 | Иван       | Иванов                | м   | 2002.1  | 2.20 |   |
|   | 93601 | Константин | Петров                | M   | 1999.0  | 7.31 |   |
|   | 93521 | Алла       | Пугачева              | ж   | 2003.02 | 2.29 | ŀ |
| ÷ | 100   |            | 1.30                  |     |         |      | Ŀ |

Рис.19.14. Результат запроса "средний возраст всех мужщин"

Задача\_3: оздадим код, который будет работать с таблицей. В частности, установкой курсора мыши на какую-либо ячейку таблицы и кликом, на экран выносятся координаты строки и столбца этой ячейки и записанное в ней данное.Создание события показано на рис.19.15.

```
// ლоსტобგо ---- координаты таблицы -----
privatevoid dataGridView1_CellClick(object sender,DataGridViewCellEventArgs e)
{
    label8.Text = "";
    label6.Text = "Row="+e.RowIndex.ToString();
    label7.Text = "Column="+e.ColumnIndex.ToString();
    if(e.RowIndex>=0 && e.ColumnIndex>=0)
    label8.Text += dataGridView1.Rows[e.RowIndex].Cells[e.ColumnIndex].Value;
```

## Основы Программной Инженерии (Лабораторный практикум по Visual C#.NET)

|                                    | Properties                                              | * 0                        |
|------------------------------------|---------------------------------------------------------|----------------------------|
|                                    | dataGridView1 System.W                                  | Vindows.Forms.DataGridView |
|                                    | 21 🖬 🖌 🖃                                                |                            |
|                                    | CellBorderStyleChang                                    | ed                         |
|                                    | CellClick                                               | dataGridView1_CellClick    |
|                                    | CellContentClick                                        |                            |
| d0                                 | CellContentDoubleCli                                    | ck                         |
| 3anpoc-1 label2                    | CellContextMenuStrip                                    | Chan                       |
| Ответ: label1                      | CellContextMenuStrip                                    | Need                       |
| средний возраст Ia. Координаты lab | l6 label7 CellClick<br>Jabel8 Occurs when any part of t | he cell is clicked.        |

Рис.19.15

Результаты приведены на рис.19.16 а,б.

}

|   | No     | Имя        | Фамилия  | Пол | Да <mark>т</mark> а_рожд. | 1 |
|---|--------|------------|----------|-----|---------------------------|---|
|   | 93501  | Георгий    | Аваков   | M   | 2002.01.25                |   |
|   | 93502  | Александра | Алиева   | ж   | 2003.05.15                |   |
|   | 93515  | Иван       | Иванов   | м   | 2002.12.20                |   |
|   | 93601  | Константин | Петров   | ™M. | 1999.07.31                |   |
|   | 935.21 | Алла       | Пугачева | ж   | 2003.02.29                | 1 |
| ÷ | 1      |            |          |     |                           |   |

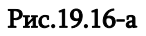

|       |         | No   | Имя         |     | Фамилия     | Пол  | Дата_рожд    |
|-------|---------|------|-------------|-----|-------------|------|--------------|
|       |         | 9350 | 1 Георгий   |     | Аваков      | M    | 2002.01.25   |
|       |         | 9350 | 2 Александр | oa  | Алиева      | ж    | 2003.05.15   |
|       |         | 9351 | б Иван      | <   | Иванов      | M    | 2002.12.20   |
|       |         | 9360 | 1 Константи | н   | Петров      | м    | 1999.07.31   |
|       |         | 9352 | 1 Алла      |     | Пугачева    | ж    | 2003.02.29   |
| No    | Имя     |      | Фамилия     | Пол | і Дата_рож, | ı. 💳 |              |
| 93501 | Георгий | i.   | Аваков      | M   | 2002.01.25  | Rov  | v=2 Column=2 |
| 93502 | Алексал | ндра | Алиева      | ж   | 2003.05.19  |      | Иванов       |
| 93515 | Иван    |      | Иванов      | м   | 2002.12.2   | D 1  |              |
| 93601 | Констал | нтин | Петров      | M   | 1999.07.3   |      |              |
| 93521 | Алла    |      | Пугачева    | ж   | 2003.02.2   |      |              |
| v ·   |         |      |             |     |             |      |              |

Рис.19.16-б

## Лабораторная работа N20

# 6.2. Построение С# аппликации с базой данных SQL Server драйвером ADO.NET

**Цель работы:** изучение создания программных апликаций совместным использованием языка визуального программирования C#, пакета баз данных Ms SQL Server и драйвера ADO.NET.

**Задача\_1:** Дана база данных Ms SQL Server (например, система экологического мониторинга Черного моря, одной из таблиц которой (Table) есть River.dbo (реки). Необходимо создать C# проект (интерфейс пользователя), который из базы выберет данные о реках в таблицу DataGridView осуществит операции Insert, Update и Delete.Должны быть использованы средства ADO.NET драйвера.

## 6.2.1. Подготовка экспериментальной базы данных пакетом Ms SQL Server

На рис.20.1 показана исходная база данных, которая реализована Ms SQL Server пакетом. Схема соответствует иерархии таблиц базы.

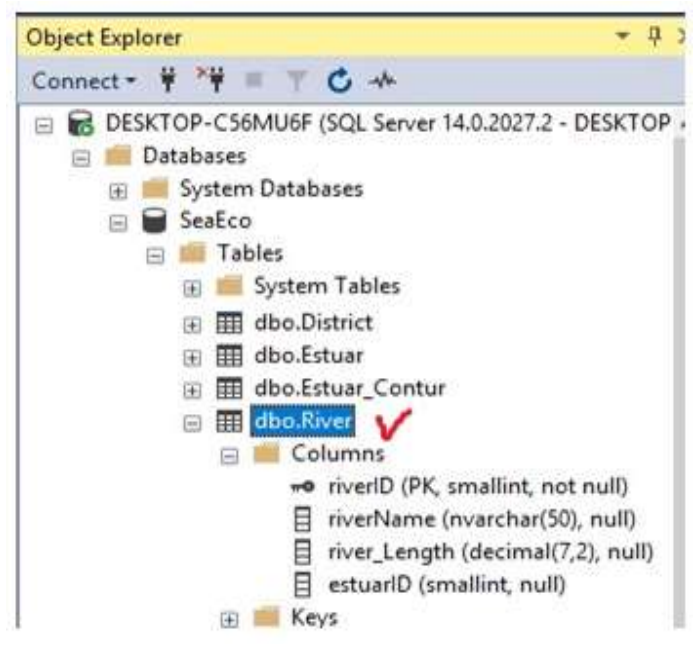

Рис.20.1. База данных Ms SQL Server-а

На рис.20.2 видна структура таблицы River с соответствующими типами данных.

|    | Column Name  | Data Type     | Allow Nulls |  |
|----|--------------|---------------|-------------|--|
| 18 | riverID      | smallint      |             |  |
|    | riverName    | nvarchar(50)  |             |  |
|    | river_Length | decimal(7, 2) |             |  |
|    | estuarID     | smallint      |             |  |

Рис.20.2. Структура таблицы River (Реки) в Ms SQL Server.

На рис.20.3 даны записи, ввод которых был осуществлен заранее (впрочем, для нашей программы их наличие не является объязательным. Их можно ввести интерфейсом).

|   | riverID | riverName     | river_Length | estuarID |
|---|---------|---------------|--------------|----------|
| • | 0       | Чорохи        | 26,00        | 1        |
|   | 2       | Кинтриши      | 25,20        | 2        |
|   | 3       | Натанеби      | 60,00        | 3        |
|   | 4       | Супса         | 108,00       | 4        |
|   | 5       | Риони (юг)    | 327,00       | 5        |
|   | 6       | Риони (север) | 327,00       | 6        |
|   | 7       | Хобисцкали    | 150,00       | 7        |
|   | 8       | Ингури        | 213,00       | 8        |
|   |         |               |              |          |

Рис.20.3. Исходная таблица River (Реки) в Ms SQL Server

## 6.2.2. Создание нового проекта на платформе .NET с использованием языка С#

На рис.20.4 показана процедура создания проекта.

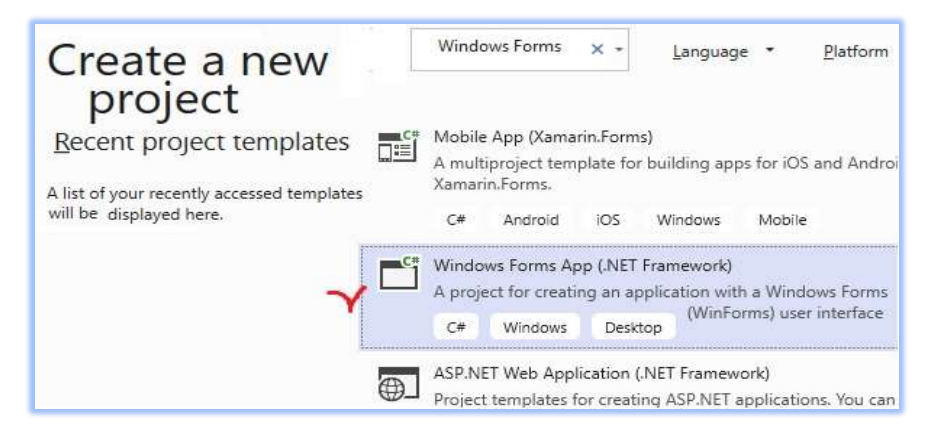

Рис.20.4-а. Создание проекта WinForm Арр

| Windows Forms App (.NE                             | T Framework) 🖙       | Windows Desktop |    |
|----------------------------------------------------|----------------------|-----------------|----|
| Project <u>n</u> ame                               |                      |                 |    |
| WinFormSQL_DGV                                     |                      |                 |    |
| Location                                           |                      |                 | 4  |
| D:\CshSq/\                                         |                      | 1               |    |
| Solution na <u>m</u> e 🕕                           |                      |                 |    |
| WinFormSQL_DGV                                     |                      |                 |    |
| Place solution and project in the sar<br>Eramework | me <u>d</u> irectory |                 | ē. |
| .NET Framework 4.7.2                               |                      | 3-              |    |
|                                                    | PI-                  |                 |    |

Рис.20.4-б. Размещение проекта WinFormSQL\_DGV в каталоге системы

Выбираем имя проекта (Name), место его хранения (с помощью Browse) и Solution name. Затем

OK.

#### 6.2.3. Присоединение к пректу базы данных

Необходимо осуществить присоединение базы данных (Connect to Database). Это показано на рис. 20.5.

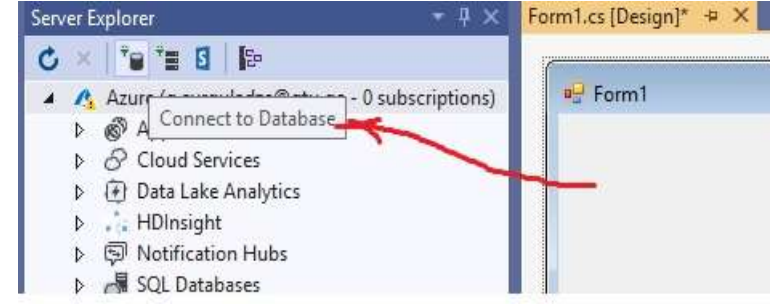

Рис.20.5. Connect to Database

Появляется новое окно (рис. 20.6), в котором надо выбрать соответствующий источник (Data Sourse), сервер (Server name) и базу данных (Database name).

| 276 - COVIE - 49                                             | Add Connection ? 🗙                                                                                                    |
|--------------------------------------------------------------|----------------------------------------------------------------------------------------------------|
| Choose Data Source                                           | Enter information to connect to the selected data source or click.<br>"Change" to choose a different data source and/or provider. |
| Data <u>s</u> ource:                                         | Data source:                                                                                                    |
| Microsoft Access Database File<br>Microsoft ODBC Data Source | Microsoft SQL Server (SqlClient)                                                                                                  |
| Microsoft SQL Server                                         | Server name:                                                                                                    |
| Microsoft SQL Server Database File<br>Oracle Database        | DESKTOP-C56MU6F Y V                                                                                                    |
| <other></other>                                              | Log on to the server<br>Authentication: Windows Authentication                                                                    |
|                                                              | Connect to a database<br>Select or enter a database name:                                                                         |
| Рис.20.6.Выбор источника данных,                             |                                                                                                    |
| сервера и базы                                               | O Attach a database file:                                                                                                    |
|                                                              | Browsen                                                                                                    |
|                                                              | Jest Connection OK Cancel                                                                                                    |

# 6.2.4. Активизация элемента DataGridView и определение параметров таблицы

Из инструментальной панели на форме перенесем элемент DataGridView и приведем в действие маленькой стрелкой верхний правый угол. Получим рис.20.7.

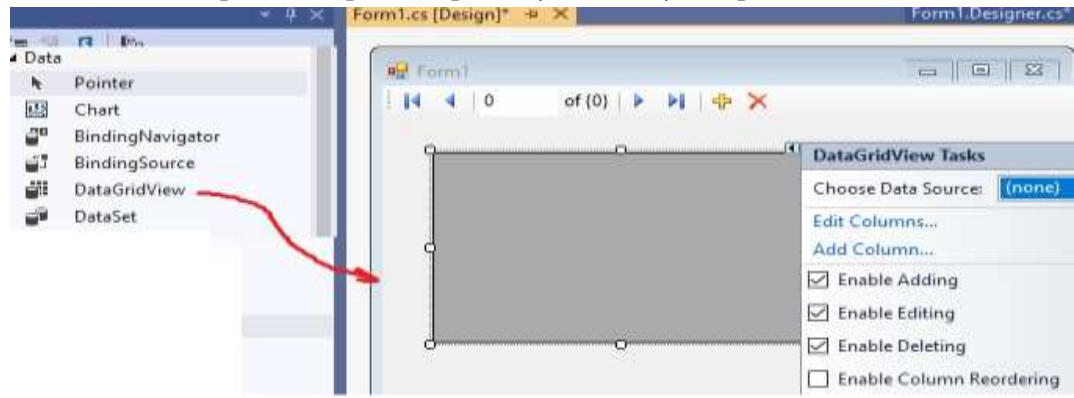

Рис.20.7. Определение параметров

На рисунке видно, что операции добавления, редактирования и стирания разрешены (чекбоксы отмечены). Выберем клавишу Choose Data Sourse чекбокса, получим рис.20.8.

| <u>,</u> | DataGridView Tasks         |
|----------|----------------------------|
|          | Choose Data Source: (none) |
|          | Edi O None                 |
| 8        | Ad                         |
|          |                            |
|          |                            |
| 0        |                            |
|          |                            |
|          |                            |

Рис.20.8. Добавление источника данных

Задействуем Add Project Data Source и перейдем на рис.20.9.

| <b>_</b>     |                 |                |                      |                    |     |
|--------------|-----------------|----------------|----------------------|--------------------|-----|
| in cu        | oose a Data     | a Source Typ   | be                   |                    |     |
| here will th | a application   | aat data from  | ,                    |                    |     |
|              | e application   | get uata from  |                      |                    |     |
|              | ::∰             |                |                      |                    |     |
| Database     | Service         | Object         |                      |                    |     |
| ets you conr | nect to a datab | ase and choose | the database objects | s for your applica | tio |
| <u></u>      |                 |                |                      |                    |     |
| 1            | 2.57            | 1000 0000      |                      | 11 March 11        | -1  |

Рис.20.9. Выбор типа источника данных

Выбираем Database и Next (Рис.20.10).

| rata source consiguration wizard                                                                                           |                                                               |                   |                             | ?               | X |
|----------------------------------------------------------------------------------------------------|---------------------------------------------------------------|-------------------|-----------------------------|-----------------|---|
| Save the Connection                                                                                                    | on String to the Applic                                       | ation Config      | uration File                |                 |   |
| Storing connection strings in your a                                                                                       | pplication configuration fil                                  | e eases maintena  | nce and deploymer           | nt. To save the |   |
| connection string in the application<br>Do you want to save the connecti                                                   | i contiguration file, enter a r                               | name in the box a | nd then click Next.<br>11e7 |                 |   |
| connection string in the application<br>Do you want to save the connecti<br>I Yes, save the connection as:                 | configuration file, enter a r<br>on string to the application | name in the box a | nd then Circk Next.<br>ile? |                 |   |
| connection string in the application Do you want to save the connecti y Yes, save the connection as SeaEcoConnectionString | configuration file, enter a r                                 | ame in the box a  | nd then circk Next.<br>ile? |                 |   |

Рис.20.10. Выбор Connection (присоединения) данных

Параметр *Connection* у каждого компьютера будет свой. Его определение возможно из Server Explorer (в нашем случае параметр есть: DESKTOP – C56MU6F.SeaEco.dbo). Затем Next и переходим на рис.20.11.

| Data Source Configuration Wizard                | Data Source Configuration Wizard              |
|-------------------------------------------------|-----------------------------------------------|
| Choose a Database Model                         | Choose Your Data Connection                   |
| What type of database model do you want to use? | Which data connection should your application |
| Dataset                                         | desktop-c56mu6f SeaEco.dbo                    |
|                                                 | the database. However, New Connection         |

Рис.20.11. Хранение Connection String в файле конфигурации апликации

Затем вызывается окно выбора объектов базы данных (Рис.20.12).

|   | Data Source Configuration Wizard                                                                                                    | ? × |
|---|----------------------------------------------------------------------------------------------------|-----|
|   | Choose Your Database Objects                                                                                                    |     |
| L | Which database objects do you want in your dataset?                                                                                                    |     |
| - | <ul> <li>▲ ■ ■ Tables</li> <li>▷ □ Ⅲ District</li> <li>▷ □ Ⅲ Estuar</li> <li>▷ □ Ⅲ EstuarContur</li> <li>▷ ☑ Ⅲ River</li> <li>▲ □ ☑ Views</li> <li>□ ☑ Views</li> <li>□ ☑ Stored Procedures</li> <li>□ ƒ</li> </ul> |     |
| L | DataSet name:                                                                                                    |     |
|   | SeaEcoDataSet                                                                                                    |     |
|   | < Previous Next > Finish Cancel                                                                                                    |     |

Рис.20.12. Выбор объекта (например, River).

На рис.20.13 показан результат определения значения источника данных, в нашем случае это есть: riverBindingSource.

| 🖳 Form1 |         |              |                       |                      |
|---------|---------|--------------|-----------------------|----------------------|
| 9       | riverID | river_Length | DataGridView Tasks    |                      |
| *       |         |              | Choose Data Source:   | riverBindingSource 🗸 |
|         |         |              | Edit Columns          |                      |
| ģ       |         |              | Add Column            |                      |
|         |         |              | Enable Adding         |                      |
|         | _       |              | 🗹 Enable Editing      |                      |
| <br>    | 0       | >            | ✓ Enable Deleting     |                      |
|         |         |              | Enable Column Red     | ordering             |
|         |         |              | Dock in Parent Contai | ner                  |
|         |         |              | Add Query             |                      |
|         |         |              | Preview Data          |                      |

Рис.20.13. Результат Data Source:" riverBindingSource"

Здесь же можно воспользоваться линком Preview Data и просмотреть просмотреть заранее прикрепленные к базе записи таблицы Puc.20.14).

| review Data                                                                                                    |                                                                                                   |                                                                                            | ?                                           | ×                      |                       |
|----------------------------------------------------------------------------------------------------|---------------------------------------------------------------------------------------------------|--------------------------------------------------------------------------------------------|---------------------------------------------|------------------------|-----------------------|
| Select an <u>o</u> bje                                                                                                    | ct to preview:                                                                                    |                                                                                            | Parameters:                                 |                        |                       |
| Form1                                                                                                    | oDataSet<br>ver<br>Fill,GetData ()                                                                |                                                                                            | Name                                        | Type<br>parameters are | Value<br>e defined or |
| Selecte <u>d</u> objec                                                                                                    | tt                                                                                                |                                                                                            |                                             |                        |                       |
| SeaEcoData                                                                                                    | Set.River.Fill,GetData ()                                                                         |                                                                                            |                                             |                        |                       |
| A CONTRACTOR OF A CONTRACTOR OF A CONTRACT OF A CONTRACT O | 27                                                                                                |                                                                                            |                                             |                        |                       |
| Target DataSe                                                                                                    | t.                                                                                                | ~                                                                                          |                                             |                        |                       |
| Target DataSe                                                                                                    | с.<br>[                                                                                           |                                                                                            |                                             |                        |                       |
| <u>Target DataSe</u><br><u>R</u> esults:                                                                                                    | [                                                                                                 | <u>P</u> review                                                                            |                                             |                        |                       |
| Target DataSe<br>Results:<br>riverID                                                                                                    | riverName                                                                                         | Preview<br>river_Length                                                                    | estuarID                                    |                        |                       |
| Target DataSe<br>Results:<br>riverID                                                                                                    | riverName<br>Чорохи                                                                               | Preview<br>river_Length<br>26,00                                                           | estuarID<br>1                               |                        |                       |
| Target DataSe<br><u>R</u> esults:<br>riverID<br>2                                                                                                    | гіverName<br>Чорохи<br>Кинтриши                                                                   | Preview<br>river_Length<br>26,00<br>25,20                                                  | estuarID<br>1<br>2                          | 1                      |                       |
| Results:<br>riverID<br>2<br>3                                                                                                    | riverName<br>Чорохн<br>Кинтриши<br>Натанеби                                                       | Preview<br>river_Length<br>26,00<br>25,20<br>60,00                                         | estuarID<br>1<br>2<br>3                     |                        |                       |
| Results:<br>riverID<br>2<br>3<br>4                                                                                                    | гіverName<br>Чорохн<br>Кинтриши<br>Натанеби<br>Супса                                              | Preview<br>river_Length<br>26,00<br>25,20<br>60,00<br>108,00                               | estuarID<br>1<br>2<br>3<br>4                |                        |                       |
| Results:<br>riverID<br>2<br>3<br>4<br>5                                                                                                    | гіverName<br>Чорохи<br>Кинтриши<br>Натанеби<br>Супса<br>Риони (юг)                                | Preview<br>river_Length<br>26,00<br>25,20<br>60,00<br>108,00<br>327,00                     | estuarID<br>1<br>2<br>3<br>4<br>5           |                        |                       |
| Results:<br>riverID<br>2<br>3<br>4<br>5<br>6                                                                                                    | гіverName<br>Чорохи<br>Кинтриши<br>Натанеби<br>Супса<br>Риони (юг)<br>Риони (север)               | Preview<br>river_Length<br>26,00<br>25,20<br>60,00<br>108,00<br>327,00<br>327,00           | estuarID<br>1<br>2<br>3<br>4<br>5<br>6      |                        |                       |
| Results:<br>riverID<br>2<br>3<br>4<br>5<br>6<br>7                                                                                                    | гіverName<br>Чорохи<br>Кинтриши<br>Натанеби<br>Супса<br>Риони (юг)<br>Риони (север)<br>Хобисцкали | Preview<br>river_Length<br>26,00<br>25,20<br>60,00<br>108,00<br>327,00<br>327,00<br>150,00 | estuarID<br>1<br>2<br>3<br>4<br>5<br>6<br>7 |                        |                       |

Рис.20.14. Таблица Preview Data

И наконец, в Properties-е Form1 изменим имя "Реки Черного моря (в пределах Грузии)", из панели инструментов перенесем три клавиши (Button 1,2,3), дадим имена (Рис.20.15).

| P Fo | rm1<br>◀   ( | 0 of {0} | ▶ N   <b>⊕ X</b>     |              |          |       |
|------|--------------|----------|----------------------|--------------|----------|-------|
|      |              | riverID  | riverName            | river_Length | estuarID |       |
| [    | Продан       | смотр    | Обновление<br>данных |              |          | Выход |

Рис.20.15. Основной интерфейс проекта

#### 6.2.5. Вопросы программной реализации

Теперь перейдем на программирование клавиш интерфейса системы, т.е. должен осуществится просмотр записей таблицы соответствующей базы SQL Server-a, *добавление, замена и удаление.* 

Первоначально добавим пространство имен: using System. Data.SqlClient;

Затем объявим глобальные переменные: SqlDataAdapter sda; SqlCommandBuilder scb;

DataTable dt;

```
Для клавиши "Просмотр данных" (button1) программный код будет:

private void Button1_Click(object sender, EventArgs e)

{

SqlConnection con = new SqlConnection("Data Source=DESKTOP-C56MU6F;

Initial Catalog = SeaEco; Integrated Security = True");

sda = new SqlDataAdapter(@"SELECT riverID,

river_Length, riverName,

estuarID from River", con);

dt = new DataTable();

sda.Fill(dt);

dataGridView1.DataSource = dt;}
```

После работы программы получим следующую картину (Рис.20.16).

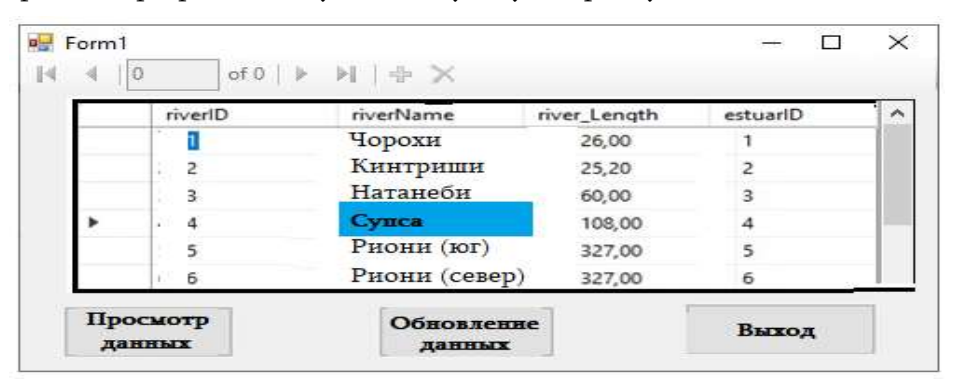

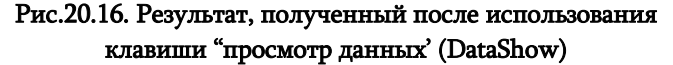

Код клавиши "обновление данных" (Insert, Update, Delete) показан ниже: privatevoid Button2\_Click(object sender, EventArgs e)

{ scb = new SqlCommandBuilder(sda); sda.Update(dt); } Полный программный код приводится в следующем листинге: // --- Листинг --- Insert, Update, Delete for DataGridView\_SQL---using System; using System; using System.Collections.Generic;

using System.ComponentModel; using System.Data;

using System.Data,

using System.Drawing;

```
using System.Linq;
```

```
using System.Text;
using System.Threading.Tasks;
using System.Windows.Forms;
using System.Data.SqlClient; // !!!
namespace WinFormSQL DGV
{
publicpartialclassForm1 : Form
  {
   SqlDataAdapter sda;
   SqlCommandBuilder scb;
   DataTable dt;
publicForm1()
  {
   InitializeComponent();
  }
privatevoid Form1 Load(object sender, EventArgs e)
  {
      // TODO: This line of code loads data into the 'seaEcoDataSet.River' table.
  // You can move, or remove it, as needed.
  this.riverTableAdapter.Fill(this.seaEcoDataSet.River);
  }
// ---- Просмотр данных ----
privatevoid Button1 Click(object sender, EventArgs e)
  {
   SqlConnection con = new SqlConnection("Data Source=DESKTOP-C56MU6F; Initial
            Catalog = SeaEco; Integrated Security = True");
   sda = new SqlDataAdapter(@"SELECT riverID,
                 river Length, riverName,
                 estuarID from River", con);
   dt = new DataTable();
   sda.Fill(dt);
   dataGridView1.DataSource = dt;
  }
// ---- обнавление данных ----
privatevoid Button2_Click(object sender, EventArgs e)
  {
   scb = new SqlCommandBuilder(sda);
   sda.Update(dt);
  }
privatevoid Button3 Click(object sender, EventArgs e)
  {
   Close();
  }
}
}
```

На рис.20.17 приводится изменение ив таблице двух значений (новые числа показаны в кружочках, затем с помощью клавиш 1 и 2 в базу запишутся эти измененные значения (можно закрыть программу и заново ее активизировать).

| verID | riverName     | river_Length | estuarID |  |
|-------|---------------|--------------|----------|--|
| 1     | Чорохи        | 26,00        | 4        |  |
| 2     | Кинтриши      | 25,20        | 2        |  |
| 3     | Натанеби      | 60,00        | 3        |  |
| 4     | Супса         | 108,00       | 1        |  |
| 5     | Риони (юг)    | 327,00       | 5        |  |
| 6     | Риони (север) | 327,00       | 6        |  |
| 7     | Хобисцкали    | 150,00       | 7        |  |
| 8     | Ингури        | 213.00       | 8        |  |

Рис.20.17. Осуществление изменений Update

| riverID | riverName     | river_Length | estuarID     |  |  |
|---------|---------------|--------------|--------------|--|--|
| 1       | Чорохи        | 26,00        | 0            |  |  |
| 2       | Кинтриши      | 25,20        | 2            |  |  |
| 3       | Натанеби      | 60,00        | 3            |  |  |
| 4       | Супса         | 108,00       | 4            |  |  |
| 5       | Риони (юг)    | 327,00       | 5            |  |  |
| 6       | Риони (север) | 327,00       | 6            |  |  |
| 7       | Хобисцкали    | 150,00       | 7            |  |  |
| 8       | Ингури        | 213,00       | 8            |  |  |
| 9       | Кура          | 400.00       | 5            |  |  |
|         |               |              | 100 Sec. 100 |  |  |

На рис.20.18 показано добавление (Insert) новой строки.

Рис.20.18. Осуществление операции Insert

В конце показано удаление (Delete) строки. Для этого пометим соответствущую строку, например, "ID – реки" и затем клавишей компьютера Delete удалим (рис.20.19).

|     | riverID | riverName     | river_Length | estuarID |
|-----|---------|---------------|--------------|----------|
| -   | 1       | Чорохи        | 26,00        | 0        |
| 2   | 2       | Кинтриши      | 25,20        | 2        |
|     | 3       | Натанеби      | 60,00        | 3        |
| 13  | 4       | Супса         | 108,00       | 4        |
| 1   | 5       | Риони (юг)    | 327,00       | 5        |
| 1   | 6       | Риони (север) | 327,00       | 6        |
| on  | 7       | Хобисцкали    | 150,00       | 7        |
| TE  | 8       | Ингури        | 213,00       | 8        |
| - 6 | 9       | Кура          | 400.00       | 5        |

Рис.20.19. Осуществление операции Delete

На этом закончим рассмотрение задач, связанных с осуществлением связи с базой данных с помощью элементов языка С#. С их помощью был построен фрагмент информационной системы экономониторинга Черного моря.

### > Самостоятельная работа:

Построить для обработки записей базы данных SQL Server используйте инструмент BindingNavigator, исследуйте его функции. Постройте интерфейс какой-либо проблемной области (Университет, бибиотека, аптека, гостиница и т.д.).

#### Глава 7

### Тестирование и рефакторинг программной апликации

#### Лабораторная работа N21

#### 7.1. Модульное тестирование программ

**Цель:** изучение тестирования прогаммных кодов интегрированной области Visual Studio .NET Framework.

Unit testing и Coded UI являются инструментами тестирования Microsoft-a, которые выпол няются в области Studio.NET.

Unit testing – модульное тестирование процесса программирования, с помощью которого проверяется корректность отдельных модулей исходного кода. Идея тестирования состоит в том, что для каждой нетривиальной функции или метода надо написать тест. Это обеспечивает быструю проверку теста, не привели ли последние изменения кода к регрессии программы, т.е. к остановке программы в уже протестированных частях.

Тест Coded UI автоматически пишет, пускает на выполнение проверяет тест-кейсы. Писать такие тесты на C# или Visual Basic-е в области Visual Studio. Технологию тестирования Unit testing рассмотрим на примере виртуального объекта, например банка.

• Создание проекта программы тестирования: в Visual Studio необходимо выбрать **File** -> **New** -> **Project.** В результате появится диалоговое окно **Visual C#** => **ClassLibrary** в котором выбираем проект с именем Bahk. Получим окно Solution Explorer, показанное на рис.21.1. Здесь имя Class1.cs заменяем на BankAccount.cs.

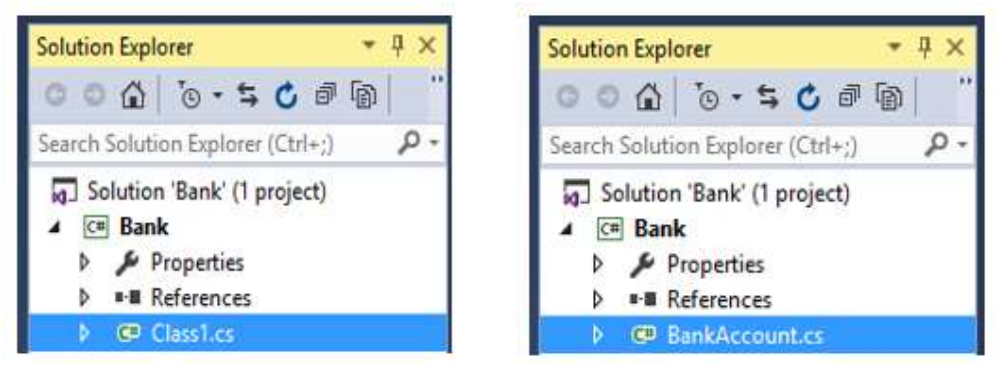

Рис.21.1. Class1 - > BankAccount.

Затем текст BankAccount.cs в области редактора заменим кодом нашей программы тестирования. Этот исходный текст приведен в листинге

```
//-- Листинт --- BankAccount.cs -----
using System;
using System.Collections.Generic;
using System.Linq;
using System.Text;
using System.Threading.Tasks;
namespace BankAccountNS
{
    public class BankAccount
    {
```

```
private string m_customerName;
 private double m_balance;
 private bool m_frozen = false;
private BankAccount()
 {
 }
public BankAccount(string customerName, double balance)
 {
   m customerName = customerName;
   m balance = balance;
 }
public string CustomerName
 {
   get { return m_customerName; }
 }
public double Balance
 {
   get { return m_balance; }
 }
public void Debit(double amount)
 {
   if (m_frozen)
    {
      throw new Exception("Account frozen");
    }
   if (amount > m_balance)
    {
       throw new ArgumentOutOfRangeException("amount");
     }
    if (amount < 0)
     {
       throw new ArgumentOutOfRangeException("amount");
     }
     m_balance += amount; // განზრახარასწორიკოდი
     // m balance -= amount;
                              // გასწორებული
  }
 public void Credit(double amount)
  {
    if (m_frozen)
      {
       throw new Exception("Account frozen");
      }
    if (amount < 0)
     {
       throw new ArgumentOutOfRangeException("amount");
     }
     m_balance += amount;
  }
 private void FreezeAccount()
  {
     m frozen = true;
  }
 private void UnfreezeAccount()
  {
     m_frozen = false;
  }
 public static void Main()
  {
```

```
BankAccount ba = new BankAccount("Mr.Bryan Walton",11.99);
ba.Credit(5.77); ba.Debit(11.22);
Console.WriteLine("Current balance is ${0}", ba.Balance);
}
}
```

• Построение тест-файла проекта (Unit Test Project):

}

| Add New Project                                                                                                    |                  | ? ×                                         |
|----------------------------------------------------------------------------------------------------|------------------|---------------------------------------------|
| ▷ Recent                                                                                                    |                  | .NET Framework 4.5.2 - Sort by: Default -   |
| ▲ Installed                                                                                                    |                  | T                                           |
| <ul> <li>✓ Visual C# ✓</li> <li>✓ Windows</li> <li>Web</li> <li>Silverlight</li> <li>Test</li> <li>✓</li> <li>WCF</li> <li>Workflow</li> </ul> | •                |                                             |
| ▷ Online                                                                                                    |                  | Click here to go online and find templates. |
| <u>N</u> ame:                                                                                                    | UnitTestProject1 |                                             |
| <u>L</u> ocation:                                                                                                    | C:\PSM\Bank      | Browse  OK Cancel                           |

Рис.21.2. Создание проекта Unit Test

Получим картину, показанную на рис 21.3 с проектом Bank Tests. На правом рисунке имя класса UnitTest заменено на BankAccountTests.

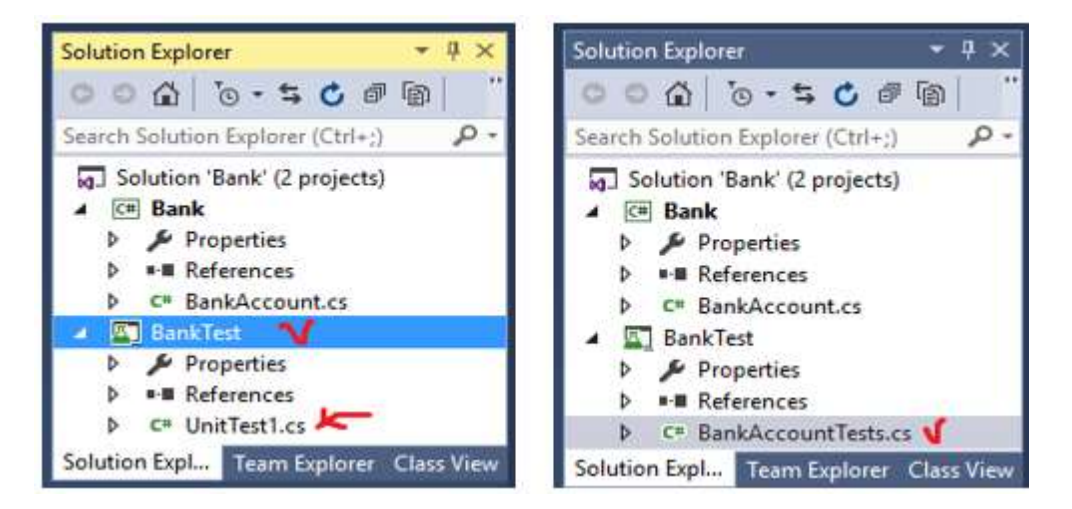

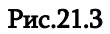

В проект **BankTest** добавим reference из **Bank** solution. Для этого из **BankTest** правой клавишей мыши выбираем **Add Reference** и получим окно, показанное на рис.21.4. Здесь в строке Solution выбираем Projects и пометим чекбокс Bank-a.

## Основы Программной Инженерии (Лабораторный практикум по Visual C#.NET)

| Reference Manag                             | jer - B  | ankTest |               |             |           |        | ? X   |
|---------------------------------------------|----------|---------|---------------|-------------|-----------|--------|-------|
| Assemblies                                  |          |         |               | Search Sol  | ution (Ct | rl+E)  | ρ-    |
| ▲ Solution                                  |          | Name    | Path          |             |           |        | Name: |
| Projects                                    | <b>X</b> | Bank    | D:\1\9.03-Ban | k\Bank2\Bar | nk\Bank.o | csproj | Bank  |
| <ul> <li>▷ COM</li> <li>▷ Browse</li> </ul> | 4        |         |               |             |           | ŀ      |       |
|                                             |          |         | Brow          | wse         | OK        | C      | ancel |

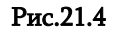

Получим результат, показанный на рис.21.5.

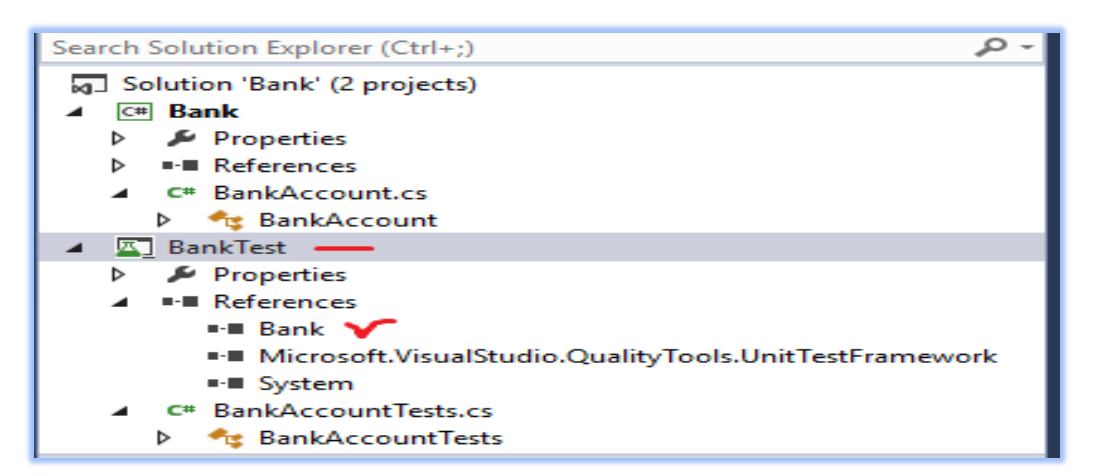

#### Рис.21.5

Добавим в программу BankAccountTest из проекта Bank область имен: using BankAccountNS. Таким образом, файл BankAccountTest.cs будет иметь вид, показанный в листинге:

//-- Листинг----- BankAccountTests.cs -----

using System; using Microsoft.VisualStudio.TestTools.UnitTesting; using BankAccountNS;

namespace UnitTestProject1

{

[TestClass] public class BankAccountTests { [TestMethod] public void TestMethod1() { } } }

Теперь создадим первый тест-метод. В этой процедуре написаны методы унит-теста BankAccount class- а для метода Debit верификации поведения. Эти методы показаны выше.

Путем анализа методов тестирования выяснилось, что проверить минимум три метода поведения:

1. Метод создает исключение ArgumentOutOfRangeException, если сумма кредита превысит баланс;

2. Он создает исключение ArgumentOutOfRangeException даже тогда, когда величина кредита отрицательная;

3. Если пункты 1 и 2 успешно завершились, тогда метод подсчитывает сумму из баланса.

В первом тесте проверим, что при допустимой величины кредита со счета будет списана необходимая сумма (когда она имеет положительное значение и меньше на балансовом счете).

Добавим в класс BankAccountTests следущий метод:

```
// ---- unit test code -----
[TestMethod]
public void Debit_WithValidAmount_UpdatesBalance()
{
    // arrange
    double beginningBalance = 11.99;
    double debitAmount = 4.55;
    double expected = 7.44;
    BankAccount account = new BankAccount("Mr. Dito", beginningBalance);
    // act
    account.Debit(debitAmount);
    // assert
    double actual = account.Balance;
    Assert.AreEqual(expected, actual, 0.001, "Account not debited correctly");
}
```

}

Метод довольно прост. Мы создаем новый объект BankAccount с исходным балансом и затем вычитываем правильную величину. Мы используем фреймворк unit-теста Microsoft-а для управляемого кода метода AreEqual, чтобы завершилась верификация конечного баланса.

У тест-метода следующие требования:

- 1. Метод должен быть отмечен атрибутом [TestMethod];
- 2. Метод должен вернуть void;
- 3. Метод не должен иметь параметры.

Код теста приведен в листинге:

```
//-- Листинг----- BankAccountyTests.cs ----
using System;
using Microsoft.VisualStudio.TestTools.UnitTesting;
using BankAccountNS;
```

```
namespace UnitTestProject1
{
```

```
[TestClass]
public class BankAccountTests
{
    [TestMethod]
    public void Debit_WithValidAmount_UpdatesBalance()
    {
        // arrange
        double beginningBalance = 11.99;
        double debitAmount = 4.55;
        double expected = 7.44;
        BankAccount account = new BankAccount("Mr. Dito",
beginningBalance);
        // act
        account.Debit(debitAmount);
        // assert
        double actual = account Balance;
```

```
double actual = account.Balance;
Assert.AreEqual(expected, actual, 0.001, "Account
not debited correctly");
}
```

```
}
}
```

```
- из меню BUILD выбираем Build Solution;
```

- из меню TEST выбираем пункты Windows и Test Explorer. Открывается окно Test Explorer (Рис.21.6).

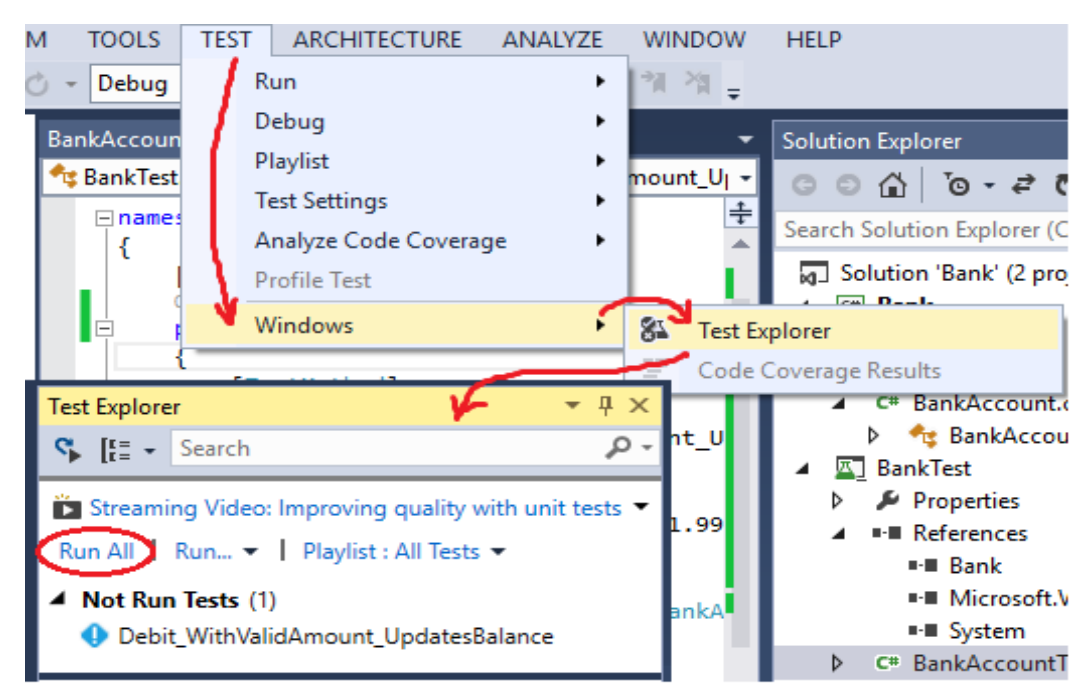

Рис.21.6

Здесь выбираем Run All и получаем результат (Рис.21.7).

## Основы Программной Инженерии (Лабораторный практикум по Visual C#.NET)

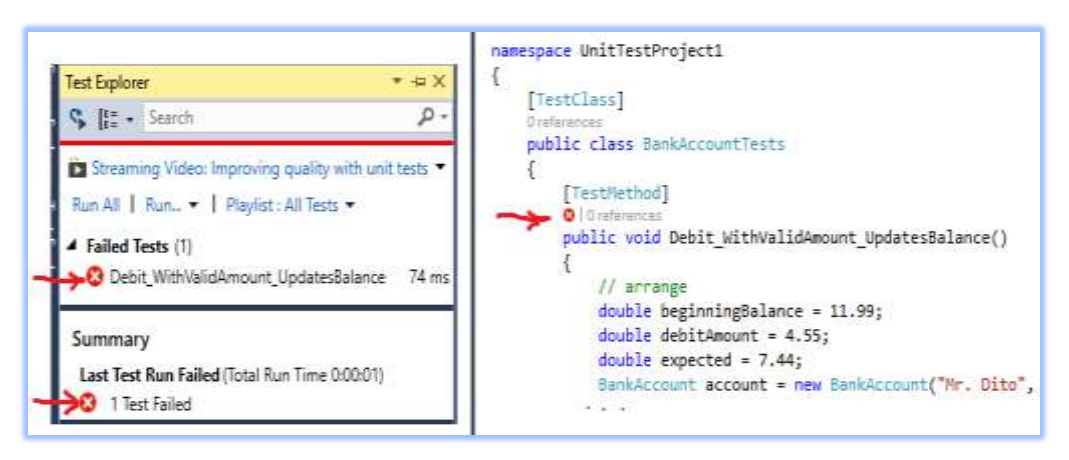

Рис.21.7

На рисунке символы "х" помещены в красные кружочки, т.е. тестирование выявило ошибки и код результативно не завершился.

Если бы метод завершился успешно, тогда получим зеленные х-символы.

Следующим этапом является исправление кода и повторное тестирование. В тестируемой программе заменин в строке символ "+" на " –" .

// m\_balance += amount; // intentionally incorrect code
m\_balance -= amount; // intentionally correct code

После повторной работы теста получаем успешный результат, т.е. получаем символы зеленого цвета (Рис.21.8).

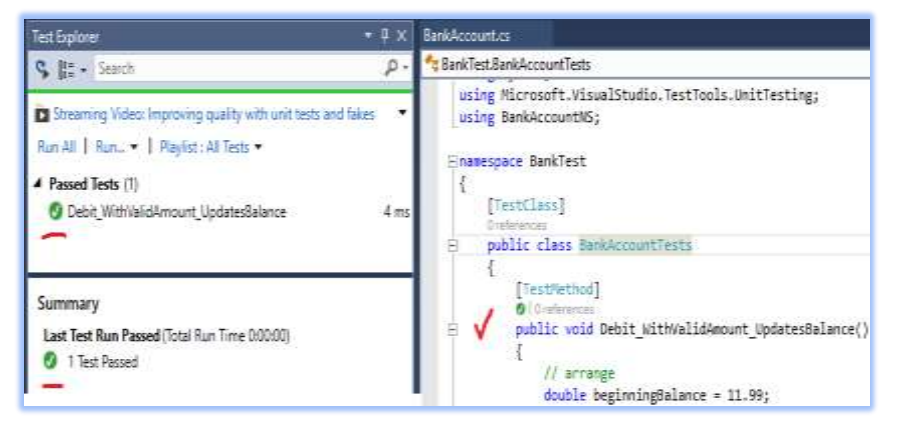

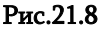

### Самостоятельная работа:

– Создайте новый проект WinFormsApp\_Test, в котором будет тестируемая программа;

– Написать тестируемый код в программной части проекта (согласно заданию данной лаб.) - BankAccount.cs;

- Построить проект программы тестового файла (Unit Test Project);
- Скорректируйте код BankAccountTests, добавив соответствующее пространство имен и ссылку;
- Создайте 3 тестовых метода (исключения) для проверки поведения;
- Отладить и запустить тест;
- Проанализировать полученные результаты, выявить ошибки тестирования (красные отметки);
- Исправьте код и снова запустите его для тестирования;
- 9. Правильные результаты отмечены зелеными метками.

## Лабораторная работа №22

## Рефакторинг: обработка и реорганизация кода

**Цель рабогты:** изученик процедур разработки и модификации программного кода на С#, ознакомление со смыслом "рефакторинга" и его применение с целью обноволения существую- щей версии кода.

Обработка программного кода осуществляется в соответствии с выбранным типом проекта и шаблона кода, которую позволяет осуществить рабочая область Visual Studio. NET. В тоже время осуществляется проверка корректности синтаксиса исходного, автоматическое завершение генерирования кода, применение в коде процесса навигации (например, из контекстного меню с помощью Go to definition).

Все это значительно повышает производительность работы программиста – девелопера !

"Рефакторинг" есть систематическая модификация и усовершенствование существующего программного кода, без коренного изменения семантики функционирования. Внесение изменений в код осеществляется автоматизированным обновлением, которое позволяет осуще- ствить рабочая область .NET.

Типичный пример этого – **изменение имени метода.** Задача заключается в осуществлении изменения имени и его определений какого-либо конкретного метода, при этом во всех местах его применения.

Если проект довольно большой, то осуществление таких изменений **вручную** задача трудоемкая и неудобная. Не исключена ситуация, что в каком-либо модуле забудем осуществить изменение, что в дальнейшем, во время работы программы проявится в виде ошибки и придеться заново корректировать проект.

Рассмотрим задачу рефакторинга для прстейшей консольной апликации (рис.22.1).

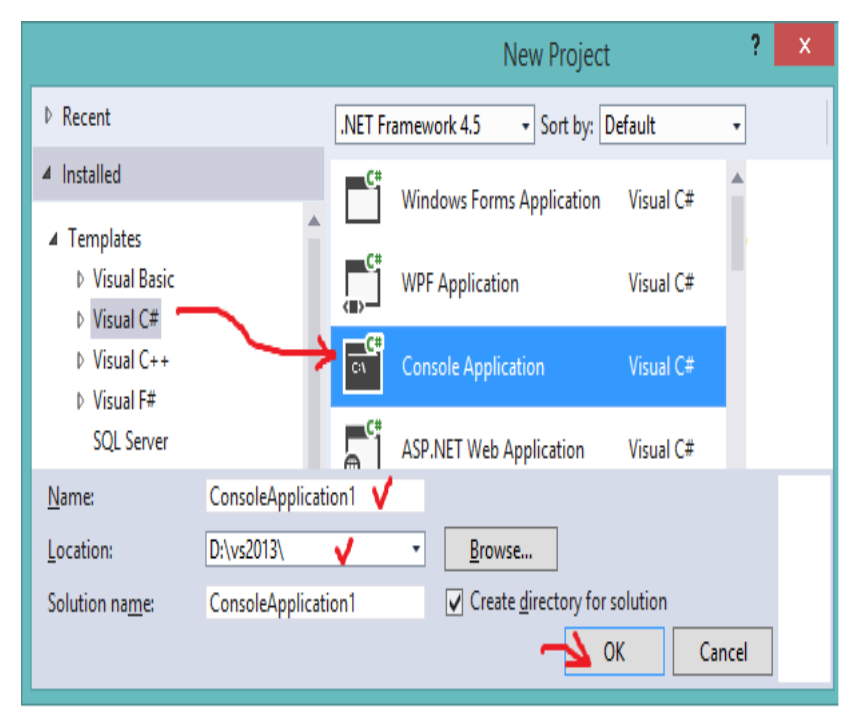

Рис.22.1.Создание консольной апликации

Program.cs\* + × **-**₽× Solution Explorer ConsoleApplication1.Program - Q K(int x) 이 이 🏠 🧿 - 2 🖓 🗇 🗿 🛇 □using System; ÷ Search Solution Explorer (Ctrl+;) ۰ م using System.Collections.Generic; using System.Linq; Solution 'ConsoleApplication1' (1 project using System.Text; ▲ C# ConsoleApplication1 using System.Threading.Tasks; Properties References namespace ConsoleApplication1 App.config { C# Program.cs 2 references class Program ė { 0 references static void Main(string[] args) ł Program p = new Program(); Console.WriteLine("Hello Friend form VS 2013 !"); Solution Explor... Team Explorer Class View p.K(1); Console.ReadLine(); • 4 × Properties } Program.cs File Properties 1 reference void K(int x) { Advanced Console.WriteLine("x=", x); **Build Action** Compile } Copy to Output Di Do not copy Custom Tool

В исходный текст прграммы добавим несколько строк, что показано на рис 22.2.

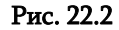

В программе определен класс Program, статический метод Main и метод **K** - экземпляра с аргументом х. Предположим, необходимо изменить название метода К на М. Изменение должно осуществиться не только в определении метода, Но и во всех местах его использования !

В области корректировки кода курсор мауса применяем в первой строке *К* метода, пометим слово, которое надо изменить и из контекстного меню выбираем пункт Refactor / Rename (рис.22.3).

Rename

New name:

Location

Search in comments Search in strings Rename overloads

М

Rename

OK

Cancel

New name ĸ Location:

ConsoleAp

Preview

Search in Search in

Rename

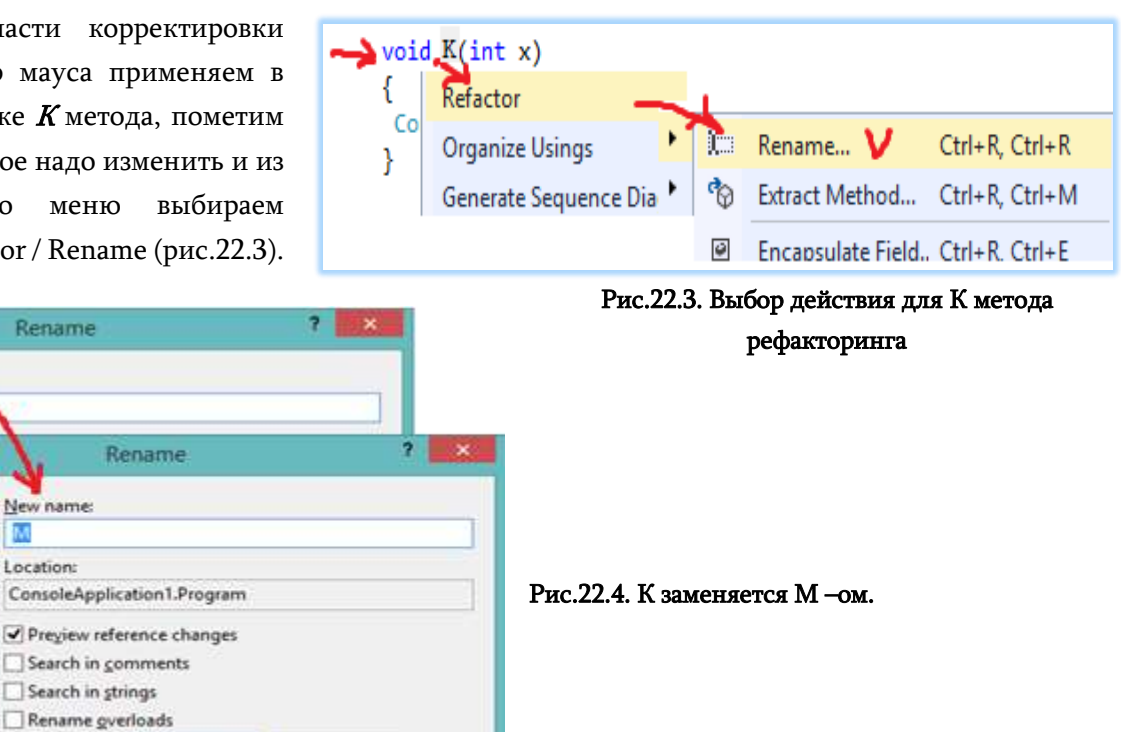

97

Получаем рис.22.5.

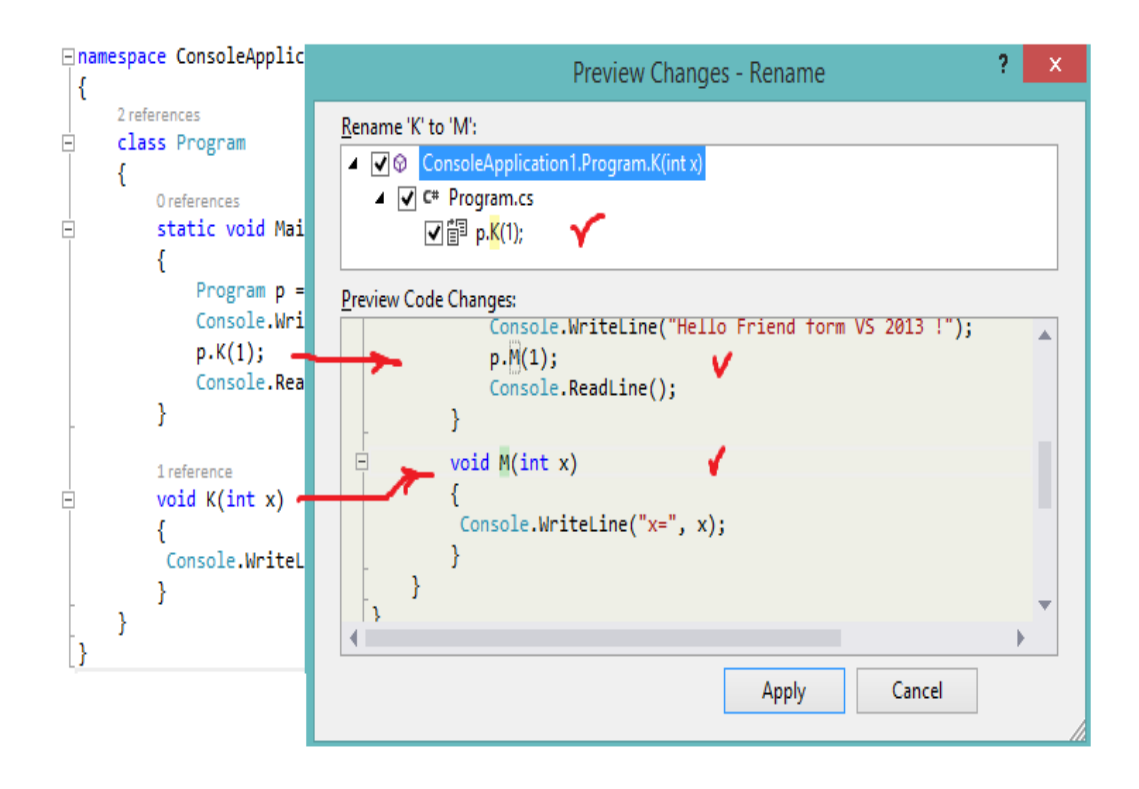

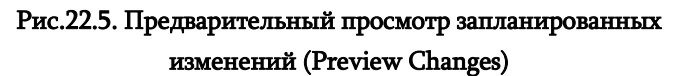

Если все в порядке, тогда выбираем Apply и получаем итог рефакторинга (рис.22.6).

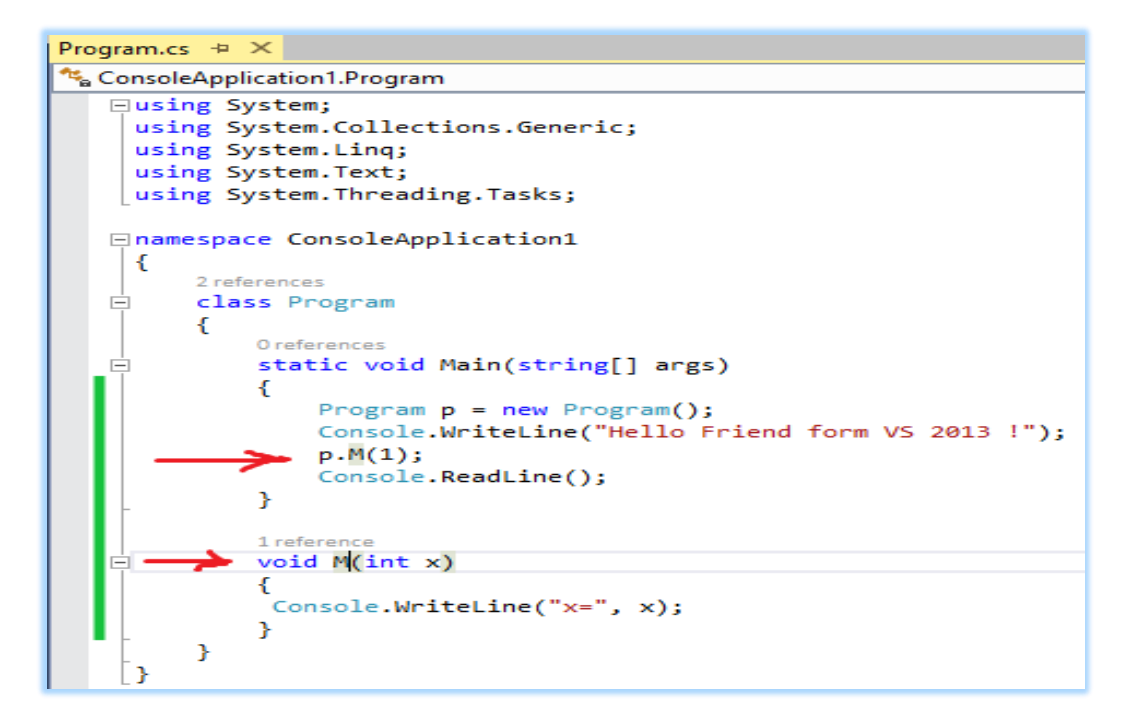

Рис.22.6. Итог рефакторинга

Рабочая область VS/NET имеет следующие возможности рефакторинга:

• Rename - изменение имени;

• Extract Method – Экстракт (извлечение) метода: модификация отмеченного фрагмента кода по имени, указанному в методе;

• Encapsulate Field - Инкапсулирование поля, преобразованием его в приват, но добавлением свойства с целью его доступности;

• Extract Interface - Экстракт (извлечение) интерофейса: пометка текста класса для автоматического формирования соответствующего ему интерфейса (если это возможно);

- Remove parameters стирание части параметров метода;
- Reorder parameters изменени порядка параметров метода.

## > Самостоятельная работа:

Постройте апликацию простейшей консоли в рабочей области Visual Studio. NET (например: университет, супермаркет, аптека, производство\_продукции\_поставка или др.). Проведите процедуры рефакторинга и исследуйте возможности вышеперечисленных его разновидностей.

## Основы Программной Инженерии (Лабораторный практикум по Visual C#.NET)

#### БИБЛИОГРАФИЧЕСКИЙ СПИСОК

- 1. Долженко А.И., Глушенко С.А.. Программная инженерия. Учебное пособие. Ростов-на-Дону. 2017. -128 с.
- 2. Sommerville I. Softweare engineering, 11th ed., ISBN 978-0137035151. Addison-Wesley. 2016
- 3. Сургуладзе Г., Туркия Э. Основы управления программными системами. ГТУ, "Технический ун-т". Тб., 2016. -350 с.
- 4. Booch G., Jacobson I., rambaugh J. (1996). Unified Modeling Language for Object-Oriented Development. Rational Software Corporation, Santa Clara,
- 5. Бек К. Шаблоны реализации корпоративных приложений. Экстремальное программирование: Пер. с англ. М.: Вильямс. 2008
- 6. Кознов Д.В. Введение в программную инженерию. 2009. http://www. intuit.ru /department/se/inprogeng.
- 7. Scrum.org. https://www.scrum.org/Resources
- 8. Петкович Д. Microsoft SQL Server 2012. Руководство для начинающих: Пер. с англ. СПб.: БХВ-Петербург. 2013
- 9. Surguladze G., Gavardashvili A., Topuria N. (2016). Determination of the Ecological Parameters of the Black Sea and Designing its Multimedia Base based on the Object-Role Modeling. XXVII Intern.Scientific Conf., `Problems of Decision Making under Uncertaintie". Kiev, pp.65-68.
- Wegner P. Concepts and paradigms of object-oriented programming. {OOPS messenger}, 1(1): 7-87, August '90.1990
- 11. Perkins B., Hammer J.V., Reid J.D. (2016). Beginning Visual C# 2015 Programming. Published by John Wiley & Sons, Inc. Indianapolis, IN 46256 . Copyright © 2016.
- 12. Скопин И. (2004). Основы менеджмента программных проектов. Новоси-бирский Гос.Унив., Россия '04. INTUIT. http://www.intuit.ru/¬studies¬/courses/38/38/info
- 13. Сургуладзе Г., Туркия Э. Основы программной инженерии. ISBN 978-9941-8-3808-8 Справочное руководство. «Научный центр IT-консалтинг», Том, 2022, 250 с.
- 14. Сургуладзе Г. Методы и методологии компьютерного программирования (SP, OOP, VP, Agile, UML). ISBN 978-9941-1900-1. ГТУ, "ИТ-консалтинговый центр". Тб., 2019. -200 с.
- Сургуладзе Г., Петриашвили Л. Визуальное программирование на языке С# для информационных систем (платформа Visual StudioNET 2019). ISBN 978-9941-8-1708-3. ГТУ, "ИТ-консалтинговый центр". Тб., 2019. М5, -200 с.

Передан в производство 15.03 2023 г. Размер офсетной бумаги 60Х84 1/16. Условная печатная форма 6.5. Тираж 50 экз.

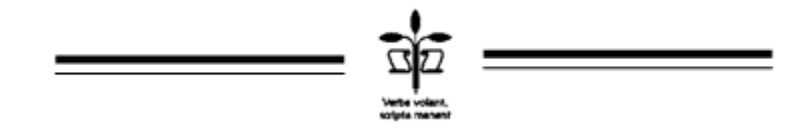

«Научный центр ИТ-консалтинга» ГТУ, Тбилиси, М. Костава 77

## ISBN 978-9941-8-5110-0

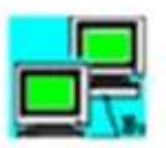

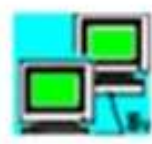

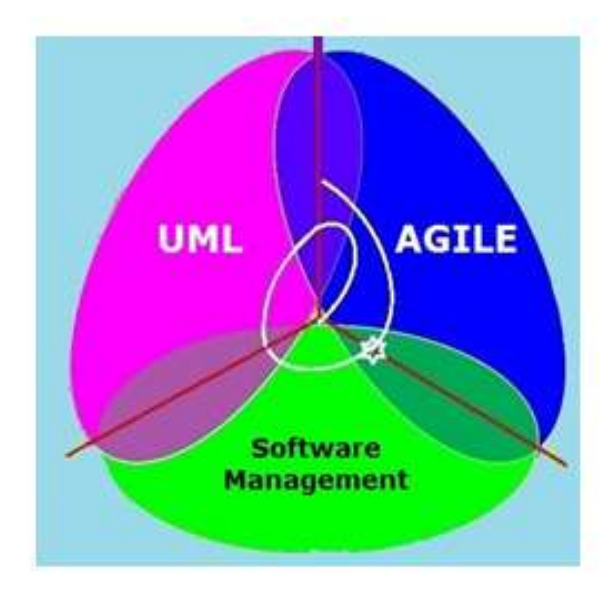

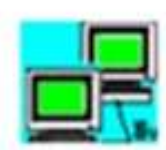

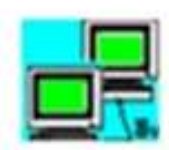